# TomTom Rider Referenčna navodila

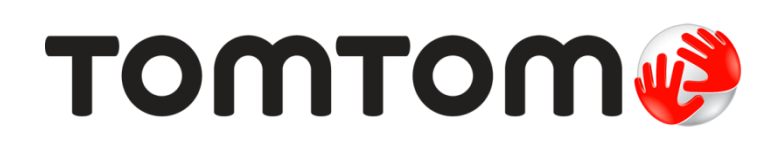

### Contents

| Kaj je v škatli                       |    |
|---------------------------------------|----|
| Kaj je v škatli                       | 7  |
| Preberi me najprej                    | 10 |
| Namestitev navigacijske naprave       | 10 |
| Uporaba slušalk                       | 11 |
| Vklop                                 | 12 |
| Nastavitev                            | 12 |
| Sprejem signala GPS                   | 12 |
| Uporaba zaščite proti kraji           | 12 |
| Varnost                               | 14 |
| Pogled vožnje                         | 15 |
| Pogled vožnie                         | 15 |
| Pogled vožnje                         |    |
|                                       |    |
| Glavni meni                           | 17 |
| O glavnem meniju                      |    |
| Gumbi glavnega menija                 | 17 |
| Hitri meni                            | 19 |
| O hitrem meniju                       |    |
| ,<br>Nastavitev hitrega menija        |    |
| Uporaba hitrega menija                | 19 |
| Načrtovanje poti                      | 20 |
| Načrtovanie ovinkaste poti            |    |
| Načrtovanje poti z novo začetno točko | 21 |
| Načrtovanje poti                      | 22 |
| Ovinkaste poti                        | 25 |
| O funkciji ovinkastih poti            |    |
| Vklop možnosti za ovinkaste poti      | 25 |
| Načrtovanje ovinkaste poti            | 25 |
| Ovinkaste ceste in načrti potovanj    | 26 |
| Napredno usmerjanje po pasovih        | 28 |
| Usmerjanje po pasovih                 | 28 |

| Uporaba usmerjanja po pasovih2                                  |    |
|-----------------------------------------------------------------|----|
| Načrtovanje načrta potovanja                                    | 30 |
| Načrti potovanja                                                |    |
| Ustvarjanje načrta potovanja                                    |    |
| Začetek uporabe načrta potovanja                                | 31 |
| Uporaba usmerjanja po pasovih                                   | 31 |
| Skupna raba načrta potovanja                                    |    |
| Brisanje načrta potovanja                                       |    |
| Urejanje nacrta potovanja ali obracanje njegovega vrstnega reda |    |
| Ustvarjanje načrta potovanja z ovinkasto potjo                  |    |
| Spreminjanje načrtovane poti                                    | 36 |
| Sprominianio pačrtovano poti                                    | 36 |
| Meni za spreminjanje načrtovane poti                            |    |
|                                                                 |    |
| Snemanje poti                                                   | 38 |
| O snemanju poti                                                 |    |
| Začetek snemanja poti                                           |    |
| Nalaganje in skupna raba datotek                                | 39 |
| Nameščanje programa Tyre                                        |    |
| Pogosto zastavljena vprašanja o programu Tyre                   |    |
| O datotekah GPX                                                 | 40 |
| Pretvorba datoteke GPX v načrt potovanja                        |    |
| Nalaganje datoteke ITN                                          | 41 |
|                                                                 |    |
| Ogled zemljevida                                                | 43 |
| Ogled zemljevida                                                | 43 |
| Ogled zemljevida                                                | 43 |
| Možnosti                                                        |    |
| Meni kazalca                                                    | 44 |
| Popravki zemljevida                                             | 46 |
| Vizitka                                                         | 46 |
| Popravljanje napake na zemljevidu                               | 46 |
| Vrste popravkov zemljevidov                                     | 46 |
| Zvoki in glasovi                                                | 50 |
| Zvoki in glasovi                                                | 50 |
| Nadzor zvoka in glasnosti                                       | 50 |
| Spremeni glas                                                   | 50 |

| Onemogoči/omogoči glas | 51 |
|------------------------|----|
| Glasovne nastavitve    | 51 |

#### Destinacije

| Destinacije                            |    |
|----------------------------------------|----|
| Ustvarjanje destinacij                 |    |
| Uporaba destinacij za načrtovanje poti |    |
| Prikaz destinacij na zemljevidu        | 54 |
| Klicanje destinacije                   | 54 |
| Nastavljanje opozoril za destinacije   |    |
| Upravljanje destinacij                 | 55 |
|                                        |    |

#### Prostoročno klicanje

| Prostoročni klici                   | 57 |
|-------------------------------------|----|
| Uporaba slušalk                     | 57 |
| Vzpostavljanje povezave s telefonom | 58 |
| Telefonski imenik                   | 58 |
| Klicanje s hitrim izbiranjem        | 58 |
| Klicanje                            | 59 |
| Sprejemanje klica                   | 60 |
| Samodejni odgovor                   | 60 |
| Povezovanje več telefonov z napravo | 60 |
| Meni mobilnega telefona             | 61 |
| -                                   |    |

#### Priljubljene

| Priljubljene                    |    |
|---------------------------------|----|
| Ustvarjanje priljubljene        | 62 |
| Uporaba priljubljene            | 63 |
| Spreminjanje imena priljubljene | 64 |
| Brisanje priljubljene           | 64 |
| Spremeni domačo lokacijo        | 64 |
|                                 |    |

#### Možnosti

| O možnostih                     | 66 |
|---------------------------------|----|
| Varčevanje z baterijo           | 66 |
| Nastavitve svetlosti            | 66 |
| Spreminjanje barv zemljevida    | 66 |
| Spremeni simbol za vozilo       | 66 |
| Povezava s slušalkami           | 67 |
| Meni Varnostna opozorila        | 67 |
| Pomagaj mi                      | 67 |
| Domača lokacija in priljubljene | 68 |
| Nastavitve tipkovnice           | 68 |
| Jezik                           | 69 |
| Upravljanje destinacij          | 69 |
| Popravki zemljevida             | 70 |
| Meni mobilnega telefona         | 70 |
|                                 |    |

57

#### 66

#### 52

62

| Nastavitve načrtovanja                   | 71 |
|------------------------------------------|----|
| Prednostne nastavitve hitrega menija     | 71 |
| Ponastavitev tovarniških nastavitev      | 72 |
| Varnostna opozorila                      | 72 |
| Nastavitev ure                           | 72 |
| Prikaži kompas                           | 72 |
| Meni Prometne kamere                     | 72 |
| Začetek ali zaustavitev snemanja         | 73 |
| Zagon                                    | 73 |
| Nastavitve vrstice stanja                | 74 |
| Nastavitve imen ulic                     | 74 |
| Preklopi zemljevid                       | 74 |
| Statistika potovanja                     | 75 |
| Enote                                    | 75 |
| Uporabi nočne barve/uporabi dnevne barve | 75 |
| Glasovi                                  | 75 |
| Prednostne nastavitve ovinkastih poti    | 76 |
|                                          |    |

#### Prometne kamere

Prometne kamere77Naročanje na storitev77Posodabljanje lokacij za opozorila77Opozorila glede prometnih kamer77Spreminjanje načina opozarjanja78Simboli prometnih kamer78Gumb za prijavo80Prijavljanje nove prometne kamere na poti80Prijavljanje nepravilnih opozoril o kamerah81Prijavljanje nepravilnih prometnih kamer, ki jih lahko prijavite81Opozorila o kamerah za preverjanje povprečne hitrosti82Meni Prometne kamere83

77

84

87

#### Nevarna območja

| Nevarna območja v Franciji                    | 84 |
|-----------------------------------------------|----|
| Opozarjanje na nevarna območja                |    |
| Spreminjanje načina opozarjanja               |    |
| Gumb za prijavo                               | 85 |
| Prijavljanje novega nevarnega območja na poti | 85 |
| Prijava novega nevarnega območja na domu      | 85 |
| Meni Varnostna opozorila                      | 86 |
|                                               |    |

#### Pomoč

| Pridobivanie pomoči                     | 87 |
|-----------------------------------------|----|
| Uporaba pomoči za klic lokalne storitve | 87 |
| Možnosti menija Pomoč                   | 87 |
| •                                       |    |

#### TomTom HOME

|                                          | 00 |
|------------------------------------------|----|
| Tom Fom HOME                             | 88 |
| Nameščanje programske opreme TomTom HOME | 88 |
| Račun MyTomTom                           | 88 |
| Posodabljanje naprave                    | 89 |
| Varnostno kopiranje navigacijske naprave | 90 |
| Predstavljamo pomoč za HOME              | 90 |
|                                          |    |

#### Dodatek

#### Obvestila o avtorskih pravicah

### 98

91

88

## Kaj je v škatli

Kaj je v škatli

Navigacijska naprava TomTom Rider

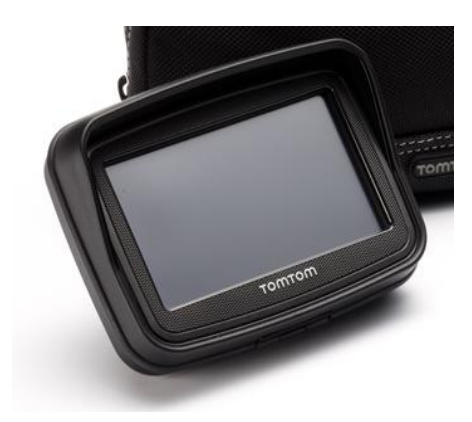

Polnilni nosilec za motocikel in kabel za baterijo

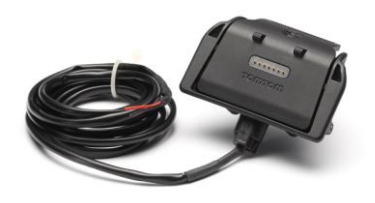

Domači polnilnik USB

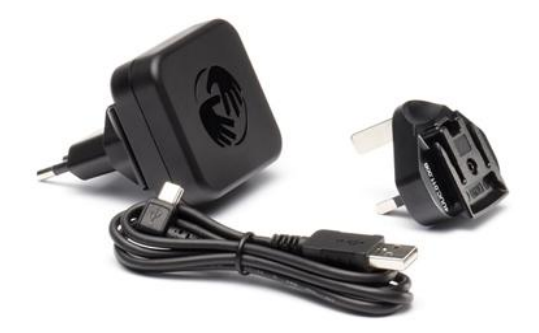

Komplet nosilca RAM

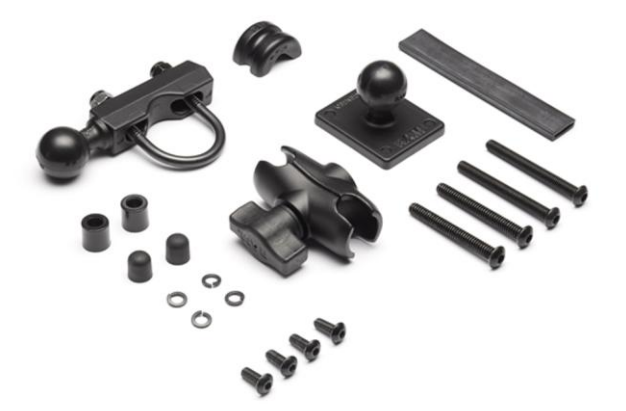

- Programska oprema za načrtovanje poti Tyre napravi je priložena namestitvena datoteka.
- Paket z dokumentacijo

Dodatni elementi v plačljivem paketu:

Komplet za namestitev v avtomobil

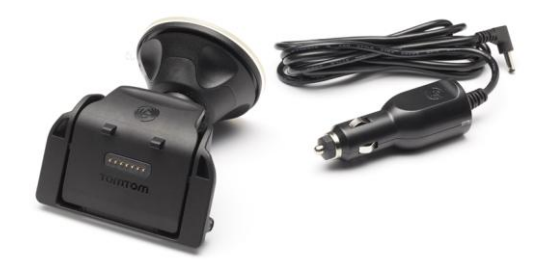

Zaščita proti kraji

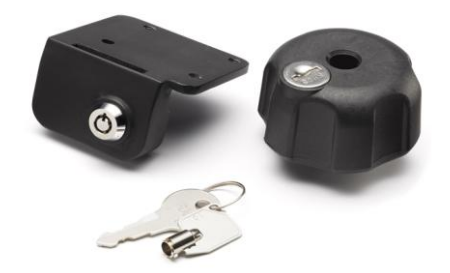

Prenosna torbica

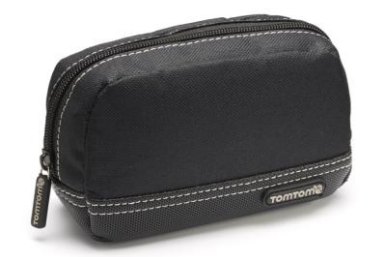

Za več informacij obiščite tomtom.com/accessories.

### Preberi me najprej

#### Namestitev navigacijske naprave

Pritrdite komplet nosilca RAM<sup>™</sup> na motocikel, kot je prikazano na letaku, ki prikazuje namestitev, nato pa napravo TomTom Rider postavite v nosilec. Pri pritrjevanju kompleta nosilca na motocikel sledite tem navodilom:

- Če kompleta nosilca ne morete pritrditi sami, prosite strokovnjaka, naj vam ga namesti.
- Če se odločite sami pritrditi komplet, ne prezrite, da ima aktivna priklopna postaja vgrajeno varovalko. To pomeni, da vam pri povezovanju naprave in akumulatorja motocikla ni treba dodajati varovalke.
- Poskrbite, da komplet nosilca ne bo motil nobenega krmilnega elementa na motociklu.
- Vedno uporabljajte pravilno orodje. Če uporabljate neprimerno orodje, lahko komplet nosilca poškodujete ali zlomite.
- Matic ne privijte premočno. Če bi matice preveč privili, bi lahko zlomili dele kompleta nosilca ali poškodovali krmilo.
- Če uporabljate U-vijak, na izpostavljene navoje ne pozabite namestiti gumijastih pokrovčkov.
- Škoda zaradi spreminjanja, nepravilne namestitve, tveganj na cesti ali nesreče ni krita. Podjetji RAM in TomTom ne odgovarjata za nobeno posredno, neposredno ali posledično poškodbo, izgubo ali škodo, ki bi nastala zaradi nepravilne namestitve ali nezmožnosti uporabe izdelka. Preden uporabnik začne uporabljati izdelek, mora preveriti, ali je primeren za namen uporabe. V zvezi z nosilcem uporabnik prevzema vsa tveganja in odgovornost.

#### Povezovanje priklopne postaje

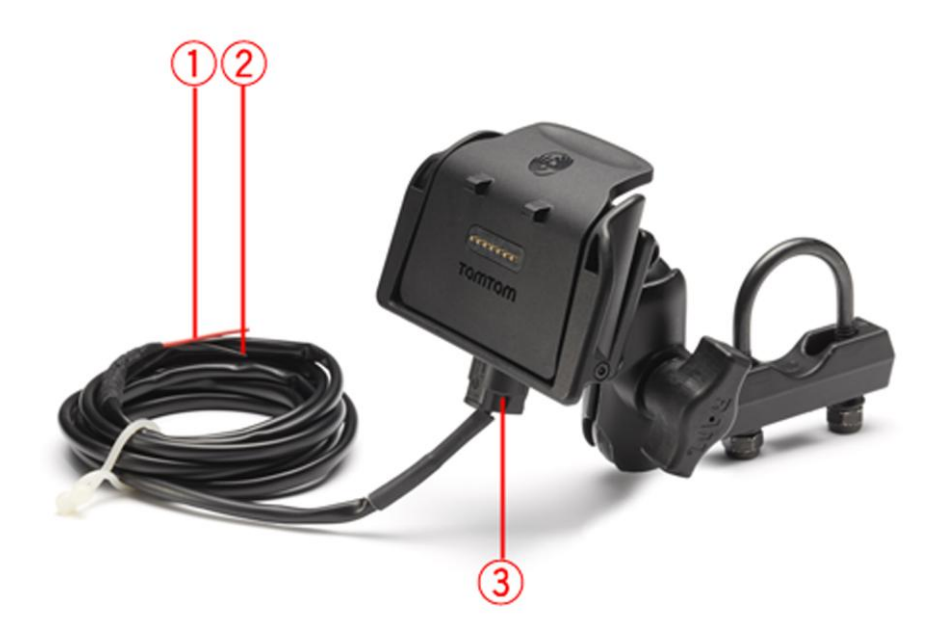

1. Rdeči pozitivni kontakt POS(+) mora biti povezan s priključkom +12 V akumulatorskega napajanja motocikla.

- 2. Črna negativna žica NEG(-) mora biti povezana z ozemljitvijo -(GND) akumulatorskega napajanja motocikla.
- 3. Priključek priklopne postaje mora biti priključen v priklopno postajo TomTom Rider.

#### Uporaba slušalk

Priporočamo, da skupaj z napravo TomTom Rider uporabljate z njo združljive slušalke, tako da boste slišali glasovna navodila, opravljali in prejemali telefonske klice in slišali opozorilne zvoke na napravi TomTom Rider. Tako bo vožnja z napravo TomTom Rider kar najbolj varna. Za več informacij in popoln seznam združljivih slušalk obiščite spletno stran <u>tomtom.com/riderheadsets</u>.

Spodnja navodila opisujejo namestitev slušalk Bluetooth®. Če ob prvem vklopu naprave TomTom Rider niste vzpostavili povezave Bluetooth med slušalkami Bluetooth in napravo TomTom Rider, lahko to kadar koli storite po naslednjih navodilih:

- 1. Sledite navodilom za določeno blagovno znamko vaših slušalk in slušalke vklopite ali izklopite.
- 2. V glavnem meniju tapnite Možnosti.
- 3. Tapnite **Poveži s slušalkami** in sledite navodilom, da vzpostavite povezavo.
- 4. Priključite slušalke na čelado.

Poskrbite, da bo mikrofon na pravem mestu. Za najboljše rezultate ga ne namestite neposredno pred usta, ampak ob strani ust.

Spodaj je prikazana slika delov običajnih slušalk:

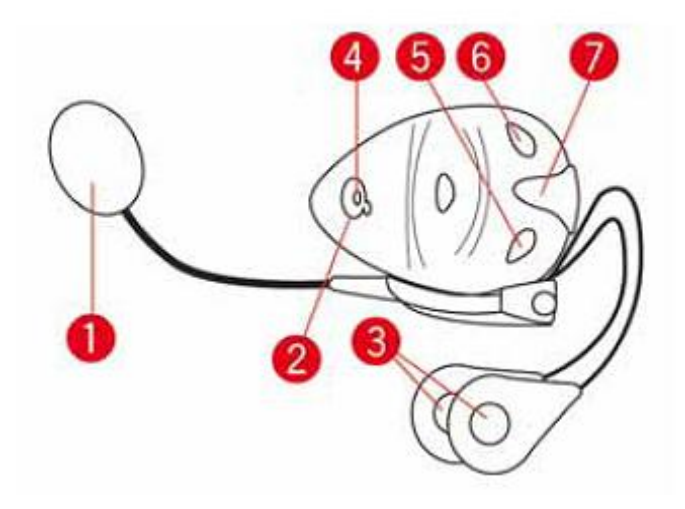

- 1. Mikrofon
- 2. Gumb za vklop/izklop
- 3. Zvočniki
- 4. Lučka LED
- 5. Nižja glasnost
- 6. Višja glasnost
- 7. Priključek za polnjenje

Slušalke lahko uporabljate šele potem, ko ste jih do konca napolnili s polnilnikom, ki jim je priložen.

#### Vklop

Naprava TomTom Rider se vklopi, ko obrnete ključ za vžig motocikla v položaj za vklop. Naprava TomTom Rider se izklopi, ko obrnete ključ za vžig motocikla v položaj za izklop.

Ko napravo TomTom Rider prvič vklopite, lahko traja do 20 sekund, da se zažene.

Preden napravo TomTom Rider prvič uporabite, je dobro, če jo do konca napolnite.

Baterija v navigacijski napravi TomTom Rider se začne polniti, ko jo priključite na domači polnilnik ali na računalnik.

**Opomba**: priključek USB morate priključiti neposredno v vrata USB na računalniku in ne v zvezdišče USB ali vrata USB na tipkovnici ali monitorju.

**Namig**: če želite vklopiti napravo TomTom Rider, ko motor motocikla ne teče, pritisnite gumb za vklop/izklop in ga držite pritisnjenega 2 sekundi ali toliko časa, dokler se naprava TomTom Rider ne zažene. Če želite napravo TomTom Rider izklopiti, pritisnite gumb za vklop/izklop in ga držite pritisnjenega 2 sekundi.

#### Nastavitev

**Pomembno**: pri izbiri jezika bodite pazljivi, saj bo izbran jezik uporabljen za vse menije in besedila na zaslonu.

Ob prvem vklopu naprave morate odgovoriti na nekaj vprašanj za nastavitev. Na njih odgovorite tako, da tapnete zaslon.

#### Sprejem signala GPS

Če naj naprava TomTom Rider zazna vaš trenutni položaj, mora biti na prostem. Poskrbite, da boste na odprtem prostoru, kjer okrog vas ne bo visokih zgradb ali dreves.

Ko napravo TomTom Rider zaženete prvič, lahko traja nekaj minut, da najde vaš trenutni položaj. Pri prihodnjih vklopih bo iskanje položaja veliko hitrejše, običajno bo trajalo samo nekaj sekund.

Naprava TomTom Rider ne oddaja vašega položaja, zato je drugi ne morejo uporabiti za to, da bi vam med vožnjo sledili.

Naprava TomTom Rider za določanje vašega trenutnega položaja uporablja sprejemnik GPS.

#### Uporaba zaščite proti kraji

Če je v škatli priložena zaščita proti kraji, ima dva dela:

Ključavnico RAM za nosilec.

Ta ključavnica preprečuje možnost odvitja roke RAM z motocikla.

Ključavnica za napravo TomTom Rider.
 Ta ključavnica preprečuje možnost odvitja naprave TomTom Rider z motocikla.

**Pomembno:** obe ključavnici imata ključ, zato morate poskrbeti, da sta ta dodatna ključa vedno z vami!

Naprava TomTom Rider, prikazana brez ključavnic

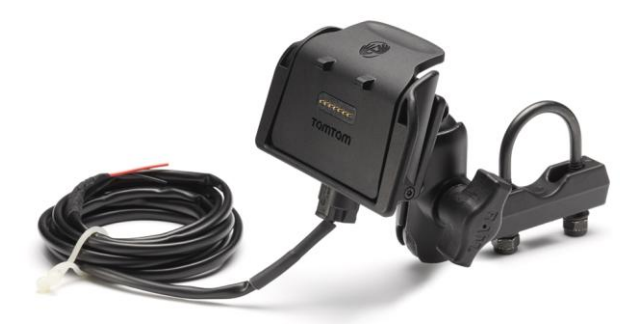

Naprava TomTom Rider, prikazana z obema ključavnicama

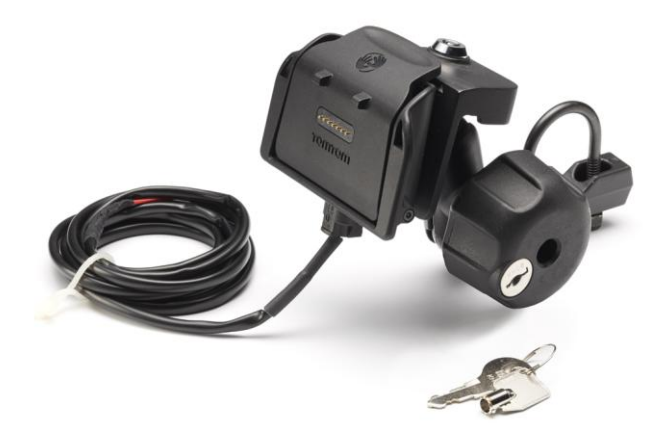

### Varnost

#### Varnostna obvestila

#### Varnostna obvestila

Preberite in si zapomnite ta pomemben nasvet o varnosti:

- Redno pregledujte tlak v pnevmatikah.
- Vozilo redno servisirajte.
- Zdravila lahko vplivajo na vaše sposobnosti med vožnjo.
- Če je na voljo, si vedno pripnite varnostni pas.
- Ne vozite, ko pijete.
- Večina nesreč se zgodi manj kot 5 km od doma.
- Upoštevajte pravila na cesti.
- Vedno uporabljajte smernike.
- Vsaki 2 uri naredite vsaj 10 minut premora.
- Varnostni pas naj bo stalno pripet.
- Ohranjajte varnostno razdaljo od vozila pred vami.
- Preden se odpravite na vožnjo z motociklom, si pravilno pritrdite čelado.
- Če vozite motocikel, vedno nosite zaščitna oblačila in opremo.
- Ko vozite motocikel, bodite še posebej pozorni in vedno vozite pazljivo.

### Pogled vožnje

#### Pogled vožnje

Ob prvem zagonu navigacijske naprave TomTom Rider se bo prikazal pogled vožnje s podrobnimi informacijami o trenutnem položaju.

Če želite odpreti glavni meni, kadarkoli tapnite sredino zaslona.

#### Pogled vožnje

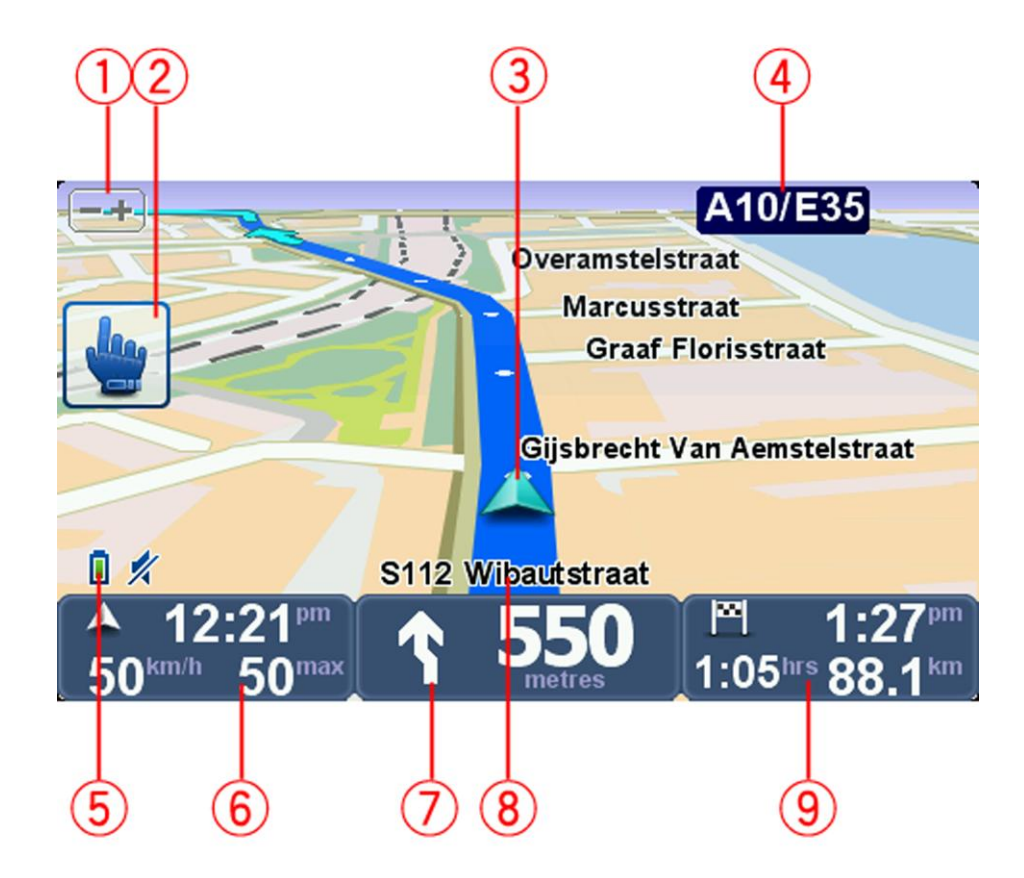

- Gumb za povečevanje ta gumb tapnite, če želite povečevati ali pomanjševati.
  Ko tapnete, se pojavita velika gumba + in -, kar olajšuje uporabo, če nosite rokavice.
- 2. Hitri meni.

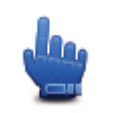

**Namig**: če je v navodilih ta simbol, pomeni, da gre za možnost, ki jo lahko za lažji dostop dodate v hitri meni. Za več informacij si oglejte razdelek <u>O hitrem meniju</u> v teh navodilih.

- 3. Vaš trenutni položaj.
- 4. Ime naslednje večje ceste ali informacije o cestnih znakih, če to velja za dano situacijo.
- 5. Indikator ravni napolnjenosti baterije.
- 6. Vaša hitrost in omejitev hitrosti, če sta znani.

Če želite ponoviti zadnje glasovno navodilo in spremeniti glasnost, tapnite to območje. Ko tapnete, se pojavita velika gumba + in -, kar olajšuje uporabo, če nosite rokavice.

7. Navigacijsko navodilo za cesto pred vami.

Tapnite to ploščo v vrstici stanja, da preklopite med pogledoma 2D in 3D v pogledu vožnje.

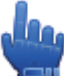

Možnost hitrega menija!

- 8. Ime ulice, na kateri ste.
- 9. Preostali čas potovanja, preostala razdalja in predviden čas prihoda.

Tapnite ta del vrstice stanja, če želite odpreti zaslon s povzetkom načrtovane poti.

### Glavni meni

#### O glavnem meniju

Glavni meni je začetna točka za načrtovanje poti, ogledovanje zemljevida ali spreminjanje nastavitev naprave.

Če želite odpreti glavni meni iz pogleda vožnje, tapnite sredino zaslona.

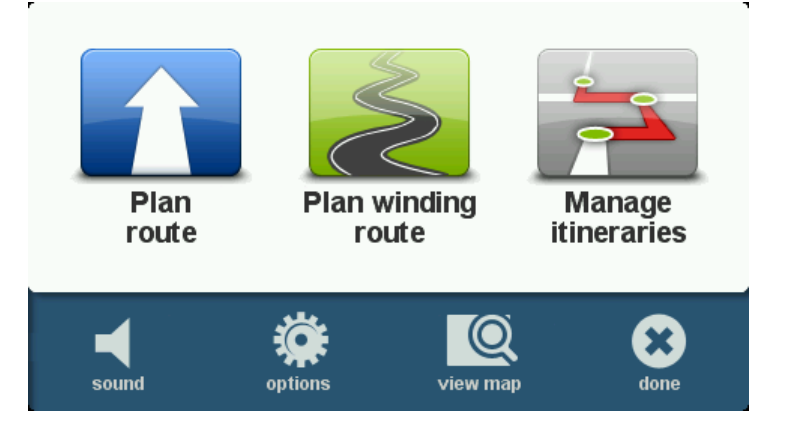

Če se želite iz glavnega menija vrniti v pogled vožnje, tapnite Končano.

#### Gumbi glavnega menija

V glavnem meniju so prikazani ti gumbi:

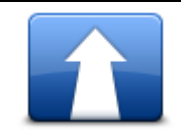

Tapnite ta gumb, če želite načrtovati novo pot. Ta gumb je prikazan, ko poti še niste začeli načrtovati.

Načrtuj pot

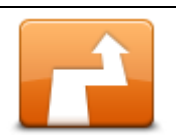

Tapnite ta gumb, če želite spremeniti trenutno načrtovano pot. Gumb je prikazan samo, ko je v napravi načrtovana pot.

Spremeni pot

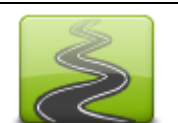

Tapnite ta gumb, če želite načrtovati pot, s katero se boste izognili nepotrebnim avtocestam in ki bo vključevala ovinkaste ceste.

Načrtujte ovinkasto pot

|                  | Tapnite ta gumb, če želite načrtovati potovanje, ki bo vključevalo točke<br>poti in končni cilj. Dostopate lahko tudi do datotek s potmi, shranjenih v<br>napravi. |
|------------------|----------------------------------------------------------------------------------------------------|
| Upravljanje      |                                                                                                    |
| načrtov potovanj |                                                                                                    |
| 1/2              | les.                                                                                                    |
| zvok             | Možpost bitroga mapijal                                                                                                    |
|                  |                                                                                                    |
|                  | Ce želite izklopiti zvok, tapnite ta gumb.                                                                                                    |
| <b>4</b> 0       | Če želite izklopiti zvok, tapnite ta gumb.                                                                                                    |
| zvok             |                                                                                                    |
|                  | Tapnite ta gumb, če želite prilagoditi nastavitve naprave. Za več<br>informacij si oglejte razdelek <u>O možnostih</u> v teh navodilih.                            |
| možnosti         |                                                                                                    |
|                  | Tapnite ta gumb, če si želite ogledati zemljevid.                                                                                                    |
| ogled zemljevida |                                                                                                    |

### Hitri meni

#### O hitrem meniju

S hitrim menijem lahko napravo TomTom Rider uporabljate hitro in varno.

Če uporabljate hitri meni, morate izvesti manj tapov, zato napravo lažje uporabljate, če nosite rokavice.

Lahko izbirate med več elementi hitrega menija. Glede na funkcije, ki jih največ uporabljate, lahko izberete enega ali več.

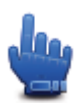

**Namig**: če je v navodilih ta simbol, pomeni, da gre za možnost, ki jo lahko za lažji dostop dodate v hitri meni.

#### Nastavitev hitrega menija

Hitri meni nastavite tako:

- 1. Tapnite zaslon, da odprete glavni meni.
- 2. V glavnem meniju tapnite Možnosti.
- 3. Tapnite Prednostne nastavitve hitrega menija.
- 4. Izberite eno ali več potrditvenih polj ob možnostih, ki jih želite vključiti v hitri meni.
- 5. Tapnite Končano.

Hitri meni je zdaj pripravljen na uporabo. Če želite uporabljati hitri meni, pojdite v pogled vožnje in tapnite ta gumb:

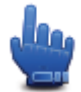

#### Uporaba hitrega menija

Naštetih je nekaj primerov, kako lahko uporabljate hitri meni:

- Če želite spremeniti pot tako, da bo vključevala bencinsko črpalko, to običajno zahteva 5 ali 6 tapov, s hitrim menijem pa morate tapniti le dvakrat.
- Če v meniju mobilnega telefona uporabljate gumb za klicanje, lahko pokličete katero koli telefonsko številko, vendar pa morate tapniti večkrat. Gumb za klicanje v hitrem meniju pa je podoben gumbu za hitro izbiranje; z njim lahko pokličete predhodno nastavljeno številko z zelo malo tapi.
- Če želite preskočiti točko poti na vaši slikoviti poti, lahko to storite z dvema tapoma v hitrem meniju, tako da uporabite možnost Pojdi na prejšnjo točko poti ali možnost Pojdi na naslednjo točko poti. Z glavnim menijem za to potrebujete vsaj šest tapov.

### Načrtovanje poti

Načrtovanje ovinkaste poti

- 1. Tapnite zaslon, če želite odpreti glavni meni.
- Tapnite Načrtuj ovinkasto pot Naslov lahko vnesete na različne načine, mi pa bomo vnesli poln naslov.
- 3. Tapnite Naslov.
- 4. Tapnite Ulica in hišna številka
- 5. Začnite z vnosom imena mesta, kjer se bo vaše potovanje začelo, in to ime tapnite, ko se prikaže na seznamu.

**Namig**: ko prvič načrtujete pot, ste pozvani, da izberete državo ali zvezno državo. Vaša izbira se shrani in uporabi za vse prihodnje poti. To nastavitev lahko shranite tako, da tapnete zastavo in izberete novo državo ali zvezno državo.

6. Vnesite ulico in hišno številko, nato pa tapnite Končano.

**Namig**: preden začnete z vnosom ulice, se na vrhu seznama prikaže središče mesta. Ta možnost je uporabna, če nimate naslova in potrebujete le splošno usmerjanje.

7. Tapnite Končano.

Načrtovanje poti je končano in prikaže se povzetek poti.

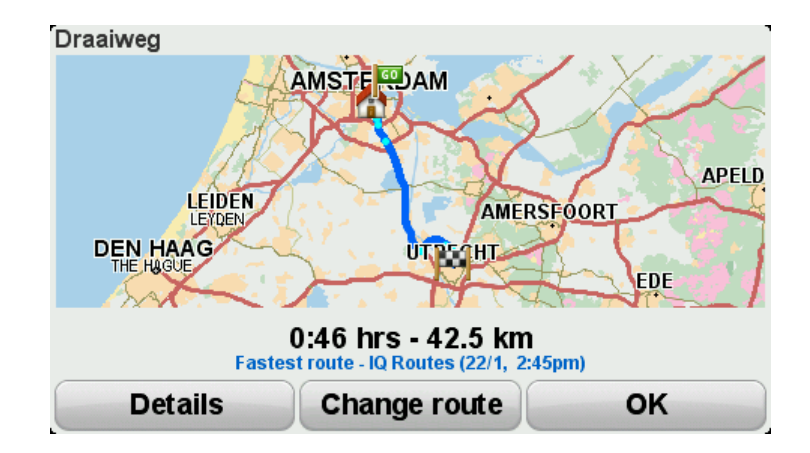

#### 8. Tapnite Končano.

Navigacijska naprava je pripravljena, da vas začne voditi proti cilju.

**Namig**: če niste zadovoljni z izbrano potjo, na zaslonu s povzetkom poti tapnite **Spremeni pot**, da si boste lahko hitro ogledali nadomestno pot.

#### Načrtovanje poti z novo začetno točko

Če želite načrtovati pot pred potovanjem ali uporabiti začetno točko, ki ni enaka vašemu trenutnemu položaju, naredite naslednje:

- 1. Tapnite zaslon, če želite odpreti glavni meni.
- 2. Tapnite **Načrtovanje poti**.
- 3. Tapnite Odhod iz.

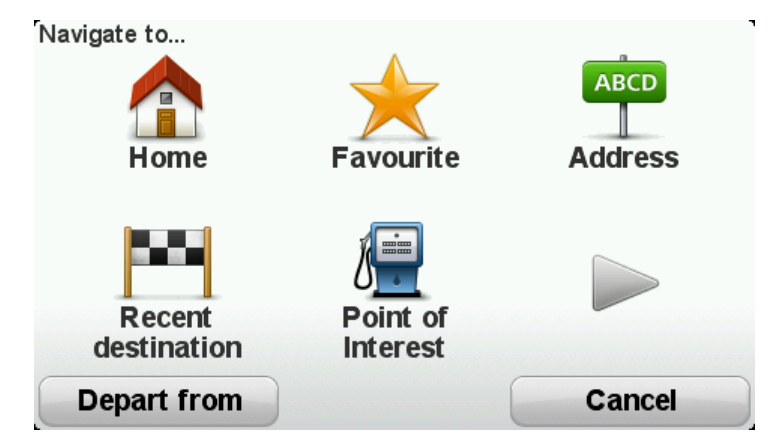

Naslov lahko vnesete na različne načine, mi pa bomo vnesli poln naslov.

- 4. Tapnite Naslov.
- 5. Tapnite Ulica in hišna številka

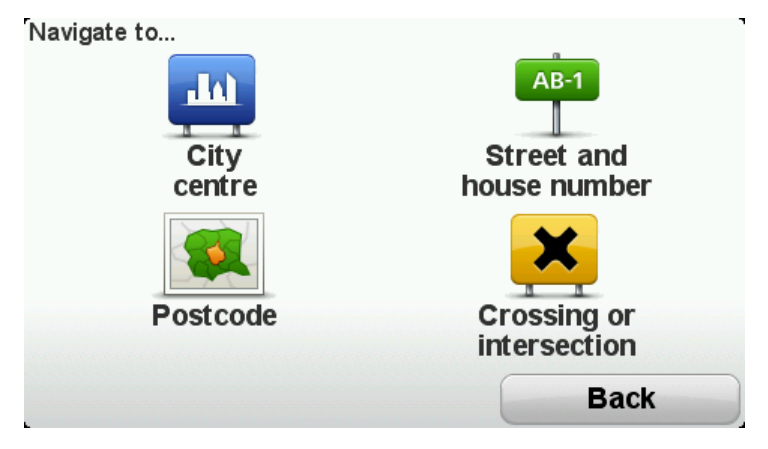

6. Začnite z vnosom imena mesta, kjer se bo vaše potovanje začelo, in to ime tapnite, ko se prikaže na seznamu.

**Namig**: ko prvič načrtujete pot, ste pozvani, da izberete državo ali zvezno državo. Vaša izbira se shrani in uporabi za vse prihodnje poti. To nastavitev lahko shranite tako, da tapnete zastavo in izberete novo državo ali zvezno državo.

| City: A             |     |        |
|---------------------|-----|--------|
| Amsterdam           |     |        |
| <b>A</b> a En Hunze |     | ← ⊻    |
| ABC DEF             | GHI | JKL    |
| MNO PQRS            | TUV | WXYZ L |
| Back 123            |     |        |

7. Vnesite ulico in hišno številko, nato pa tapnite Končano.

**Namig**: preden začnete z vnosom ulice, se na vrhu seznama prikaže središče mesta. Ta možnost je uporabna, če nimate naslova in potrebujete le splošno usmerjanje.

8. Vnesite naslov cilja. Ko boste pozvani, da vnesete čas odhoda, izberite Zdaj, nato pa tapnite **Končano**.

Načrtovanje poti je končano in prikaže se povzetek poti.

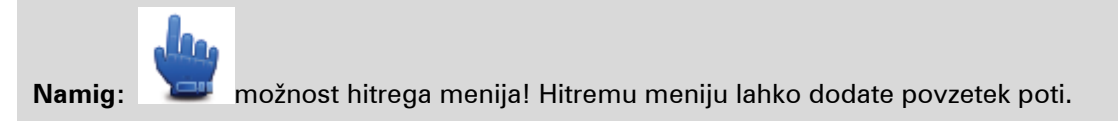

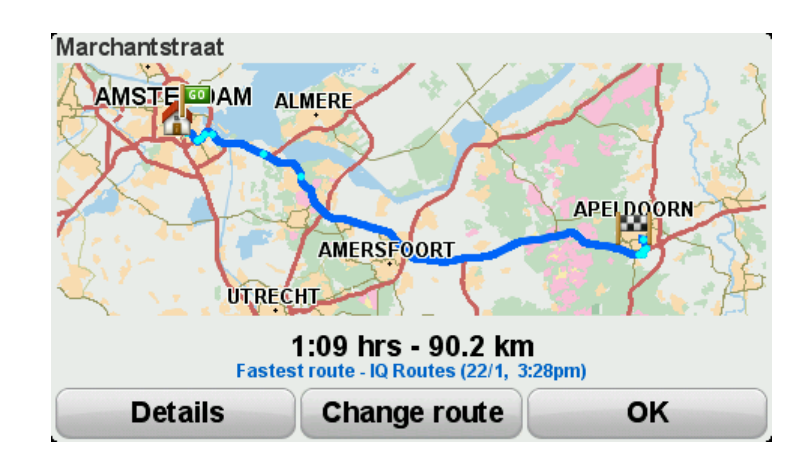

#### 9. Tapnite Končano.

Navigacijska naprava je pripravljena, da vas začne voditi proti cilju.

#### Načrtovanje poti

1. Tapnite zaslon, če želite odpreti glavni meni.

#### 2. Tapnite Načrtovanje poti.

Naslov lahko vnesete na različne načine, mi pa bomo vnesli poln naslov.

#### 3. Tapnite Naslov.

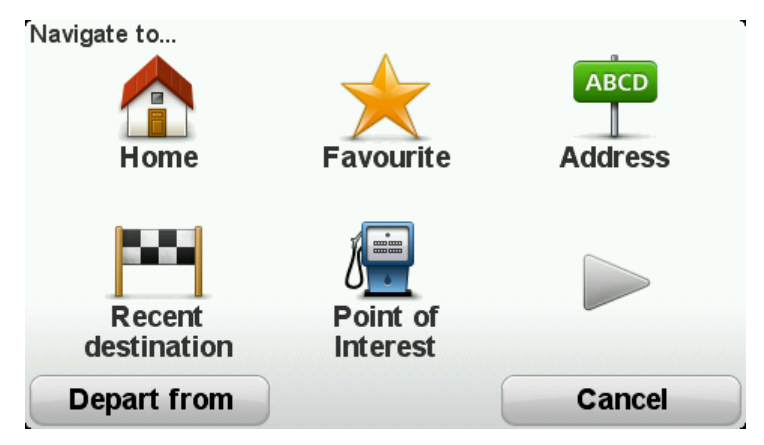

4. Tapnite Ulica in hišna številka

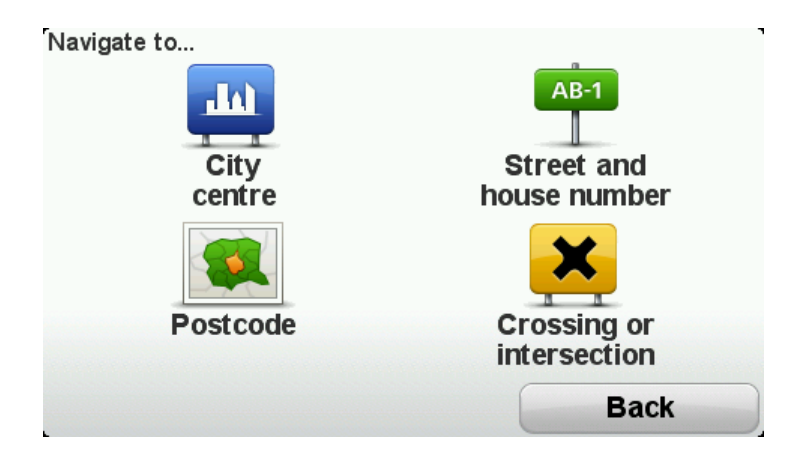

5. Začnite z vnosom imena mesta, kjer se bo vaše potovanje začelo, in to ime tapnite, ko se prikaže na seznamu.

**Namig**: ko prvič načrtujete pot, ste pozvani, da izberete državo ali zvezno državo. Vaša izbira se shrani in uporabi za vse prihodnje poti. To nastavitev lahko shranite tako, da tapnete zastavo in izberete novo državo ali zvezno državo.

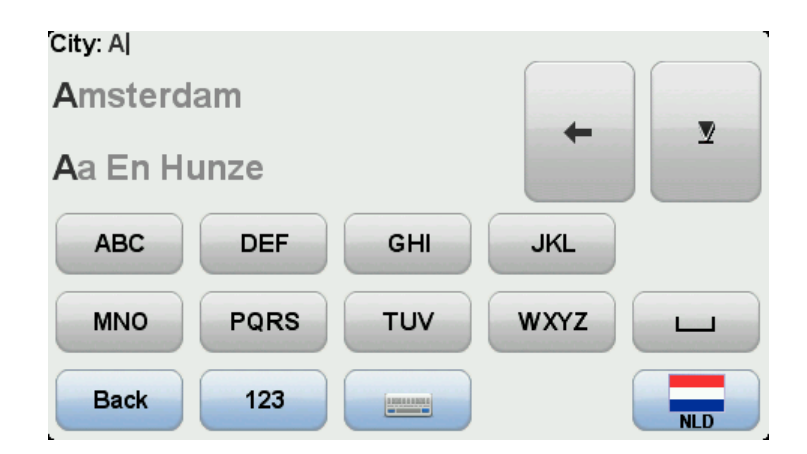

6. Vnesite ulico in hišno številko, nato pa tapnite Končano.

**Namig**: preden začnete z vnosom ulice, se na vrhu seznama prikaže središče mesta. Ta možnost je uporabna, če nimate naslova in potrebujete le splošno usmerjanje.

7. Tapnite Končano.

Načrtovanje poti je končano in prikaže se povzetek poti.

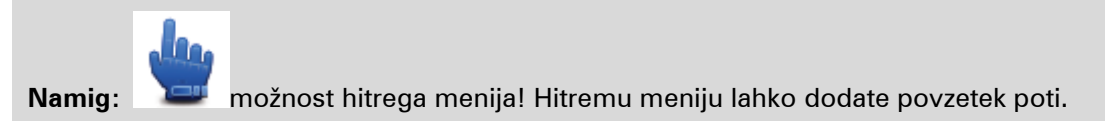

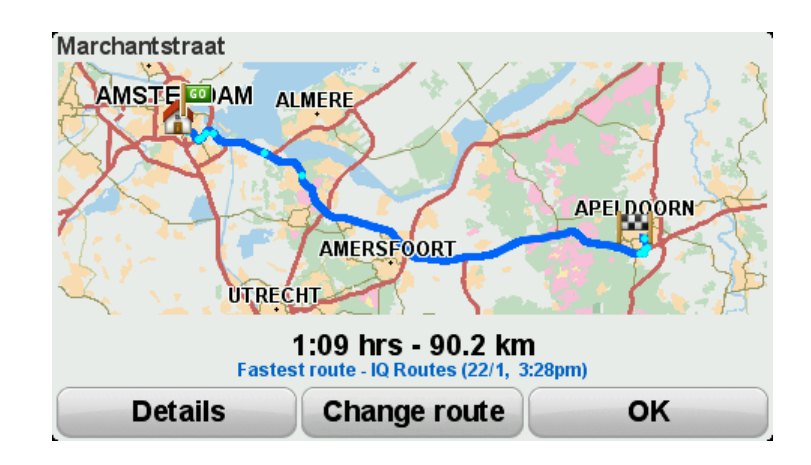

8. Tapnite Končano.

Navigacijska naprava je pripravljena, da vas začne voditi proti cilju.

### **Ovinkaste poti**

#### O funkciji ovinkastih poti

Funkcija ovinkastih poti je namenjena načrtovanju poti, s katero se boste izognili nepotrebnim avtocestam in ki bo vključevala ovinkaste ceste, tako da bo vaša vožnja prijetna in zabavna. Pri načrtovanju poti vas naprava TomTom Rider čim hitreje skuša voditi iz mesta.

Vklop možnosti za ovinkaste poti

- 1. Tapnite zaslon, da odprete glavni meni.
- 2. Tapnite možnosti.
- 3. Tapnite Prednostne nastavitve ovinkastih poti.

Nekatere lokacije na svetu imajo veliko ovinkastih cest, druge pa jih imajo zelo malo zaradi velikega števila prebivalstva ali mest. Če menite, da imajo ovinkaste ceste, ki so predlagane na vašem območju, preveč ali premalo ovinkov, lahko spremenite relativno število različnih vrst cest na svoji poti.

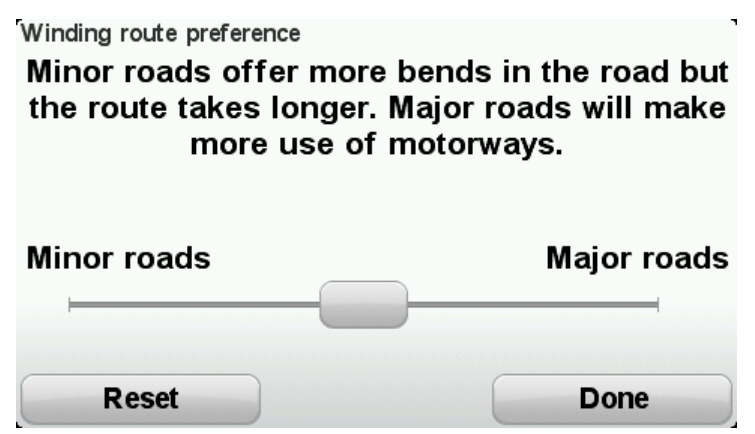

Premaknite drsnik in tako izberite, v kakšni meri so stranske ali glavne ceste del vaše poti. Če pomaknete drsnik v levo, lahko izberete bolj ovinkaste ceste.

Načrtovanje ovinkaste poti

- 1. Tapnite zaslon, če želite odpreti glavni meni.
- 2. Tapnite Načrtuj ovinkasto pot

Naslov lahko vnesete na različne načine, mi pa bomo vnesli poln naslov.

- 3. Tapnite Naslov.
- 4. Tapnite Ulica in hišna številka
- 5. Začnite z vnosom imena mesta, kjer se bo vaše potovanje začelo, in to ime tapnite, ko se prikaže na seznamu.

**Namig**: ko prvič načrtujete pot, ste pozvani, da izberete državo ali zvezno državo. Vaša izbira se shrani in uporabi za vse prihodnje poti. To nastavitev lahko shranite tako, da tapnete zastavo in izberete novo državo ali zvezno državo.

6. Vnesite ulico in hišno številko, nato pa tapnite Končano.

**Namig**: preden začnete z vnosom ulice, se na vrhu seznama prikaže središče mesta. Ta možnost je uporabna, če nimate naslova in potrebujete le splošno usmerjanje.

7. Tapnite Končano.

Načrtovanje poti je končano in prikaže se povzetek poti.

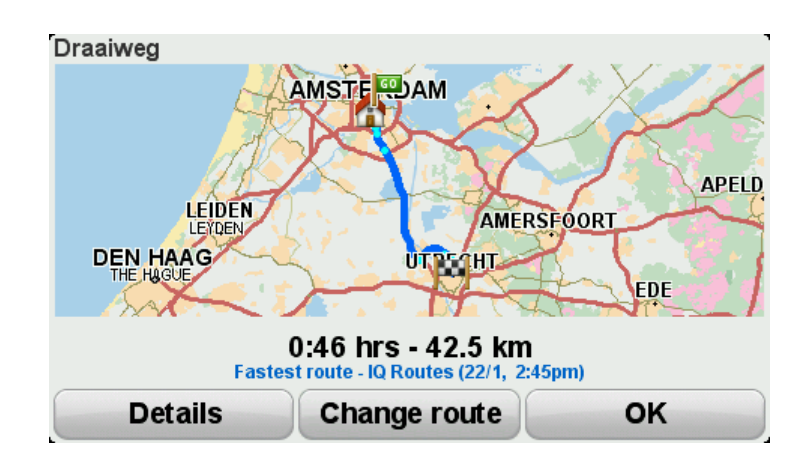

#### 8. Tapnite Končano.

Navigacijska naprava je pripravljena, da vas začne voditi proti cilju.

**Namig**: če niste zadovoljni z izbrano potjo, na zaslonu s povzetkom poti tapnite **Spremeni pot**, da si boste lahko hitro ogledali nadomestno pot.

#### Ovinkaste ceste in načrti potovanj

Funkcijo ovinkastih poti lahko uporabite tudi skupaj z načrtovalnikom poti.

**Namig:** nabor ovinkastih poti, ki vam je na voljo, je odvisen od nadomestnih ulic in razdalje med točkami poti. Točke poti usmerijo vašo pot po določeni cesti. Število nadomestnih ovinkastih poti je manjše, če izberete veliko točk poti ali pa če so si točke poti blizu. Če želite uporabljati možnost ovinkastih poti, zato priporočamo, da v načrtu potovanja uporabite čim manj točk poti.

Za uporabo ovinkastih poti v načrtih potovanj sta dve možnosti. Prva je, da izberete le središča mest, pot pa je načrtovana tako, da ta mesta obvozi in jih uporabi le kot vodilo, Na primer:

- 1. Mestno središče 1
- 2. Mestno središče 2
- 3. Mestno središče 3
- 4. Domača lokacija

Kot je prikazano v zgornjem primeru, ta način izračuna pot iz vašega trenutnega položaja, pri čemer mu kot vodilo služijo središča treh mest, konča pa na vaši domači lokaciji.

Drugi način uporablja dejanske lokacije, za katere veste, da jih boste obiskali.

Za več informacij si oglejte razdelek Načrtovanje potovanja z ovinkastimi potmi.

### Napredno usmerjanje po pasovih

#### Usmerjanje po pasovih

**Opomba**: usmerjanje po pasovih ni na voljo za vsa križišča ali v vseh državah.

Navigacijska naprava TomTom Rider vam pomaga, da se pripravite na izvoze z avtocest in križišča tako, da vam pokaže ustrezen vozni pas za načrtovano pot.

Ko so približate izvozu ali križišču, se na zaslonu prikaže ustrezen vozni pas.

#### Uporaba usmerjanja po pasovih

Na voljo sta dve vrsti usmerjanja po pasovih:

Slike pasov

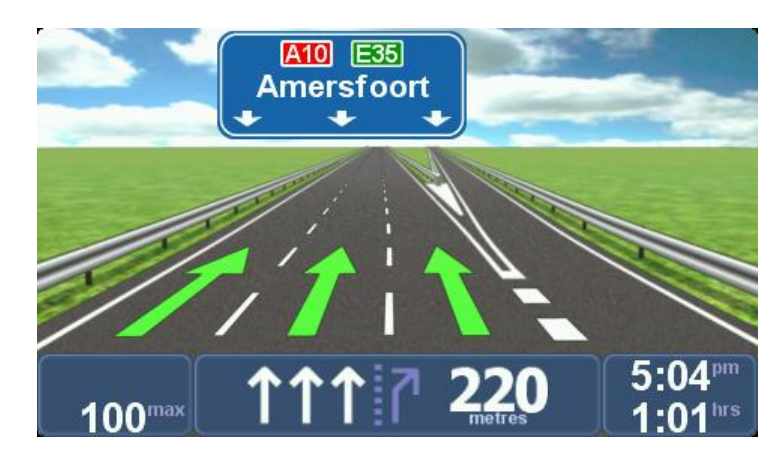

Slike pasov so stalno vklopljene.

Namig: za vrnitev v pogled vožnje tapnite kjer koli na zaslonu.

Navodila v vrstici stanja

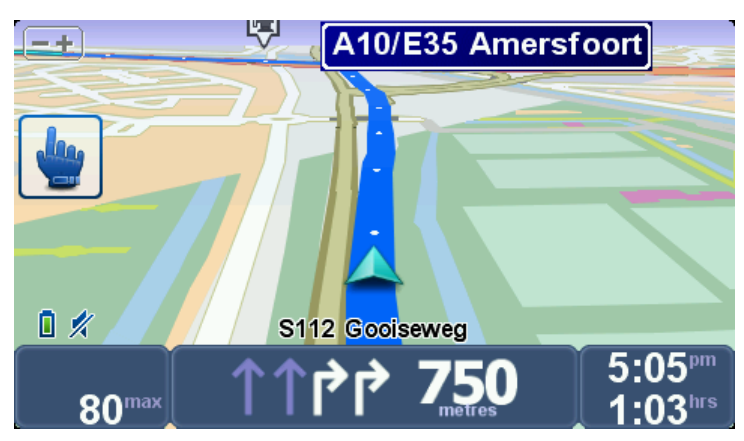

Usmerjanje po pasovih v vrstici stanja je mogoče vklopiti ali izklopiti.

Če želite izklopiti usmerjanje po pasovih v vrstici stanja, tapnite **Možnosti** v glavnem meniju, nato pa **Nastavitve vrstice stanja**. Počistite potrditveno polje **Prikaži usmerjanje po pasovih**.

**Namig**: če v vrstici stanja usmerjanje po pasovih ni prikazano in so označeni vsi pasovi, lahko izberete katerega koli.

### Načrtovanje načrta potovanja

#### Načrti potovanja

Načrt je pregled potovanja, v katerem je več lokacij kot samo končni cilj.

Načrt lahko uporabite za potovanja, kot so:

- Potovanje z motociklom po državi z veliko postanki.
- Dvodnevno potovanje z motociklom s prenočitvijo.
- Kratka vožnja z motociklom mimo destinacij.
- Slikovita pot, za katero vam je povedal prijatelj in ste jo prenesli s pomočjo storitve HOME ali iz interneta.

V vseh teh primerih lahko za vsak kraj tapnete možnost **Navigacija do** .... Če pa uporabite načrt potovanja, lahko prihranite čas in vse načrtujete vnaprej.

V načrtu sta lahko:

- Cilj lokacija na potovanju, kjer se želite ustaviti.
- Točka poti lokacija na potovanju, mimo katere se želite peljati, ne da bi se ustavili.

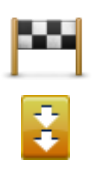

Cilji so prikazani s tem simbolom.

Točke poti so prikazane s tem simbolom.

#### Ustvarjanje načrta potovanja

- 1. Tapnite zaslon, da odprete glavni meni.
- 2. Tapnite Upravljaj načrte potovanj.
- 3. Tapnite Ustvari novo.

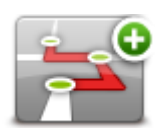

Odpre se zaslon za ustvarjanje načrta potovanja. Najprej je načrt prazen.

4. Tapnite **Dodaj** in izberite lokacijo.

**Namig:** elemente lahko v načrt potovanja dodajate v poljubnem vrstnem redu in ga spremenite pozneje.

#### Začetek uporabe načrta potovanja

Ko za navigacijo uporabite načrt potovanja, se bo za načrtovanje poti uporabil prvi cilj v načrtu potovanja. Naprava TomTom Rider izračuna preostalo razdaljo in čas do prvega cilja in ne za celoten načrt potovanja.

Takoj, ko začnete uporabljati načrt potovanja, se načrtovana pot izračuna od trenutnega položaja.

Ko se peljete mimo točke poti ali prispete na cilj, se ta označi kot obiskan.

Točke poti so prikazane na zemljevidu. Naprava vas ne bo opozorila, da se približujete točki poti ali da ste prispeli nanjo.

- 1. Tapnite zaslon, da odprete glavni meni.
- 2. Tapnite Upravljaj načrte potovanj.
- 3. Tapnite Začni navigacijo.

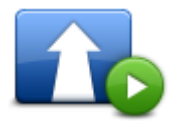

Vprašani ste, ali želite odhod z vašega trenutnega položaja.

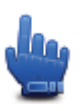

Namig: v hitri meni lahko dodate naslednje elemente menija: Nadaljuj z načrtom potovanja, Pojdi na prejšnjo točko poti in Pojdi na naslednjo točko poti.

#### Urejanje načrta potovanja

Če želite urejati načrt potovanja, tapnite Upravljaj načrte potovanj, nato pa Uredi trenutno.

Tapnite element na načrtu potovanja, da ga boste lahko urejali. Prikazale se bodo možnosti urejanja načrta potovanja, kot so prikazane spodaj:

| Označi kot točko<br>poti | Cilj lahko s tem gumbom spremenite v točko poti.<br>Ne pozabite, da so točke poti tisti kraji, mimo katerih se želite peljati, cilji<br>pa so kraji, na katerih se želite ustaviti.<br>Ta gumb je prikazan le, če je element, ki ste ga tapnili, cilj. |
|--------------------------|----------------------------------------------------------------------------------------------------|
| Označi kot cilj          | Točko poti lahko s tem gumbom spremenite v cilj.<br>Ne pozabite, da so cilji kraji, na katerih se želite ustaviti, točke poti pa<br>kraji, mimo katerih se želite peljati.<br>Ta gumb je prikazan le, če je element, ki ste ga tapnili, točka poti.    |
|                          | Tapnite ta gumb, če se želite izogniti delu načrta potovanja. Naprava<br>TomTom Rider bo prezrla ta element na načrtu potovanja in vse<br>elemente pred njim.                                                                                          |
| Označi kot<br>"obiskano" | voqua vas po do nasiednjega elementa na načrtu.<br>Ta gumb bo prikazan le, če elementa še niste obiskali.                                                                                                    |

|                             | Tapnite ta gumb, če želite ponoviti del načrta potovanja. Naprava vas bo<br>vodila do tega elementa, nato pa še do ostalih elementov načrta<br>potovanja. |
|-----------------------------|----------------------------------------------------------------------------------------------------|
| Označi kot "obišči"         | Ta gumb bo prikazan le, če ste element že obiskali.                                                                                                    |
|                             | Tapnite ta gumb, če želite element prestaviti za eno mesto navzgor po<br>načrtu.                                                                          |
|                             | Če je element na vrhu načrta, gumb ni na voljo.                                                                                                    |
| Element premakni<br>navzgor |                                                                                                    |
|                             | Tapnite ta gumb, če želite element prestaviti za eno mesto navzdol po<br>načrtu.                                                                          |
|                             | Če je element na dnu načrta, gumb ni na voljo.                                                                                                    |
| Element premakni<br>navzdol |                                                                                                    |
|                             | Tapnite ta gumb, če si želite ogledati lokacijo elementa na zemljevidu.                                                                                   |
| Prikaži na<br>zemljevidu    |                                                                                                    |
|                             | Tapnite ta gumb, če želite element izbrisati iz načrta.                                                                                                   |
| Izbriši element             |                                                                                                    |

#### Skupna raba načrta potovanja

Če želite dati načrt potovanja v skupno rabo s prijateljem s pomočjo tehnologije Bluetooth, naredite naslednje:

#### Pošiljanje datoteke

- 1. Tapnite zaslon, da odprete glavni meni.
- 2. Tapnite Upravljaj načrte potovanj.
- 3. Tapnite Skupna raba.

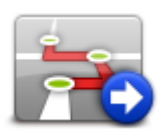

- 4. Tapnite Pošlji v drugo napravo.
- 5. Poskrbite, da bo druga naprava pripravljena na prejem datoteke, nato pa tapnite Naprej.
- 6. Izberite napravo s seznama.

 Tapnite načrt potovanja, ki ga želite dati v skupno rabo. Datoteka je poslana.

#### Prejemanje datoteke

- 1. Tapnite zaslon, da odprete glavni meni.
- 2. Tapnite Upravljaj načrte potovanj.
- 3. Tapnite Skupna raba.

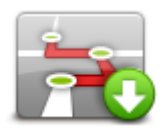

- 4. Tapnite Prejmi iz druge naprave.
- 5. Če datoteka že čaka, tapnite **Da**, da jo boste prejeli.

Namig: ime vaše naprave je TomTom RIDER.

Brisanje načrta potovanja

- 1. Tapnite zaslon, da odprete glavni meni.
- 2. Tapnite Upravljaj načrte potovanj.
- 3. Tapnite Izbriši.

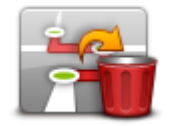

Odpre se seznam načrtov potovanj.

- 4. Izberite načrt potovanja, tako da ga tapnete.
- 5. Tapnite **Da**, da brisanje načrta potovanja potrdite.

#### Urejanje načrta potovanja ali obračanje njegovega vrstnega reda

Če želite urediti načrt potovanja ali obrniti njegov vrstni red, tapnite **Upravljaj načrte potovanj**, **Uredi trenutno** in **Možnosti**:

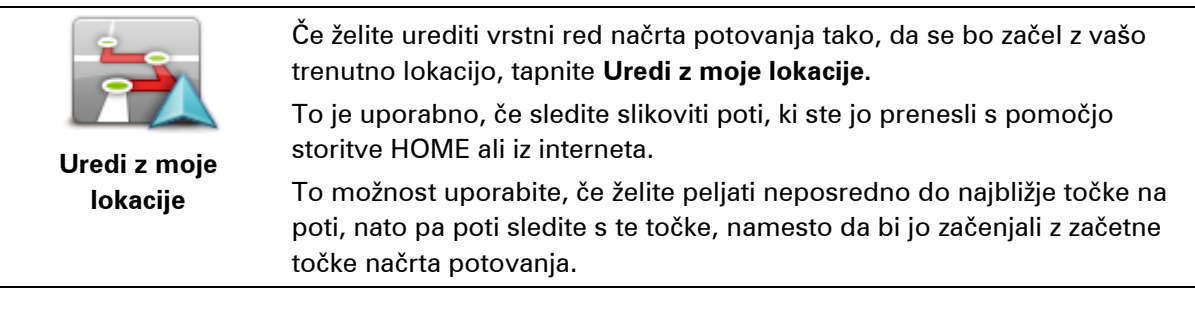

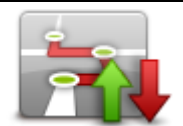

Če želite obrniti vrstni red lokacij v trenutnem načrtu potovanja, tapnite **Obrni vrstni red poti**.

Obračanje vrstnega reda poti

#### Shranjevanje načrta potovanja

Če želite shraniti načrt potovanja z novim imenom ali želite prepisati obstoječi shranjeni načrt potovanja, naredite naslednje:

- 1. Tapnite zaslon, da odprete glavni meni.
- 2. Tapnite Upravljaj načrte potovanj.
- 3. Tapnite Uredi trenutno.

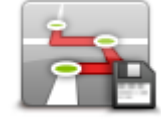

Odpre se trenutni načrt potovanja.

- 4. Izvedite želene spremembe.
- 5. Tapnite Možnosti.
- 6. Tapnite Shrani načrtovano pot.
- 7. Vnesite novo ime načrta potovanja ali ohranite staro ime, če želite prepisati obstoječo shranjeno različico.
- 8. Tapnite Končano.

#### Ustvarjanje načrta potovanja z ovinkasto potjo

Funkcijo ovinkastih poti lahko uporabite skupaj z načrtovalnikom poti.

**Namig**: nabor ovinkastih poti, ki vam je na voljo, je odvisen od nadomestnih ulic in razdalje med točkami poti. Točke poti usmerijo vašo pot po določeni cesti. Število nadomestnih ovinkastih poti je manjše, če izberete veliko točk poti ali pa če so si točke poti blizu. Če želite uporabljati možnost ovinkastih poti, zato priporočamo, da v načrtu potovanja uporabite čim manj točk poti.

**Opomba**: preden začnete ustvarjati načrt potovanja, se prepričajte, da je možnost ovinkastih poti vklopljena.

- 1. Tapnite zaslon, da odprete glavni meni.
- 2. Tapnite Možnosti.
- 3. Tapnite Ustvarjanje načrta potovanja.
- 4. Tapnite **Dodaj** in izberite lokacijo.

5. Če izberete središča mest, je načrt potovanja videti takole:

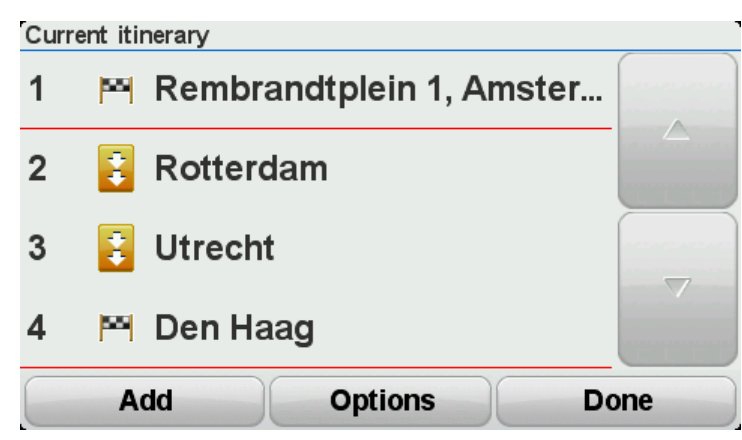

Pot je načrtovana tako, da kot vodilo pri načrtovanju ovinkaste poti služijo središča mest. Pot vas ne usmerja v središča mest.

**Opomba**: če želite izdelati načrt krožne poti s pomočjo središč mest, morajo ta biti vsaj 30 km narazen.

- 6. Če v načrtu potovanja izberete določene lokacije, vas pot vodi na te točke poti in na cilj prek ovinkastih poti.
- 7. Tapnite **Končano**. Ko vas program vpraša, ali želite zdaj oditi na prvi cilj, kot vrsto poti izberite **Ovinkaste poti**.

### Spreminjanje načrtovane poti

#### Spreminjanje načrtovane poti

Po načrtovanju poti jo boste morda želeli spremeniti ali pa zamenjati cilj. Načrtovano pot lahko spremenite na več načinov, ne da bi morali spremeniti načrta celotnega potovanja.

Če želite spremeniti trenutno načrtovano pot, tapnite **Spremeni pot** v glavnem meniju:

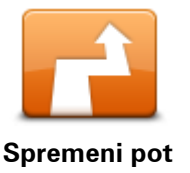

Tapnite ta gumb, če želite spremeniti trenutno načrtovano pot. Gumb je prikazan samo, ko je v napravi načrtovana pot.

Meni za spreminjanje načrtovane poti

Če želite spremeniti trenutno načrtovano pot ali cilj, tapnite enega od teh gumbov:

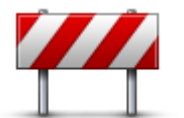

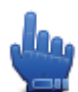

Možnost hitrega menija!

Izogni se zapori ceste Tapnite ta gumb med vožnjo po načrtovani poti, če se želite izogniti zapori ceste ali prometnemu zastoju pred vami.

Naprava bo predlagala novo načrtovano pot, ki se določeno razdaljo izogiba cestam na načrtovani poti.

Če se zapora ceste ali prometni zastoj nenadoma sprosti, tapnite **Znova** izračunaj načrtovano pot, da znova izračunate izvirno načrtovano pot.

**Pomembno**: zapomnite si, da boste ob izračunu nove načrtovane poti morda pozvani, da takoj zapustite cesto, po kateri vozite.

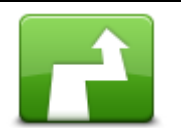

Izračunaj

nadomestno pot

Možnost hitrega menija!

Tapnite ta gumb, če želite poiskati nadomestno načrtovano pot.

Gumb je prikazan samo, ko je v napravi TomTom Rider načrtovana pot.

To je preprost način za iskanje druge načrtovane poti do trenutnega cilja. Naprava izračuna novo načrtovano pot od trenutne lokacije, s katero pridete do cilja po popolnoma drugih cestah.

Nova načrtovana pot je prikazana ob izvirni, da lahko izberete tisto, ki jo želite.
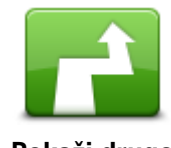

Tapnite ta gumb, če želite prikazati drugo ovinkasto pot. Ta gumb je prikazan samo, če je v napravi TomTom Rider načrtovana ovinkasta pot.

Tapnite ta gumb, da načrtovano pot spremenite z izbiro lokacije, mimo

Ko izberete lokacijo, mimo katere želite iti, se prikažejo enake možnosti in

Pokaži drugo

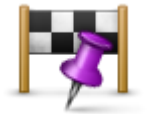

Potovanje prek ...

poziv za vnos novega naslova kot pri načrtovanju nove poti. Naprava izračuna načrtovano pot do cilja prek izbrane lokacije.

Izbrana lokacija je na zemljevidu označena.

katere želite iti in tako morda na poti nekoga obiskati.

Opozorilo prejmete, ko prispete na cilj ali se peljete mimo označene lokacije.

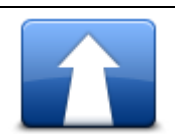

Tapnite ta gumb, če želite načrtovati novo pot. Ko ustvarite načrt nove poti, se stara pot izbriše.

Načrtuj novo pot

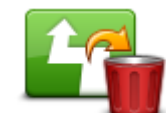

Možnost hitrega menija!

Počisti načrtovano pot

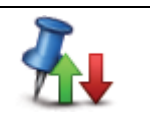

Spremeni točko poti

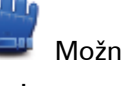

De.

Možnost hitrega menija!

Tapnite ta gumb, če želite priti na naslednjo ali prejšnjo točko poti v trenutnem načrtu potovanja.

Tapnite ta gumb, če želite izbrisati trenutno načrtovano pot.

# Snemanje poti

# O snemanju poti

Za snemanje poti obstaja več razlogov. Morda ste na potovanju z motociklom, ki ga doživiš samo enkrat v življenju, in bi radi delili pot z drugimi motoristi, ali pa si želite le ustvariti zbirko svojih najbolj priljubljenih poti.

Pri snemanju postankov na poti se ustvarita dve datoteki. Prva je datoteka GPX, v kateri so zelo podrobne informacije in si jo je mogoče ogledati s programsko opremo, kot je Google Earth.

Druga je datoteka ITN, ki jo lahko delite z drugimi uporabniki naprav TomTom in jo lahko uporabite, če želite s pomočjo načrta potovanja še enkrat prevoziti isto pot.

Datoteke GPX lahko prenesete z interneta in jih pretvorite v datoteke ITN za skupno rabo ter vožnjo s pomočjo načrta potovanja.

**Namig**: za ustvarjanje, iskanje in skupno rabo poti lahko uporabite tudi program Tyre. Z enim klikom miške lahko poti, ki jih ustvarite s programom Tyre, kopirate v napravo TomTom Rider. Glejte razdelek <u>Nameščanje programa Tyre</u>.

# Začetek snemanja poti

**Pomembno:** pred začetkom snemanja poti na napravi TomTom Rider potrebujete vsaj 5 MB razpoložljivega prostora.

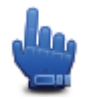

Možnost hitrega menija!

Če želite začeti s snemanjem poti, naredite to:

- 1. Tapnite zaslon, da odprete glavni meni.
- 2. Tapnite Možnosti.
- 3. Tapnite Začni snemati.

Namig: v prednostnih nastavitvah hitrega menija lahko izberete tudi **Posnemi mojo lokacijo GPS**. Nato lahko v pogledu vožnje hitrega menija tapnete možnost **Začni snemati**.

Med vožnjo naprava TomTom Rider snema vaš položaj vsakih nekaj sekund. Med snemanjem lahko napravo TomTom Rider uporabljate kot običajno. Med snemanjem jo lahko tudi brez težav vklopite ali izklopite.

# Nalaganje in skupna raba datotek

#### Nameščanje programa Tyre

Program Tyre je orodje za upravljanje poti in je del naprave TomTom Rider. Program Tyre omogoča, da lahko poti iščete, jih ustvarjate in urejate, pošiljate v napravo in delite z drugimi motoristi.

Če želite namestiti program Tyre, naredite naslednje:

- 1. Napravo TomTom Rider s priloženim kablom USB povežite s svojim osebnim računalnikom. V raziskovalcu programa Windows se pojavi pogon "RIDER".
- V raziskovalcu programa Windows dvokliknite pogon "RIDER", da ga odprete. Poiščite datoteko "TyreSetup".
- 3. Dvokliknite datoteko "TyreSetup", da zaženete namestitev programa Tyre. Sledite navodilom za namestitev programa Tyre v računalnik.
- 4. Po namestitvi lahko Tyre uporabite za uvažanje, ustvarjanje ali urejanje načrtovanih poti. Z menijem pošljite pot v napravo TomTom Rider ali pa pot delite z drugimi motoristi.

# Pogosto zastavljena vprašanja o programu Tyre

#### Želim namestiti program Tyre s pomočjo storitve TomTom HOME, a ne vem, kako.

Glejte razdelek Nameščanje programa Tyre.

#### Po zagonu programa Tyre ne vidim zemljevida. Kaj lahko storim?

Najverjetneje je vaš računalnik okužen s zlonamerno programsko opremo, ki preprečuje prikaz zemljevida.

Očistite računalnik z iskalnikom zlonamerne programske opreme podjetja Malwarebytes: www.malwarebytes.org/products/malwarebytes free

V vednost: nekateri, ki so zato, ker so že uporabljali iskalnik za zlonamerno programsko opremo, mislili, da njihovi računalniki niso okuženi z njo. Odkrili so, da je iskalnik podjetja Malwarebytes zaznal določeno drugo zlonamerno programsko opremo in da so težave izginile, ko so jo odstranili.

#### Program Tyre je zelo počasen ali pa se zdi, da je zamrznil. Kaj se dogaja?

To se pojavi, če MS Internet Explorer ni nameščen v sistemu ali pa ni posodobljen. Do tega lahko pride tudi, če datoteka vsebuje veliko točk poti ali destinacij. Program Windows se samo upočasnjuje, ko se pomnilnik polni.

Glede na število točk poti ali destinacij in hitrosti računalnika se zdi, da se program Tyre ne odziva. Pravzaprav se odziva, vendar lahko traja precej časa, da se dejavnost zaključi.

Priporočamo, da v eni datoteki uporabite največ 100 točk poti ali destinacij. Če jih je več, razdelite datoteko, tako da v meniju Datoteka izberete možnost Razdeli ali Zmanjšaj.

#### Ali obstaja različica programa Tyre za računalnike Mac?

Imamo veliko načrtov za prenos programa Tyre na druge platforme. Ker pa smo le majhno podjetje, bo trajalo nekaj časa, da jih izvedemo.

Trenutno lahko morda razmislite o namestitvi posnemovalnika programa Windows (kot je WINE, vrsta brezplačne programske opreme) v računalniku Mac. V računalniku ustvari okolje Windows. V tem okolju lahko zaženete program Tyre.

#### Pri odpiranju zemljevida dobim sporočilo o napaki.

Morda je prišlo do napake v nastavitvah programa Internet Explorer. Naredite naslednje:

- Odprite Interner Explorer.
- Izberite Orodja > Internetne možnosti > Zavihek Dodatno > Obnovi dodatne nastavitve.
- Zaženite programa Tyre in Internet Explorer.

#### O datotekah GPX

#### Vsebina

Zelo podrobno snemanje vseh krajev, ki ste jih obiskali na poti, vključno z vsemi lokacijami na terenu izven cest.

#### Lokacija

Mapa GPX v napravi TomTom Rider.

#### Uporaba datoteke

Z datoteko GPX lahko naredite več stvari:

- S programom Tyre si lahko ogledate datoteko poti.
- Napravo TomTom Rider povežite z računalnikom in si oglejte datoteko s programsko opremo, kot je Google Earth.

**Opomba**: med ogledom tega, kar ste posneli, lahko opazite, da se posnete lokacije GPS ne ujemajo vedno s cestami. To se lahko zgodi iz več razlogov. Prvi je, da naprava skuša vzdrževati majhno velikost datotek, pri tem pa lahko pride do rahlega padca v stopnji natančnosti podatkov. Drugi razlog pa je, da naprava za točno predstavitev krajev, ki ste jih obiskali, snema dejanske podatke iz čipa GPS, ne pa tisto, kar vidite na zaslonu. Tretji razlog je, da so zemljevidi v programski opremi, s katero si ogledujete posnetek, neporavnani.

Delite datoteko s prijatelji, tako da jo pošljete prek e-pošte ali interneta na vašem računalniku.

#### Prejemanje datoteke GPX

Če vam datoteko GPX pošlje prijatelj ali pa če jo prenesete z interneta, jo lahko naprava TomTom Rider pretvori v načrt potovanja. Nato lahko z načrtom potovanja sledite poti s pomočjo navodil za navigacijo.

#### Pretvorba datoteke GPX v načrt potovanja

Če želite pretvoriti datoteko GPX v način potovanja, lahko to storite na enega od dveh načinov:

#### S programom Tyre

- 1. Odprite datoteko GPX v programu Tyre.
- Kliknite gumb, da kopirate pot v napravo TomTom Rider.
   Program Tyre samodejno pretvori datoteko v načrt potovanja.

#### Ročna pretvorba

- 1. Napravo TomTom Rider priključite v računalnik.
- 2. Datoteke GPX postavite v mapo GPX2ITN v napravi.
- 3. Odklopite napravo od računalnika.
- Vklopite napravo.
   Vsaka datoteka se nato pretvori v datoteko ITN. V enem paketu lahko pretvorite do 50 datotek.
- 5. Ko je pretvorba končana, lahko načrt potovanja naložite. V glavnem meniju tapnite **Upravljaj načrte potovanj**, nato pa še **Odpri**.

#### O datotekah ITN

#### Vsebina

Ta datoteka ne vsebuje toliko podrobnosti kot datoteka GPX, vendar pa vam omogoča, da lahko s funkcijo načrtov potovanj najdete pot. Datoteka ITN lahko vsebuje največ 100 lokacij, vendar to zadošča za natančno poustvarjanje poti.

#### Lokacija

Mapa ITN v napravi TomTom Rider.

#### Uporaba datoteke

Z datoteko ITN lahko naredite več stvari:

- Lahko naložite posneto pot na napravo TomTom Rider, tako da boste po isti poti lahko potovali znova in pri tem dobivali navodila za navigacijo.
- Datoteko lahko delite z drugimi uporabniki naprav TomTom, tako da jo pošljete prek povezave Bluetooth. Če želite deliti datoteko, v glavnem meniju tapnite Upravljaj načrte potovanj, nato pa še Deli z drugimi.

#### Prejemanje datoteke ITN

Če prejmete datoteko ITN, jo lahko naložite z napravo TomTom Rider.

Datoteko ITN lahko prejmete na naslednje načine:

- Od prijatelja prek povezave Bluetooth.
- Prenesete jo iz interneta.
- Datoteko kopirate s programom <u>Tyre</u>.
- Datoteko prejmete prek storitve HOME.

# Nalaganje datoteke ITN

Če želite naložiti datoteko ITN, naredite naslednje:

- 1. Tapnite zaslon, da odprete glavni meni.
- 2. Tapnite Upravljaj načrte potovanj.

#### 3. Tapnite Odpri.

**Namig**: če ste potem, ko naložite slikovito pot, pozvani, da izberete vrsto poti, izberite možnost **Najkrajša pot**, tako da boste imeli kar najbližjo predstavitev prvotne poti.

**Opomba**: če naložite načrt potovanja z zemljevidom, ki ni v napravi, so točke poti na manjkajočem zemljevidu prekrižane in oranžne.

# **Ogled zemljevida**

# Ogled zemljevida

Zemljevid si lahko ogledate na enak način kot tradicionalne papirnate zemljevide. Zemljevid prikazuje vašo trenutno lokacijo in veliko drugih lokacij, na primer priljubljene in destinacije.

Če si želite zemljevid ogledati na ta način, v glavnem meniju tapnite Ogled zemljevida.

Različne lokacije si na zemljevidu ogledate tako, da ga premaknete po zaslonu. To naredite tako, da se dotaknete zaslona in prst povlečete po zaslonu.

Lokacijo na zemljevidu izberete tako, da jo tapnete. Kazalec označi lokacijo in na plošči z informacijami prikaže koristne informacije o njej. Tapnite ploščo z informacijami, če želite ustvariti priljubljeno ali načrtovati pot do te lokacije.

Ogled zemljevida

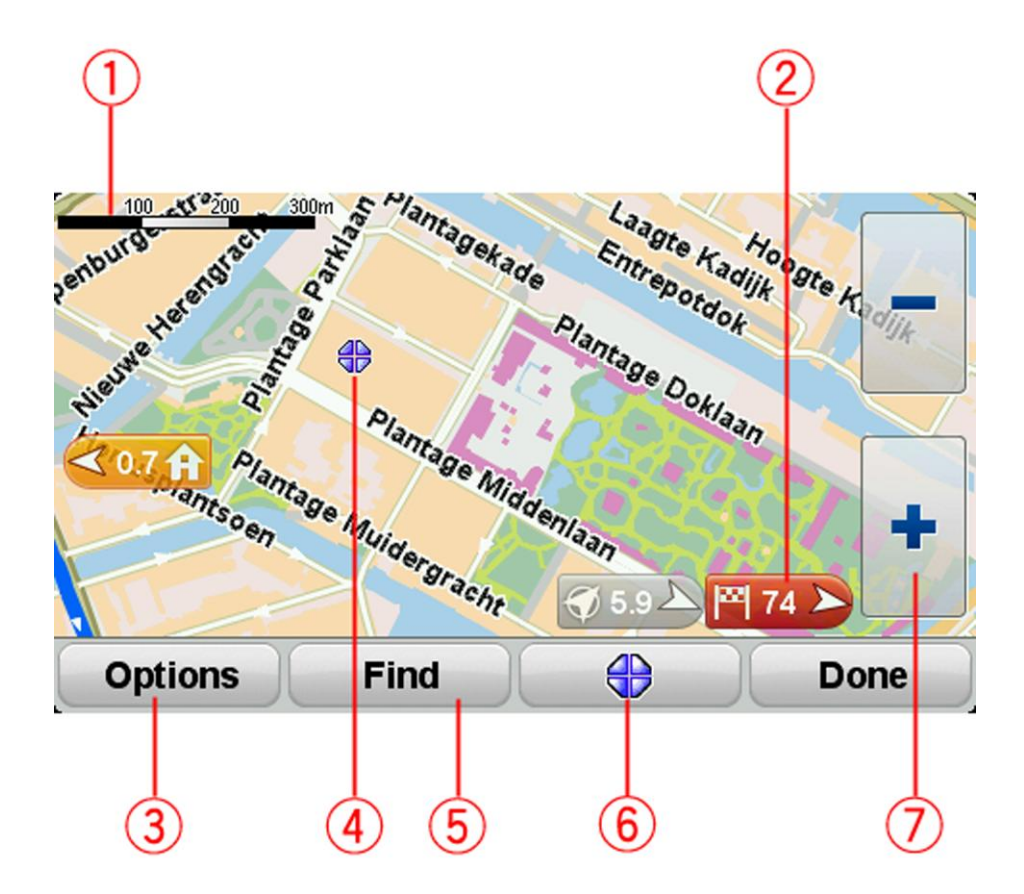

- 1. Vrstica za spreminjanje razmerja prikaza
- 2. Oznaka

Oznaka prikazuje razdaljo do lokacije. Oznake so teh barv:

- Modra označuje vašo trenutno lokacijo. Ta oznaka postane siva, če izgubite signal GPS.
- Rumena označuje vašo domačo lokacijo.
- Rdeča označuje cilj.

Tapnite oznako, če želite zemljevid usrediniti nanjo.

Če želite oznake izklopiti, tapnite Možnosti, Dodatno in počistite polje Oznake.

3. Gumb Možnosti

Tapnite ta gumb, če želite izbrati, ali bodo destinacije, priljubljene možnosti, imena, oznake in koordinate prikazani ali ne.

- 4. Kazalec z oblačkom z imenom ulice.
- 5. Gumb lšči

Tapnite ta gumb, če želite poiskati določene naslove, priljubljene ali destinacijo.

6. Gumb kazalca.

Tapnite ta gumb, če želite načrtovati pot do položaja kazalca, ustvariti priljubljene možnosti na položaju kazalca ali poiskati destinacijo v bližini položaja kazalca.

7. Vrstica za povečavo

Približajte ali oddaljite pogled tako, da tapnete gumbe, ki so prilagojeni rokavicam.

#### Možnosti

Tapnite gumb **Možnosti** če želite nastaviti informacije, ki so prikazane na zemljevidu in prikazati te informacije:

- Destinacije izberite to možnost, če želite na zemljevidu prikazati destinacije. Tapnite Izberi destinacije, če želite izbrati, katere kategorije destinacij naj bodo prikazane na zemljevidu.
- **Priljubljene** izberite to možnost, če želite na zemljevidu prikazati priljubljene.

Tapnite **Dodatno**, če želite na zemljevidu prikazati ali skriti te informacije:

 Oznake – izberite to možnost, če želite omogočiti oznake. Oznake prikazujejo vašo trenutno lokacijo (modra), domačo lokacijo (rumena) in cilj (rdeča). Oznaka prikazuje razdaljo do lokacije.

Tapnite oznako, če želite zemljevid usrediniti na lokacijo, na katero kaže oznaka.

Če želite oznake onemogočiti, tapnite Možnosti, Dodatno in počistite polje Oznake.

- Koordinate izberite to možnost, če želite koordinate GPS prikazati v spodnjem desnem kotu zemljevida.
- Imena izberite to možnost, če želite na zemljevidu prikazati imena ulic in mest.

#### Meni kazalca

Kazalec lahko uporabite za veliko več kot samo za označevanje lokacije na zemljevidu.

Kazalec postavite na lokacijo na zemljevidu, nato pa tapnite gumb menija kazalca. Tapnite enega od teh gumbov:

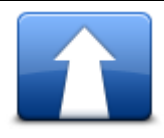

Tapnite ta gumb, če želite načrtovati pot do položaja kazalca na zemljevidu.

Navigacija do tja

| Poišči destinacijo<br>blizu | Tapnite ta gumb, če želite poiskati destinacijo blizu položaja na<br>zemljevidu.<br>Če kazalec na zemljevidu trenutno na primer označuje položaj restavraci-<br>je, lahko poiščete bližnje parkirišče.                                                                                                    |
|-----------------------------|----------------------------------------------------------------------------------------------------|
| Dodaj kot<br>priljubljeno   | Tapnite ta gumb, če želite na položaju kazalca na zemljevidu ustvariti<br>priljubljeno.                                                                                                    |
| Dodaj kot<br>destinacijo    | Tapnite ta gumb, če želite na položaju kazalca na zemljevidu ustvariti<br>destinacijo.                                                                                                    |
| Klic                        | Tapnite ta gumb, če želite poklicati lokacijo na položaju kazalca.<br>Gumb je na voljo samo, če je v napravi TomTom Rider shranjena<br>telefonska številka lokacije.<br>V napravi TomTom Rider je na voljo veliko telefonskih številk za<br>destinacije.<br>Kličete lahko tudi telefonske številke lastnih destinacij. |
| Potovanje prek              | Tapnite ta gumb, če želite po načrtovani poti potovati prek položaja<br>kazalca na zemljevidu. Cilj se ne spremeni, vendar pa načrtovana pot<br>vključuje to lokacijo.<br>Gumb je na voljo samo, ko je v napravi načrtovana pot.                                                                                       |

# Popravki zemljevida

### Vizitka

Map Share vam pomaga odpravljati napake zemljevidov. Odpravite lahko več vrst napak.

Če želite popraviti lasten zemljevid, tapnite **Popravki zemljevida** v meniju Možnosti.

**Opomba**: Map Share ni na voljo v vseh regijah. Za več informacij obiščite tomtom.com/mapshare.

#### Popravljanje napake na zemljevidu

**Pomembno**: vseh podrobnosti napake zemljevida iz varnostnih razlogov ne vnašajte med vožnjo. Na zemljevidu označite napako, podrobnosti pa vnesite pozneje.

Če želite popraviti napako zemljevida, naredite to:

1. Tapnite Popravki zemljevida v meniju Možnosti.

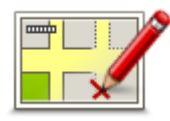

- 2. Tapnite Popravi napako na zemljevidu.
- 3. Izberite vrsto popravka, ki ga želite izvesti.
- 4. Izberite način izbire lokacije.
- 5. Izberite lokacijo in tapnite Končano.
- 6. Vnesite podrobnosti popravka in tapnite Končano.
- 7. Izberite, ali je popravek začasen ali trajen.
- 8. Tapnite Naprej.

Popravek se shrani.

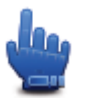

Namig: hitremu meniju lahko dodate možnost Označi lokacijo napake na zemljevidu.

#### Vrste popravkov zemljevidov

Če želite popraviti zemljevid, tapnite **Popravki zemljevida** v meniju Možnosti in nato še **Popravi napako na zemljevidu**. Na voljo je več vrst popravkov zemljevidov.

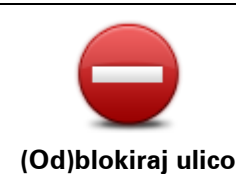

Tapnite ta gumb, če želite blokirati ali odblokirati ulico. Ulico lahko blokirate ali odblokirate v eno ali obe smeri.

Če želite na primer popraviti ulico blizu vaše trenutne lokacije, naredite to:

- 1. Tapnite (Od)blokiraj ulico.
- 2. Tapnite **Blizu vas** in izberite ulico blizu vaše trenutne lokacije. Druga možnost je, da izberete ime ulice, ulico blizu domače lokacije ali ulico na zemljevidu.
- 3. Izberite ulico ali odsek ulice, ki ga želite popraviti tako, da ga tapnete na zemljevidu.

Izbrana ulica je označena, kazalec pa prikazuje ime ulice.

4. Tapnite Končano.

Naprava prikaže ulico in ali je promet blokiran ali dovoljen v vsako smer.

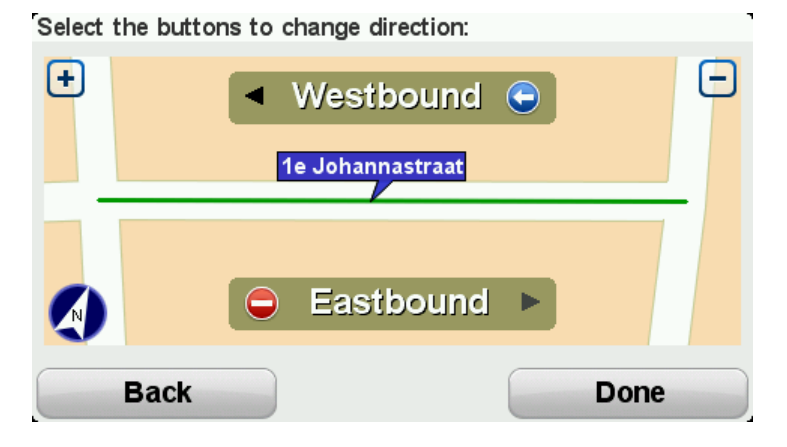

- 5. Tapnite enega od smernih gumbov, če želite blokirati ali odblokirati tok prometa v to smer.
- 6. Tapnite Končano.

| Obrni smer<br>prometa | Tapnite ta gumb, če želite popraviti smer prometa v enosmerni ulici, kjer<br>je smer prometa drugačna od tiste na zemljevidu.                                                   |
|-----------------------|----------------------------------------------------------------------------------------------------|
|                       | <b>Opomba</b> : smer prometa lahko obrnete samo pri enosmernih ulicah. Če izberete dvosmerno ulico, boste lahko blokirali/odblokirali ulico in ne spremenili smeri prometa.     |
| ABC                   | Tapnite ta gumb, če želite spremeniti ime ulice na zemljevidu.<br>Če želite na primer spremeniti ime ulice blizu vaše trenutne lokacije:<br>1. Tapnite <b>Uredi ime ulice</b> . |
| Uredi ime ulice       | 2. Tapnite <b>Blizu vas</b> .                                                                                                    |
|                       | <ol> <li>Izberite ulico ali odsek ulice, ki ga želite popraviti tako, da ga tapnete<br/>na zemljevidu.</li> </ol>                                                               |
|                       | lzbrana ulica je označena, kazalec pa prikazuje ime ulice.                                                                                                    |
|                       | 4. Tapnite <b>Končano</b> .                                                                                                    |
|                       | Namig: če označeni odsek ni pravilen, tapnite Uredi, da spremenite posamezne odseke cest.                                                                                       |

|                                | 5. Vnesite pravilno ime ulice.                                                                                                    |  |
|--------------------------------|----------------------------------------------------------------------------------------------------|--|
|                                | 6. Tapnite <b>Naprej</b> .                                                                                                    |  |
| Spremeni<br>prenovedi zavojev  | Tapnite ta gumb, če želite spremeniti in prijaviti nepravilne omejitve zavoja ceste.                                                                                                    |  |
|                                |                                                                                                    |  |
| 60<br>Spremeni hitrost         | l'aphite ta gumb, ce zelite spremeniti in prijaviti omejitev hitrosti na cesti.                                                                                                    |  |
| ceste                          |                                                                                                    |  |
|                                | Tapnite ta gumb, če želite dodati ali odstraniti krožišče.                                                                                                    |  |
| Dodaj ali odstrani<br>krožišče |                                                                                                    |  |
|                                | Tapnite ta gumb, če želite dodati novo destinacijo.                                                                                                    |  |
|                                | Če želite na primer dodati restavracijo blizu vaše trenutne lokacije:                                                                                                    |  |
|                                | 1. Tapnite <b>Dodaj manjkajočo destinacijo</b> .                                                                                                    |  |
| Dodaj manjkajočo               | 2. Na seznamu kategorij destinacij tapnite <b>Restavracija</b> .                                                                                                    |  |
| destinacijo                    | 3. Tapnite <b>Blizu vas</b> .                                                                                                    |  |
|                                | Lokacijo lahko izberete tako, da vnesete naslov ali jo izberete na<br>zemljevidu. Izberite <b>Blizu vas</b> ali <b>Blizu domače lokacije</b> , če želite<br>zemljevid odpreti na trenutni ali domači lokaciji |  |
|                                | 4. Izberite lokacijo manjkajoče restavracije.                                                                                                    |  |
|                                | 5. Tapnite <b>Končano</b> .                                                                                                    |  |
|                                | 6. Vnesite ime restavracije in tapnite <b>Naprej</b> .                                                                                                    |  |
|                                | <ol> <li>Če poznate telefonsko številko restavracije, jo lahko vnesete in<br/>tapnete Naprej.</li> </ol>                                                                                                    |  |
|                                | Če telefonske številke restavracije ne poznate, tapnite <b>Naprej</b> , ne da<br>bi vnesli številko.                                                                                                    |  |
|                                | 1. Tapnite <b>Naprej</b> .                                                                                                    |  |
| <i>&gt;</i>                    | Tapnite ta gumb, če želite urediti obstoječo destinacijo.                                                                                                    |  |
| Lawren ber                     | S tem gumbom lahko destinacijo spremenite tako:                                                                                                    |  |
| The discover of                | <ul> <li>Izbrišete destinacijo.</li> </ul>                                                                                                    |  |
| Urejanje                       | <ul> <li>Preimenujete destinacijo.</li> </ul>                                                                                                    |  |
| destinacije                    | <ul> <li>Spremenite telefonsko številko destinacije.</li> </ul>                                                                                                    |  |
|                                | <ul> <li>Spremenite kategorijo destinacije.</li> </ul>                                                                                                    |  |
|                                | <ul> <li>Premaknete destinacijo na zemljevidu.</li> </ul>                                                                                                    |  |

| Komentar<br>destinacije                                                                                                    | Tapnite ta gumb, če želite vnesti komentar za destinacijo. Uporabite ta<br>gumb, če napake pri destinaciji ne morete odpraviti z gumbom <b>Urejanje</b><br><b>destinacije</b> .                                                                                                    |  |
|----------------------------------------------------------------------------------------------------|----------------------------------------------------------------------------------------------------|--|
| 12<br>Popravi hišno<br>številko                                                                                                    | Tapnite ta gumb, če želite popraviti lokacijo hišne številke. Vnesite<br>naslov, ki ga želite popraviti in na zemljevidu določite pravilno lokacijo te<br>hišne številke.                                                                                                    |  |
| Obstoječa ulica                                                                                                    | Tapnite ta gumb, če želite urediti obstoječo ulico. Po izbiri ulice lahko<br>izberete napako, ki jo želite prijaviti. Za vsako ulico lahko izberete več vrst<br>napak.                                                                                                    |  |
| Manjkajoča ulica                                                                                                    | Tapnite ta gumb, če želite prijaviti manjkajočo ulico. Izbrati morate začetno in končno točko manjkajoče ulice.                                                                                                    |  |
| Mesto                                                                                                    | Tapnite ta gumb, če želite prijaviti napako o mestu, kraju ali vasi. Prijavite<br>lahko te vrste napak:<br>Mesto manjka<br>Napačno ime mesta<br>Nadomestno ime mesta<br>Drugo                                                                                                    |  |
| Uvoz/izvoz<br>avtoceste                                                                                                    | Tapnite ta gumb, če želite prijaviti napako pri uvozu ali izvozu avtoceste.                                                                                                    |  |
| Poštna številka                                                                                                    | Tapnite ta gumb, če želite prijaviti napako pri poštni številki.                                                                                                    |  |
| burn the state of the state of | Tapnite ta gumb, če želite prijaviti druge vrste popravkov.<br>Ti popravki se na zemljevidu ne uporabijo takoj, ampak se shranijo v<br>posebno poročilo.<br>Prijavite lahko manjkajoče ulice, napake pri uvozih in izvozih avtocest in<br>manjkajoča krožišča. Če popravek, ki ga želite prijaviti, ne spada pod<br>nobeno od teh vrst, vnesite splošen opis in tapnite <b>Drugo</b> . |  |
|                                                                                                    |                                                                                                    |  |

# Zvoki in glasovi

# Zvoki in glasovi

Naprava TomTom Rider uporablja zvok za:

- usmerjanje med vožnjo in druga navodila za načrtovano pot
- nastavljena opozorila
- prostoročno klicanje

Za napravo so na voljo človeški glasovi. Posname jih igralec, izgovarjajo pa samo navodila za načrtovano pot.

# Nadzor zvoka in glasnosti

Če želite prilagoditi raven glasnosti, v pogledu vožnje tapnite levi del v vrstici stanja. Ponovi se zadnje glasovno navodilo in prikaže se raven glasnosti. Tapnite rokavicam prilagojena gumba plus in minus, da prilagodite glasnost.

Druga možnost je, da glasnost dodate hitremu meniju.

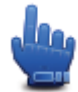

Možnost hitrega menija!

Če želite vklopiti ali izklopiti zvok, v glavnem meniju tapnite **zvok** ali pa hitremu meniju dodajte možnost Vklopi/izklopi zvok.

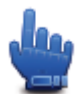

Možnost hitrega menija!

# Spremeni glas

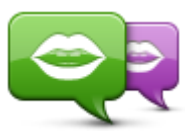

Spremeni glas

Naprava omogoča glasovna navodila in opozorila, pri čemer uporablja glasove, shranjene v njej. Posneti glasovi se uporabljajo za glasovna navodila in jih ni mogoče uporabiti za izgovarjanje imen ulic.

Če želite izbrati drug glas za napravo, tapnite **Spremeni glas** v meniju Glasovi. Nato izberite glas s seznama.

Glasove lahko dodajate in odstranjujete s storitvijo TomTom HOME.

# Onemogoči/omogoči glas

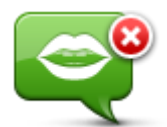

Onemogoči glas

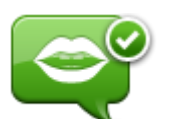

Tapnite ta gumb, če želite izklopiti glasovne ukaze. Usmerjanja po načrtovani poti ne bodo predvajana, še vedno pa boste slišali informacije, kot so opozorila in prometne informacije.

**Opomba**: če v napravi TomTom Rider spremenite glas, bodo glasovni ukazi za nov glas vključeni samodejno.

Tapnite ta gumb, če želite vklopiti glasovne ukaze in predvajati govorjena usmerjanja po načrtovani poti.

Omogoči glas

#### **Glasovne nastavitve**

Tapnite Glasovi, nato pa Nastavitve glasu. Nato lahko izberete eno od teh možnosti:

#### Branje zgodnjih navodil

Izberite potrditveno polje, če želite, da so vam zgodnja navodila, kot so "naprej, zavijte levo", prebrana.

#### Nadomeščanje zgodnjih navodil s piskom

Izberite, ali želite, da se glasovna navodila vedno nadomestijo s piskom, da se nikoli ne nadomestijo s piskom ali da se s piskom nadomestijo, ko hitrost preseže določeno mejo.

Ko govorite po telefonu, se glasovna navodila vedno nadomestijo s piskom, tako da vam ne govorita dva glasova hkrati.

# Destinacije

# Destinacije

Destinacije so koristni kraji na zemljevidu.

Tukaj je nekaj primerov:

- Restavracije
- Hoteli
- Muzeji
- Parkirne garaže
- Bencinske črpalke

**Opomba**: tapnite **Popravki zemljevida** v meniju Možnosti, da prijavite manjkajoče destinacije ali uredite obstoječe destinacije.

# Ustvarjanje destinacij

**Namig**: za pomoč pri upravljanju destinacij drugih oseb na naslovu <u>tomtom.com/support</u> poiščite "Third party POIs (Destinacije drugih oseb)".

- 1. Tapnite zaslon, če želite odpreti glavni meni.
- 2. Tapnite Možnosti.
- 3. Tapnite Upravljanje destinacij.
- 4. Če ni kategorij destinacij ali želena kategorija ne obstaja, tapnite **Dodaj kategorijo destinacij** in ustvarite novo.

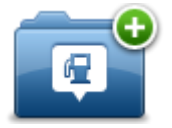

Vsaka destinacija mora biti dodeljena kategoriji. To pomeni, da morate ustvariti vsaj eno kategorijo, preden lahko ustvarite prvo destinacijo.

Destinacije lahko dodeljujete samo kategorijam, ki ste jih ustvarili.

Za več informacij o ustvarjanju kategorij destinacij preberite Upravljanje destinacij.

- 5. Tapnite **Dodaj destinacijo**.
- 6. Izberite kategorijo, kateri želite dodeliti novo destinacijo.
- Tapnite gumb in naslov destinacije vnesite na enak način kot načrtujete pot. Destinacija se ustvari in shrani v izbrano kategorijo.

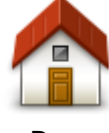

Tapnite ta gumb, če želite domačo lokacijo nastaviti kot destinacijo. To je koristno, če želite spremeniti domačo lokacijo, pred tem pa ustvariti destinacijo s trenutnim domačim naslovom.

Dom

| Priljubljena                     | Tapnite ta gumb, če želite destinacijo ustvariti iz priljubljene.<br>Destinacijo boste iz priljubljene morda želeli ustvariti, ker lahko<br>ustvarite omejeno število priljubljenih. Če želite ustvariti dodatne<br>priljubljene, morate najprej izbrisati nekaj obstoječih. Priljubljene ne<br>boste izgubili, če jo pred brisanje shranite kot destinacijo. |  |
|----------------------------------|----------------------------------------------------------------------------------------------------|--|
| ABCD<br>Naslov                   | <ul> <li>Tapnite ta gumb, če želite naslov vnesti kot novo destinacijo.</li> <li>Pri vnosu naslova lahko izbirate med štirimi možnostmi.</li> <li>Mestno središče</li> <li>Ulica in hišna številka</li> <li>Poštna številka</li> <li>Križišče ali razpotje</li> </ul>                                                                                         |  |
| Nedavni cilj                     | Tapnite ta gumb, če želite lokacijo destinacije izbrati s seznama<br>krajev, ki ste jih nedavno uporabili kot cilje.                                                                                                    |  |
| Destinacija                      | Tapnite ta gumb, če želite destinacijo dodati kot destinacijo.<br>Če na primer ustvarjate kategorijo destinacij za priljubljene<br>restavracije, uporabite to možnost namesto vnosa naslovov<br>restavracij.                                                                                                    |  |
| Moja lokacija                    | Tapnite ta gumb, če želite trenutno lokacijo dodati kot destinacijo.<br>Če se na primer ustavite na zanimivem kraju, lahko tapnete ta gumb<br>in ustvarite novo destinacijo na trenutni lokaciji.                                                                                                    |  |
| Točka na<br>zemljevidu           | Tapnite ta gumb, če želite destinacijo ustvariti z brskalnikom<br>zemljevidov.<br>S kazalcem izberite lokacijo destinacije in tapnite <b>Končano</b> .                                                                                                    |  |
| Zemljepisna širina<br>in dolžina | Tapnite ta gumb, če želite destinacijo ustvariti z vnosom zemljepisne<br>širine in dolžine.                                                                                                    |  |

# Uporaba destinacij za načrtovanje poti

Pri načrtovanju poti lahko destinacijo uporabite za cilj.

Ta primer opisuje, kako načrtujete pot do parkirišča v mestu:

- 1. V glavnem meniju tapnite **Načrtovanje poti**.
- 2. Tapnite Destinacija.
- 3. Tapnite **Destinacija v mestu**.

**Namig**: zadnja destinacija, ki ste si jo ogledali v napravi TomTom Rider, je prikazana tudi v meniju.

- 4. Vnesite ime kraja ali mesta in ga izberite, ko se prikaže na seznamu.
- 5. Tapnite puščični gumb, da razširite seznam kategorij destinacij.

**Namig**: če poznate ime destinacije, ki jo želite uporabiti, lahko tapnete **Išči po imenu**, vnesete ime in izberete lokacijo.

- 6. Premaknite se navzdol po seznamu in tapnite **Parkirišče**.
- 7. Parkirišče, ki je najbližje središču mesta, je prikazano na vrhu seznama.
- 8. Na tem seznamu so razložene različne razdalje, prikazane pri vsaki destinaciji. Način merjenja razdalje je odvisen od prvotnega iskanja destinacije:
  - Destinacija v bližini razdalja od trenutne lokacije
  - Destinacija v mestu razdalja od centra mesta
  - Destinacija blizu domače lokacije razdalja od domače lokacije
  - Destinacija na načrtovani poti razdalja od trenutnega cilja
  - Destinacija blizu cilja razdalja od cilja
- 9. Tapnite želeno ime parkirišča in nato še **Končano**, ko je načrtovana pot izračunana.

Naprava vas začne usmerjati proti parkirišču.

#### Prikaz destinacij na zemljevidu

Izberete lahko vrste destinacij, ki jih želite prikazati na zemljevidu.

- 1. Tapnite Upravljanje destinacij v meniju Možnosti.
- 2. Tapnite Prikaži destinacijo na zemljevidu.
- 3. Izberite kategorije, ki naj bodo prikazane na zemljevidu.
- 4. Tapnite Končano.

Izbrane vrste destinacij so na zemljevidu prikazane kot simboli.

# Klicanje destinacije

Veliko destinacij v napravi TomTom Rider vključuje telefonske številke. To pomeni, da lahko z napravo pokličete destinacijo in načrtujete pot do lokacije destinacije.

Pomembno: destinacijo lahko pokličete šele, ko parkirate.

Z napravo TomTom Rider lahko na primer poiščete kino, pokličete in rezervirate karto, nato pa načrtujete pot do kina.

- 1. Tapnite Možnosti.
- 2. Tapnite Mobilni telefon.
- 3. Tapnite Klic...
- 4. Tapnite Destinacija.
- 5. Izberite način iskanja destinacije.

Če želite na primer poiskati destinacijo na načrtovani poti, tapnite Destinacija na načrtovani poti.

6. Tapnite vrsto destinacije, ki jo želite poklicati.

Če želite na primer poklicati kino in rezervirati vstopnico, tapnite **Kino** in izberite ime kina, ki ga želite poklicati. Klic opravite tako, da tapnete **Klic** 

Naprava TomTom Rider destinacijo pokliče z vašim mobilnim telefonom.

# Nastavljanje opozoril za destinacije

Napravo lahko nastavite tako, da predvaja opozorilni zvok, ko se približate izbrani vrsti destinacij, na primer bencinski črpalki.

Ta primer opisuje, kako nastavite opozorilni zvok, ki se predvaja, ko ste 250 metrov od bencinske črpalke.

- 1. V meniju Možnosti tapnite Upravljaj destinacije, nato pa tapnite Opozori v bližini destinacije.
- 2. Premaknite se navzdol po seznamu in tapnite Bencinska črpalka.

**Namig**: opozorilo odpravite tako, da tapnete ime kategorije in nato še **Da**. Kategorije destinacij, katerim so bila dodeljena opozorila, imajo ob imenu simbol zvoka.

- 3. Določite razdaljo 250 metrov in tapnite OK.
- 4. Izberite Zvočni učinek in tapnite Naprej.
- 5. Izberite opozorilni zvok za destinacijo in tapnite Naprej.
- Če želite opozorilo predvajati samo, ko je destinacija neposredno na načrtovani poti, izberite
   Opozori samo, če je destinacija na načrtovani poti in tapnite Končano.

Opozorilo je nastavljeno za izbrano kategorijo destinacij. Opozorilni zvok se bo predvajal, ko boste 250 metrov od bencinske črpalke na načrtovani poti.

# Upravljanje destinacij

Tapnite Upravljanje destinacij, če želite upravljati kategorije in lokacije destinacij.

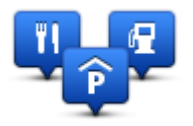

Napravo TomTom Rider lahko nastavite tako, da vas obvesti, ko ste blizu izbranih destinacij. Na ta način lahko napravo na primer nastavite tako, da vas obvesti, ko se približate bencinski črpalki.

Ustvarite lahko lastne kategorije in v njih dodate lastne destinacije.

Tako lahko na primer ustvarite novo kategorijo destinacij in jo poimenujete Prijatelji. Nato lahko v to novo kategorijo vse naslove prijateljev dodate kot destinacije.

Tapnite te gumbe, če želite ustvariti in urejati lastne destinacije.

- Dodaj destinacijo tapnite ta gumb, če želite lokacijo dodati v eno od lastnih kategorij destinacij.
- Opozori na bližino destinacije tapnite ta gumb, če želite, da vas naprava opozori, ko ste blizu izbrane destinacije.
- Izbriši destinacijo tapnite ta gumb, če želite izbrisati eno od lastnih kategorij destinacij.
- Urejanje destinacije tapnite ta gumb, če želite urediti eno od lastnih destinacij.
- Dodaj kategorijo destinacij tapnite ta gumb, če želite ustvariti novo kategorijo destinacij.

 Izbriši kategorijo destinacij – tapnite ta gumb, če želite izbrisati eno od lastnih kategorij destinacij.

# Prostoročno klicanje

# Prostoročni klici

Če imate mobilni telefon s tehnologijo Bluetooth®, lahko z napravo TomTom Rider kličete ter pošiljate in sprejemate sporočila.

**Pomembno**: vsi telefoni ne podpirajo vseh funkcij ali z njimi niso združljivi. Za več informacij obiščite <u>tomtom.com/phones/compatibility</u>.

#### Uporaba slušalk

Priporočamo, da skupaj z napravo TomTom Rider uporabljate z njo združljive slušalke, tako da boste slišali glasovna navodila, opravljali in prejemali telefonske klice in slišali opozorilne zvoke na napravi TomTom Rider. Tako bo vožnja z napravo TomTom Rider kar najbolj varna. Za več informacij in popoln seznam združljivih slušalk obiščite spletno stran <u>tomtom.com/riderheadsets</u>.

Spodnja navodila opisujejo namestitev slušalk Bluetooth®. Če ob prvem vklopu naprave TomTom Rider niste vzpostavili povezave Bluetooth med slušalkami Bluetooth in napravo TomTom Rider, lahko to kadar koli storite po naslednjih navodilih:

- 1. Sledite navodilom za določeno blagovno znamko vaših slušalk in slušalke vklopite ali izklopite.
- 2. V glavnem meniju tapnite Možnosti.
- 3. Tapnite Poveži s slušalkami in sledite navodilom, da vzpostavite povezavo.
- 4. Priključite slušalke na čelado.

Poskrbite, da bo mikrofon na pravem mestu. Za najboljše rezultate ga ne namestite neposredno pred usta, ampak ob strani ust.

Spodaj je prikazana slika delov običajnih slušalk:

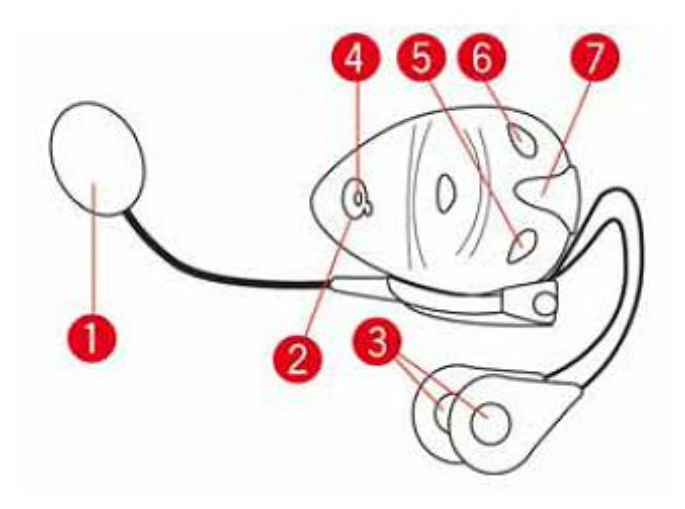

1. Mikrofon

- 2. Gumb za vklop/izklop
- 3. Zvočniki
- 4. Lučka LED
- 5. Nižja glasnost
- 6. Višja glasnost
- 7. Priključek za polnjenje

Slušalke lahko uporabljate šele potem, ko ste jih do konca napolnili s polnilnikom, ki jim je priložen.

# Vzpostavljanje povezave s telefonom

**Pomembno**: če želite slišati glasovna navodila, prostoročne telefonske klice ali opozorilne zvoke, morate uporabljati slušalke, združljive z napravo TomTom Rider. Za več informacij in popoln seznam združljivih slušalk obiščite spletno stran <u>tomtom.com/riderheadsets</u>.

Najprej morate vzpostaviti povezavo med mobilnim telefonom in napravo TomTom Rider.

**Namig**: ne združujte slušalk z mobilnim telefonom. Če bi to naredili, ne bi bili povezani z napravo TomTom Rider in ne bi slišali nobenih navodil za navigacijo.

Tapnite **Mobilni telefon** v meniju Možnosti. Tapnite **Upravljanje telefonov** in izberite telefon, ko se pojavi na seznamu.

To morate narediti samo enkrat, saj si naprava TomTom Rider telefon zapomni.

### Namigi

- V telefonu ne pozabite vključiti tehnologije Bluetooth®.
- Prepričajte se, da je telefon nastavljen na "odkrivanje" ali "viden za vse".
- Če boste želeli vzpostaviti povezavo z napravo TomTom Rider, boste morali na telefonu morda vnesti geslo "0000".
- Če ne želite ob vsaki uporabi v telefon vnašati "0000", shranite napravo TomTom Rider v telefon kot zaupanja vredno.

Za dodatne informacije o nastavitvah Bluetooth si oglejte navodila za uporabo mobilnega telefona.

# Telefonski imenik

Telefonski imenik mobilnega telefona lahko kopirate v napravo TomTom Rider.

**Namig**: če želite kopirati telefonski imenik iz mobilnega telefona v napravo TomTom Rider, tapnite **Pridobi številke iz telefona**.

Vsi telefoni ne morejo prenesti telefonskega imenika v napravo TomTom Rider. Za več informacij obiščite <u>tomtom.com/phones/compatibility.</u>

# Klicanje s hitrim izbiranjem

Ko vzpostavite povezavo med napravo TomTom Rider in mobilnim telefonom, lahko z napravo TomTom Rider prostoročno kličete z mobilnim telefonom.

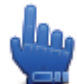

#### Možnost hitrega menija!

Če želite ustvariti številko za hitro izbiranje, ki bo dostopna iz pogleda vožnje, naredite naslednje:

- 1. Tapnite Prednostne nastavitve hitrega menija v meniju Možnosti.
- 2. Tapnite Klic...

S tem se prikaže gumb v pogledu vožnje.

- 3. Izberite številko za hitro izbiranje, tako da tapnete enega od naslednjih gumbov:
  - Če želite uporabljati domačo številko kot številko za hitro izbiranje, tapnite Doma.
     Če telefonske številke za domačo lokacijo niste vnesli, ta gumb ni na voljo.
  - Tapnite gumb **Telefonska številka**, če želite vnesti telefonsko številko za klic.
  - Če želite uporabljati številko destinacije kot številko za hitro izbiranje, tapnite Destinacija.
     Če naprava pozna telefonsko številko destinacije, bo ta prikazana ob destinaciji.
  - Tapnite gumb **Vnos v telefonski imenik**, če želite izbrati stik v telefonskem imeniku.

**Opomba**: pri prvi vzpostavitvi povezave z mobilnim telefonom se telefonski imenik samodejno kopira v napravo TomTom Rider.

Vsi telefoni ne morejo prenesti telefonskega imenika v napravo. Za več informacij obiščite tomtom.com/phones/compatibility.

- Tapnite gumb Nedavno klicano, če želite izbirati s seznama oseb ali številk, ki ste jih nedavno klicali z napravo in jih želite uporabljati kot številke za hitro izbiranje.
- Tapnite gumb Nedavni klicatelj, če želite izbirati s seznama oseb ali številk, ki so vas nedavno klicale.

Na seznamu so shranjeni samo klici, ki ste jih sprejeli z napravo.

4. Če želite uporabljati številko za hitro izbiranje, potem ko ste jo nastavili, tapnite gumb telefona v pogledu vožnje.

# Klicanje

Ko vzpostavite povezavo med napravo TomTom Rider in mobilnim telefonom, lahko z napravo TomTom Rider prostoročno kličete z mobilnim telefonom.

Če želite klicati brez hitrega izbiranja, naredite naslednje:

- 1. Tapnite Možnosti.
- 2. Tapnite Mobilni telefon.
- 3. Tapnite Klic...
- 4. Nato tapnite enega od teh gumbov:
  - Tapnite gumb **Dom**, če želite poklicati domačo lokacijo.
     Če telefonske številke za domačo lokacijo niste vnesli, ta gumb ni na voljo.
  - Tapnite gumb Telefonska številka, če želite vnesti telefonsko številko za klic.
  - Tapnite gumb Destinacija, če želite izbrati destinacijo za klic.
     Če naprava pozna telefonsko številko destinacije, bo ta prikazana ob destinaciji.
  - Tapnite gumb Vnos v telefonski imenik, če želite izbrati stik v telefonskem imeniku.

**Opomba**: pri prvi vzpostavitvi povezave z mobilnim telefonom se telefonski imenik samodejno kopira v napravo TomTom Rider.

Vsi telefoni ne morejo prenesti telefonskega imenika v napravo. Za več informacij obiščite tomtom.com/phones/compatibility.

- Tapnite gumb Nedavno klicana, če želite izbirati s seznama oseb ali številk, ki ste jih nedavno klicali z napravo.
- Tapnite gumb Nedavni klicatelj, če želite izbirati s seznama oseb ali številk, ki so vas nedavno klicale.

Na seznamu so shranjeni samo klici, ki ste jih sprejeli z napravo.

#### Sprejemanje klica

Ko vas nekdo pokliče, se prikažeta ime in telefonska številka klicatelja. Tapnite zaslon, če želite sprejeti ali zavrniti klic.

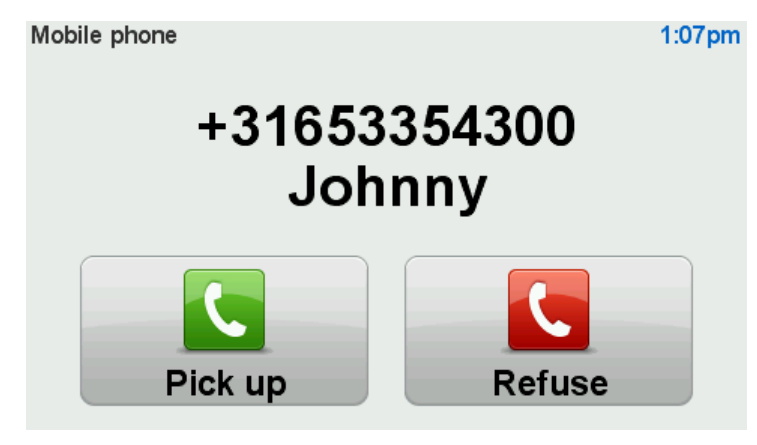

**Namig**:ko prejmete klic, se samodejno pokaže pogled vožnje, tako da lahko navodila še vedno vidite. Med telefonskim klicem slišite piske namesto dejanskih navodil. To preprečuje, da bi vam hkrati govorila dva glasova.

#### Samodejni odgovor

Napravo TomTom Rider lahko nastavite tako, da samodejno odgovarja na dohodne telefonske klice.

Samodejno odgovarjanje nastavite tako, da v meniju Možnosti tapnete **Mobilni telefon** in nato še **Nastavitve telefona**. Tapnite **Nastavitve samodejnega odgovora**.

Izberite, kako dolgo naj naprava počaka, preden odgovori na klic, nato pa tapnite Končano.

Povezovanje več telefonov z napravo

Vzpostavite lahko povezave za največ 5 mobilnih telefonov.

Če želite dodati več telefonov, naredite to.

- 1. Tapnite Mobilni telefoni v meniju Možnosti.
- 2. Tapnite Upravljanje telefonov.
- 3. Tapnite **Poišči drug telefon** in sledite navodilom.

Če želite preklapljati med telefoni, tapnite **Upravljanje telefonov**, nato pa tapnite gumb telefona, s katerim želite vzpostaviti povezavo.

# Meni mobilnega telefona

Tapnite Možnosti, nato pa še Mobilni telefon, da boste lahko uporabljali te možnosti:

| Klic                         | Možnost hitrega menija!<br>Tapnite ta gumb, če želite klicati z mobilnim telefonom.<br>Ta gumb se pojavi tudi v pogledu vožnje, ko je klic aktiven. Tapnite ta<br>gumb v pogledu vožnje, da odprete meni Klic, v katerem si lahko<br>ogledate podrobnosti o klicatelju ali pa zaključite klic. |
|------------------------------|----------------------------------------------------------------------------------------------------|
| C                            | Tapnite ta gumb, če želite ponovno klicati telefonsko številko z mobilnim<br>telefonom.                                                                                                    |
| Pokliči ponovno              |                                                                                                    |
|                              | Tapnite ta gumb, če želite upravljate mobilne telefone, ki bodo<br>priklopljeni na napravo TomTom Rider.<br>Dodate lahko profile za največ pet mobilnih telefonov.                                                                                                    |
| Upravljanje<br>telefonov     |                                                                                                    |
|                              | Tapnite ta gumb, če želite nastaviti način, na katerega naprava TomTom<br>Rider komunicira z mobilnim telefonom.                                                                                                    |
| Nastavitve telefona          |                                                                                                    |
|                              | Tapnite ta gumb, da naložite stike in telefonske številke iz mobilnega<br>telefona na napravo TomTom Rider.                                                                                                    |
| Dobi številke iz<br>telefona |                                                                                                    |
| Pomembno: vsi telefo         | ni ne podpirajo vseh funkcij ali z njimi niso združljivi.                                                                                                    |

# Priljubljene

# Priljubljene

Priljubljene predstavljajo preprost način, da izberete lokacijo brez vnosa naslova. Ni treba, da so priljubljeni kraji, lahko si jih predstavljate kot zbirko koristnih naslovov.

# Ustvarjanje priljubljene

Priljubljeno ustvarite tako:

- 1. Tapnite zaslon, da odprete glavni meni.
- 2. Tapnite Možnosti.
- 3. Tapnite možnost Domača lokacija in priljubljene.
- 4. Tapnite Dodaj priljubljeno.
- 5. Vrsto priljubljene izberete tako, da tapnete enega od spodaj opisanih gumbov:

**Namig**: ko se prikaže tipkovnica, lahko za priljubljeno možnost vnesete svoje ime. Če želite vnesti ime, vam ni treba izbrisati predlaganega. Preprosto začnite tipkati.

| Dom            | Domačo lokacijo lahko nastavite kot priljubljeno.                                                                                                    |
|----------------|----------------------------------------------------------------------------------------------------|
| Priljubljena   | Priljubljene ne morete ustvariti iz druge priljubljene. Ta možnost v meniju<br>nikoli ne bo na voljo.<br>Če želite preimenovati priljubljeno možnost, tapnite <b>Domača lokacija in</b><br><b>priljubljene</b> , nato pa še <b>Preimenuj priljubljeno</b> v meniju Možnosti. |
| ABCD<br>Naslov | Naslov lahko vnesete kot priljubljeno.                                                                                                    |
| Nedavni cilj   | Priljubljeno ustvarite tako, da izberete lokacijo na seznamu nedavnih<br>ciljev.                                                                                                    |

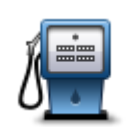

Če obiščete destinacijo in vam je še posebej všeč, jo lahko dodate kot priljubljeno.

Destinacija

Če želite dodati destinacijo med priljubljene, tapnite ta gumb in naredite to:

1. Zožite izbiro destinacij, tako da izberete območje destinacije.

Izberete lahko eno od teh možnosti:

- Destinacija v bližini za iskanje s seznama destinacij blizu vašega trenutnega položaja.
- Destinacija v mestu za izbiro destinacije v določenem kraju ali mestu. Navesti morate kraj ali mesto.
- Destinacija blizu domače lokacije za iskanje s seznama destinacij blizu domače lokacije.

Če greste trenutno proti destinaciji, lahko izbirate tudi s seznama destinacij, ki so na vaši poti ali blizu vaše destinacije. Izberite eno od teh možnosti:

- Destinacija na načrtovani poti
- Destinacija blizu cilja
- 2. Izberite kategorijo destinacije.

Tapnite kategorijo destinacije, če je prikazana, ali pa tapnite puščico, da boste lahko izbirali s celotnega seznama.

Za iskanje destinacije po imenu tapnite **Katera koli kategorija desti**nacije.

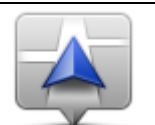

Tapnite ta gumb, če želite trenutno lokacijo dodati kot priljubljeno. Če se na primer ustavite na zanimivi lokaciji, lahko s tapom tega gumba ustvarite priljubljeno.

Moja lokacija

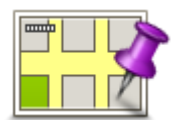

Tapnite ta gumb, če želite priljubljeno ustvariti z brskalnikom zemljevidov. S kazalcem izberite lokacijo priljubljene, nato pa tapnite **Končano**.

#### Točka na zemljevidu

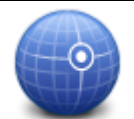

Tapnite ta gumb, če želite priljubljeno ustvariti z vnosom zemljepisne širine in dolžine.

# Zemljepisna širina in dolžina

# Uporaba priljubljene

Priljubljeno lahko uporabite za navigacijo do kraja, ne da bi morali vnesti njegov naslov. Za navigacijo do priljubljene naredite to:

1. Tapnite zaslon, da odprete glavni meni.

- 2. Tapnite Načrtovanje poti ali Spremeni pot.
- 3. Tapnite Priljubljena.
- Priljubljeno izberite na seznamu.
   Naprava TomTom Rider izračuna načrtovano pot.
- 5. Ko je načrtovana pot izračunana, tapnite Končano.

Naprava vas z govorjenimi navodili in navodili na zaslonu takoj začne voditi proti cilju.

# Spreminjanje imena priljubljene

Ime priljubljene spremenite tako:

- 1. Tapnite zaslon, da odprete glavni meni.
- 2. Tapnite Možnosti.
- 3. Tapnite možnost Domača lokacija in priljubljene.
- 4. Tapnite **Preimenuj priljubljeno**.
- 5. Tapnite priljubljeno, ki jo želite preimenovati.

Namig: drugo priljubljeno lahko na seznamu izberete s puščicama levo in desno.

- 6. Tapnite **Preimenuj**.
- 7. Vnesite novo ime in tapnite **OK**.
- 8. Tapnite Končano.

# Brisanje priljubljene

Priljubljeno izbrišete tako:

- 1. Tapnite zaslon, da odprete glavni meni.
- 2. Tapnite Možnosti.
- 3. Tapnite možnost Domača lokacija in priljubljene.
- 4. Tapnite Izbriši priljubljeno.
- 5. Tapnite priljubljeno, ki jo želite izbrisati.

Namig: drugo priljubljeno lahko na seznamu izberete s puščicama levo in desno.

- 6. Tapnite Izbriši.
- 7. Tapnite **Da** za potrditev brisanja.
- 8. Tapnite Končano.

# Spremeni domačo lokacijo

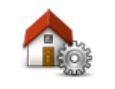

Tapnite ta gumb, če želite nastaviti ali spremeniti domačo lokacijo. Naslove vnesete na enak način kot pri načrtovanju poti.

Domača lokacija

Domača lokacija predstavlja preprost način za načrtovanje poti do pomembne lokacije.

Za večino uporabnikov bo domača lokacija domač naslov. Lahko pa za njo določite drug redno obiskovan cilj, na primer službo.

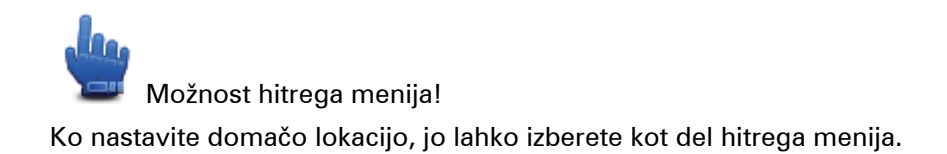

# Možnosti

# O možnostih

Spremenite lahko, kako je naprava TomTom Rider videti in kako deluje.

V glavnem meniju tapnite Možnosti.

# Varčevanje z baterijo

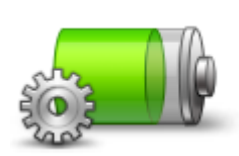

Če želite spremeniti nastavitve varčevanja z energijo, pritisnite ta gumb na napravi.

Varčevanje z baterijo

# Nastavitve svetlosti

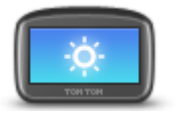

Tapnite ta gumb, če želite nastaviti svetlost zaslona. Premaknite drsnike, da nastavite svetlost ločeno za dnevne in nočne barve zemljevida.

Nastavitve svetlosti

# Spreminjanje barv zemljevida

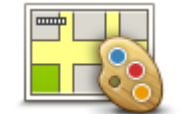

Spremeni barve

zemljevida

Tapnite ta gumb, če želite izbrati barvni shemi za dnevne in nočne barve zemljevida.

Tapnite **Naprej**, če se želite pomikati po barvnih shemah tako, da se pomaknete za eno naenkrat.

Več barvnih shem lahko prenesete tudi s programom TomTom HOME.

# Spremeni simbol za vozilo

Tapnite ta gumb, če želite izbrati simbol za vozilo, ki prikazuje trenutni položaj v pogledu vožnje.

S programom TomTom HOME lahko prenesete dodatne simbole.

Spremeni simbol za vozilo

za vozilo

#### Povezava s slušalkami

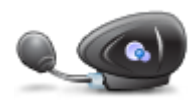

Tapnite ta gumb, če želite nastaviti slušalke in jih povezati z napravo za navigacijo

Povezava s slušalkami

#### Meni Varnostna opozorila

**Pomembno**: zunaj Francije boste prejemali opozorila o prometnih kamerah. V Franciji pa boste prejemali opozorila o nevarnih območjih. Vrsta prejetih sporočil se spremeni, ko prečkate mejo.

Če želite odpreti meni Nevarna območja, tapnite **Možnosti** v glavnem meniju in nato še **Nevarna območja**.

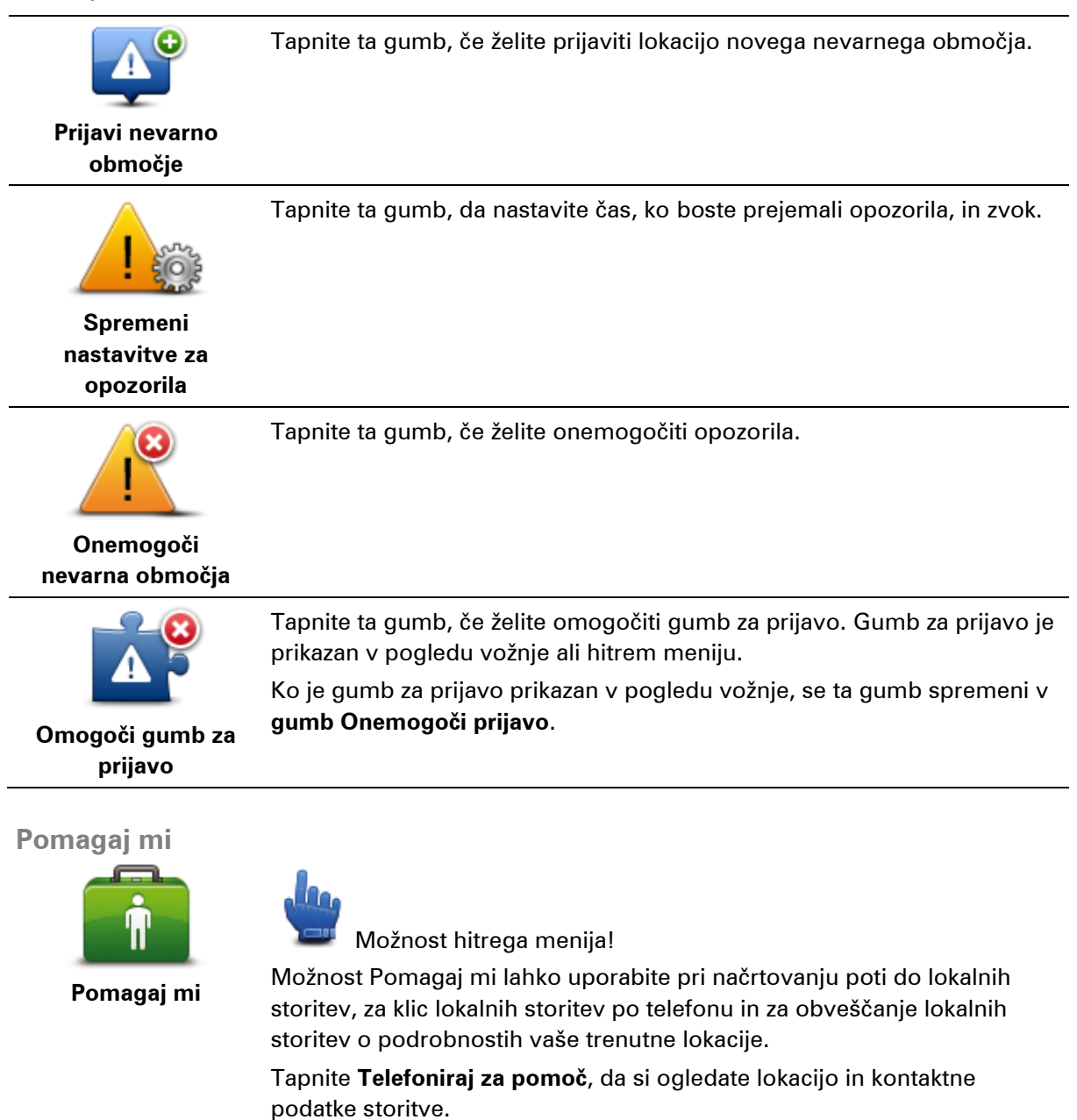

Tapnite **Pelji se po pomoč**, da boste začeli načrtovati pot k storitvi z motociklom.

#### Domača lokacija in priljubljene

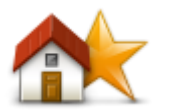

Tapnite ta gumb, če želite upravljati domačo in priljubljene destinacije. Za več informacij si oglejte razdelek <u>O priljubljenih</u>.

Domača lokacija in priljubljene

#### Nastavitve tipkovnice

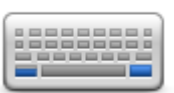

S tipkovnico vnašate destinacijo ali iščete element, kot je destinacija, na seznamu.

Tapnite ta gumb, da izberete uporabo z levico ali desnico, vrsto znakov na tipkovnici, velikost tipk in postavitev tipkovnice.

Nastavitve tipkovnice

Najprej izberite, ali boste upravljali tipkovnico z levico ali desnico.

Nato med temi možnostmi izberite vrsto tipkovnice:

| Keyboard preferences |              |
|----------------------|--------------|
| Latin                | $\checkmark$ |
| Ελληνικά             |              |
| Русский              |              |
| 简体中文                 |              |
| 繁體中文                 |              |
|                      | Done         |

Če ste izbrali latinično tipkovnico, nato izberite gumbe, ki so prilagojeni rokavicam, ali pa nabor postavitve tipkovnice:

- uporabite tipkovnico, prilagojeno rokavicam (veliki gumbi),
- uporabite tipkovnico ABCD, QWERTY, AZERTY ali QWERTZ.

Če izberete tipkovnico, prilagojeno rokavicam, boste pri vnosu naslovov opazili velike gumbe:

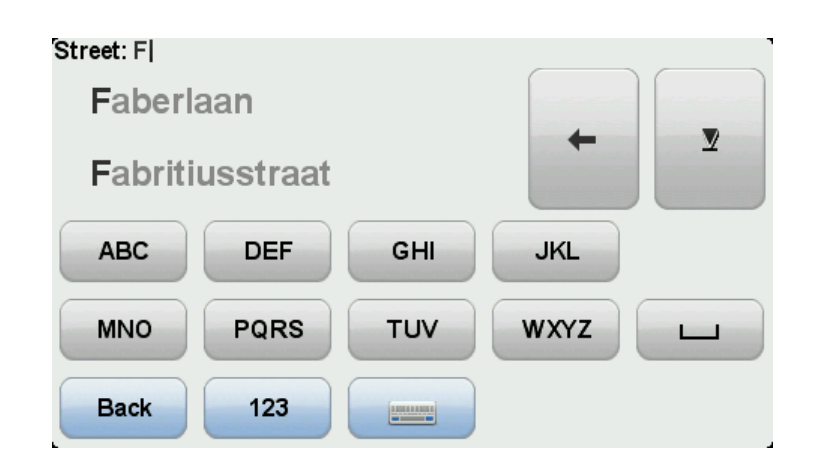

#### Jezik

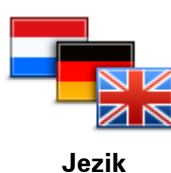

Tapnite ta gumb, če želite spremenite jezik vseh gumbov in sporočil v napravi.

Izbirate lahko med širokim naborom jezikov. Ko spremenite jezik, lahko spremenite tudi glas.

#### Upravljanje destinacij

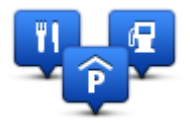

Upravljanje destinacij

Tapnite ta gumb, če želite upravljati lastne kategorije in lokacije destinacij.

Napravo TomTom Rider lahko nastavite tako, da vas obvesti, ko ste blizu izbranih destinacij. Na ta način lahko napravo na primer nastavite tako, da vas obvesti, ko se približate bencinski črpalki.

Ustvarite lahko lastne kategorije in v njih dodate lastne destinacije.

Tako lahko na primer ustvarite novo kategorijo destinacij in jo poimenujete Prijatelji. Nato lahko v to novo kategorijo vse naslove prijateljev dodate kot destinacije. Skupaj z naslovi lahko dodate celo telefonske številke prijateljev, tako da jih lahko z napravo TomTom Rider pokličete.

Tapnite te gumbe, če želite ustvariti in urejati lastne destinacije.

- Prikaži destinacijo na zemljevidu tapnite ta gumb, da izberete kategorije destinacij, prikazanih na zemljevidu med vožnjo.
- Opozori na bližino destinacije tapnite ta gumb, če želite, da vas naprava opozori, ko ste blizu izbrane destinacije.
- Dodaj destinacijo tapnite ta gumb, če želite lokacijo dodati v eno od lastnih kategorij destinacij.
- Izbriši destinacijo tapnite ta gumb, če želite izbrisati destinacijo.
- Urejanje destinacije tapnite ta gumb, če želite urediti eno od lastnih destinacij.
- Dodaj kategorijo destinacij tapnite ta gumb, če želite ustvariti novo kategorijo destinacij.
- Izbriši kategorijo destinacij tapnite ta gumb, če želite izbrisati eno od lastnih kategorij destinacij.

**Opomba**: če želite na napravi TomTom Rider slišati glasovna navodila, prostoročne telefonske klice ali opozorilne zvoke, morate uporabljati z napravo združljive slušalke. Za več informacij in popoln seznam združljivih slušalk obiščite spletno stran <u>tomtom.com/riderheadsets</u>.

# Popravki zemljevida

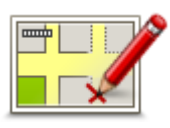

Če želite popravite napake na zemljevidu, tapnite ta gumb.

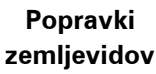

# Meni mobilnega telefona

Tapnite Možnosti, nato pa še Mobilni telefon, da boste lahko uporabljali te možnosti:

| Klic                     | Možnost hitrega menija!<br>Tapnite ta gumb, če želite klicati z mobilnim telefonom.<br>Ta gumb se pojavi tudi v pogledu vožnje, ko je klic aktiven. Tapnite ta<br>gumb v pogledu vožnje, da odprete meni Klic, v katerem si lahko<br>ogledate podrobnosti o klicatelju ali pa zaključite klic. |
|--------------------------|----------------------------------------------------------------------------------------------------|
| Pokliči ponovno          | Tapnite ta gumb, če želite ponovno klicati telefonsko številko z mobilnim telefonom.                                                                                                    |
| Upravljanje<br>telefonov | Tapnite ta gumb, če želite upravljate mobilne telefone, ki bodo<br>priklopljeni na napravo TomTom Rider.<br>Dodate lahko profile za največ pet mobilnih telefonov.                                                                                                    |
|                          | Tapnite ta gumb, če želite nastaviti način, na katerega naprava TomTom<br>Rider komunicira z mobilnim telefonom.                                                                                                    |

#### Nastavitve telefona

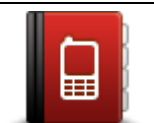

Tapnite ta gumb, da naložite stike in telefonske številke iz mobilnega telefona na napravo TomTom Rider.

Dobi številke iz telefona

#### Pomembno: vsi telefoni ne podpirajo vseh funkcij ali z njimi niso združljivi.

#### Nastavitve načrtovanja

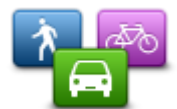

Nastavitve načrtovanja Tapnite ta gumb, če si želite ogledati vrsto poti, ki je načrtovana, ko izberete destinacijo.

Na voljo so te možnosti:

- Vprašaj me pri vsakem načrtovanju
- Vedno načrtuj najhitrejše poti
- Vedno načrtuj najkrajše poti
- Vedno načrtuj ekološke poti
- Vedno se izogni avtocestam
- Vedno načrtuj pešpoti
- Vedno načrtuj kolesarske poti

#### Nastavitve ponovnega načrtovanja

Izberite, ali želite, da naprava TomTom Rider ponovno načrtuje pot, če med vožnjo najde hitrejšo pot. Do tega lahko pride zaradi sprememb v prometu.

Čeprav se naprava TomTom Rider ne more povezati s sprejemnikom prometnih informacij, lahko s pomočjo funkcije IQ Routes vseeno uporablja meritve povprečnih hitrosti v prometu na zemljevidu.

#### Načrtovanje za vrste cest in prečkanja

Nato nastavite način, na katerega bo naprava TomTom Rider pri načrtovanju poti obravnavala naslednje:

- plačljive ceste na poti,
- prečkanja s trajektom na poti,
- pasove z vozači na poti,
- Pasovi za več potnikov
- Neasfaltirane ceste

Nato lahko nastavite, ali se bo zaslon s povzetkom poti po koncu načrtovanja poti samodejno zaprl ali ne. Če izberete možnost **Ne**, morate tapniti **Končano**, da zaprete zaslon s povzetkom poti.

#### Prednostne nastavitve hitrega menija

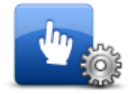

Tapnite ta gumb, da izberete možnosti za enostaven dostop z gumbom za hitri meni v pogledu vožnje. Nekatere od možnosti, ki so na voljo, so:

Bencinska črpalka

#### Prednostne nastavitve hitrega menija

- Klic....
   Nadaliui z pašrtov
- Nadaljuj z načrtom potovanja
- Prijavi prometno kamero
- Današnja statistika potovanja

Za več informacij si oglejte razdelek <u>O hitrem meniju</u> v teh navodilih.

#### Ponastavitev tovarniških nastavitev

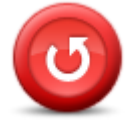

Ponastavitev tovarniških nastavitev Tapnite ta gumb, če želite izbrisati vse osebne nastavitve in obnoviti standardne tovarniške nastavitve naprave TomTom Rider.

To ni posodobitev programske opreme in ne bo vplivala na različico programske opreme, nameščene v napravi.

Pomembno: s to funkcijo boste izbrisali vse osebne nastavitve.

Če želite obdržati osebne podatke in nastavitve, naredite varnostno kopijo celotne naprave, preden jo ponastavite. Po ponastavitvi naprave lahko obnovite vse osebne podatke in nastavitve.

To vključuje elemente, kot so domača in priljubljene lokacije, osebni meni ter kategorije in lokacije destinacij.

#### Varnostna opozorila

Tapnite ta gumb, če želite spremeniti varnostne nastavitve za napravo.

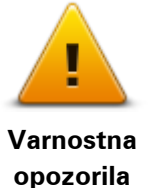

Nastavitev ure

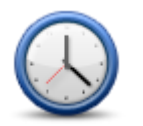

Nastavitev ure

Tapnite ta gumb, da izberete obliko prikaza ure in da nastavite čas. Čas najlažje nastavite tako, da tapnete gumb **Sinhroniziraj**. Naprava TomTom Rider bo nato pridobila čas iz informacij signala GPS.

**Opomba**: Možnost **Sinhroniziraj** lahko uporabite le, če sprejemate signal GPS; če ste v notranjih prostorih, ure na ta način ne morete nastaviti.

Potem ko ste z možnostjo **Sinhroniziraj** nastavili čas, boste morali ure morda prilagoditi glede na časovni pas, v katerem ste. Naprava TomTom Rider ugotovi, v katerem časovnem pasu ste, in z informacijami signala GPS vedno ohranja točen čas.

#### Prikaži kompas

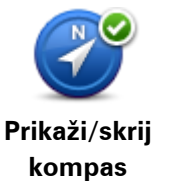

Tapnite ta gumb, če želite prikazati ali skriti kompas v pogledu vožnje. Kompas vedno kaže smer, v kateri potujete. Če, na primer, kaže v desno, potujete proti vzhodu.

#### Meni Prometne kamere

Če želite odpreti meni Prometne kamere, tapnite **Možnosti** v glavnem meniju in nato še **Prometne kamere**.
| Prijavi prometno<br>kamero             | Možnost hitrega menija!<br>Tapnite ta gumb, če želite <u>prijaviti lokacijo nove prometne kamere</u> .                                                                                                    |
|----------------------------------------|----------------------------------------------------------------------------------------------------|
| Spremeni<br>nastavitve za<br>opozorila | Tapnite ta gumb, če želite nastaviti opozorila, ki jih boste prejemali, in<br>zvoke za vsako opozorilo.                                                                                                    |
| Onemogoči<br>prometne kamere           | Tapnite ta gumb, če želite onemogočiti opozorila.                                                                                                    |
| Omogoči gumb za<br>prijavo             | Tapnite ta gumb, če želite omogočiti gumb za prijavo. Gumb za prijavo je<br>prikazan v pogledu vožnje ali hitrem meniju.<br>Ko je gumb za prijavo prikazan v pogledu vožnje, se ta gumb spremeni v<br><b>gumb Onemogoči prijavo</b> . |

# Začetek ali zaustavitev snemanja

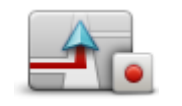

```
Začni snemati
```

Tapnite ta gumb, če želite začeti s snemanjem poti.

Ko se naprava TomTom Rider na motociklu pomika naprej, vsakih nekaj sekund zabeleži vaš položaj. Med snemanjem lahko napravo TomTom Rider uporabljate kot običajno. Med snemanjem jo lahko tudi brez težav vklopite ali izklopite.

Za več informacij si oglejte razdelek O snemanju poti.

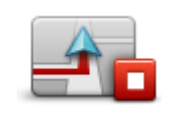

Tapnite ta gumb, če želite zaustaviti snemanje poti. Za več informacij si oglejte razdelek <u>O snemanju poti</u>.

Ustavi snemanje

Zagon

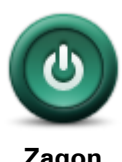

Tapnite ta gumb, če si želite ogledati, kaj se zgodi ob zagonu naprave.

Zagon

Za tehnične informacije o napravi TomTom Rider tapnite ta gumb.

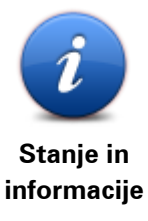

# Nastavitve vrstice stanja

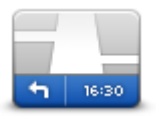

Nastavitve vrstice

stania

Tapnite ta gumb, če želite izbrati informacije, ki naj bodo prikazane v vrstici stanja.

- Vodoravno vrstico stanja prikaže na dnu pogleda vožnje.
- Navpično vrstico stanja prikaže na desni strani pogleda vožnje.
- Trenutni čas
- Trenutna hitrost
- Najvišja hitrost na voljo je le, če je izbrana tudi hitrost (zgoraj).
- **Odstopanje pri času prihoda** odstopanje je razlika med želenim časom prihoda in pričakovanim časom prihoda.

**Pomembno**: omejitev hitrosti je prikazana ob trenutni hitrosti. Če pri vožnji prekoračite omejitev hitrosti, se v vrstici stanja pojavi opozorilo, plošča z vrstico stanja se na primer obarva rdeče. Informacije o omejitvah hitrosti niso na voljo za vse ceste.

- Čas prihoda pričakovani čas prihoda.
- Preostali čas ocenjeni čas, ki je preostal do prihoda na cilj.
- **Preostala razdalja** razdalja do cilja.
- Usmerjanje po pasovih če izberete to možnost, naprava v vrstici stanja prikaže pas, na katerem bi morali voziti glede na določene izvoze z avtocest in križišča.

# Nastavitve imen ulic

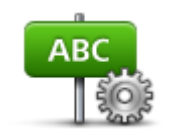

Tapnite ta gumb, če želite določiti, katere informacije naj bodo prikazane na zemljevidu v pogledu vožnje. Na voljo so te možnosti:

Prikaži hišne številke pred imeni ulic

Prikaži imena ulic

Nastavitve imen ulic

- Prikaži ime naslednje ulice
- Trenutno ime ulice prikaži na zemljevidu

# Preklopi zemljevid

| 1 [ |  |
|-----|--|

Tapnite ta gumb, da spremenite zemljevid, ki ga uporabljate.

Preklopi zemljevid

#### Statistika potovanja

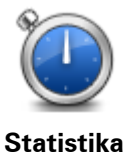

potovanja

Tapnite ta gumb, če si želite ogledati izbor iz statistike potovanja.

Ko prvič tapnete gumb, se prikaže statistika današnje vožnje.

Tapnite puščico, da si ogledate statistiko nedavnega potovanja. Če puščico tapnete še enkrat, si lahko ogledate celotno statistiko za čas, odkar ste zagnali napravo.

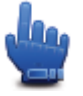

Tapnite **Novo potovanje**, da ponastavite orodje za novo potovanje.

Namig: če si želite na enostaven način ogledati statistiko trenutnega potovanja, v hitrem meniju izberite možnost **Današnja statistika** potovanja.

#### Enote

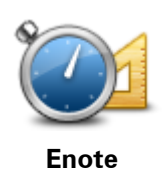

Tapnite ta gumb, če želite nastaviti merske enote, ki jih naprava uporablja v funkcijah, kot je načrtovanje poti.

#### Uporabi nočne barve/uporabi dnevne barve

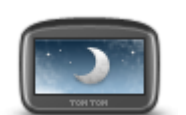

h

Možnost hitrega menija!

Uporabi nočne te

Tapnite ta gumb, če želite znižati svetlost zaslona in zemljevid prikazati v temnejših barvah.

Pri vožnji ponoči ali skozi tunel je za voznika manj moteče in bolj priročno, če je svetlost zaslona znižana.

Več barvnih shem lahko prenesete tudi s programom TomTom HOME.

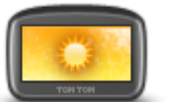

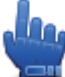

svetlejših barvah.

#### Možnost hitrega menija!

Uporabi dnevne barve

Več barvnih shem lahko prenesete tudi s programom TomTom HOME.

Tapnite ta gumb, če želite zvišati svetlost zaslona in zemljevid prikazati v

#### Glasovi

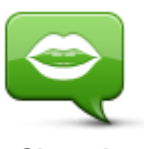

Glasovi

Če želite upravljati glasove TomTom, tapnite **Glasovi**. Na voljo so te možnosti:

- **Spremeni glas** tapnite ta gumb, da spremenite glas, ki daje navodila.
- Onemogoči glas tapnite ta gumb, če želite onemogočiti glasovno vodenje.
- Omogoči glas tapnite ta gumb, če želite omogočiti glasovno vodenje.
- Nastavitve glasu tapnite ta gumb, če želite določiti primere, v katerih naj naprava TomTom glasno prebere navodila ali opozorila.

**Opomba**: če želite na napravi TomTom Rider slišati glasovna navodila, prostoročne telefonske klice ali opozorilne zvoke, morate uporabljati z napravo združljive slušalke. Za več informacij in popoln seznam združljivih slušalk obiščite spletno stran <u>tomtom.com/riderheadsets</u>.

# Prednostne nastavitve ovinkastih poti

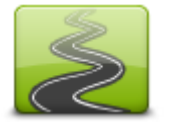

Tapnite ta gumb in tako izberite, v kakšni meri so stranske ali glavne ceste del vaše poti.

Če pomaknete drsnik v levo, lahko vključite več ovinkastih cest.

Prednostne nastavitve ovinkastih poti

# **Prometne kamere**

# **Prometne kamere**

Storitev prometnih kamer vas opozori o številnih prometnih kamerah in varnostnih opozorilih, vključno z naslednjim:

- Lokacije nepremičnih prometnih kamer
- Nevarnosti za nesrečo
- Lokacije mobilnih prometnih kamer
- Opozorila o lokacijah kamer za preverjanje povprečne hitrosti
- Lokacije kamer na semaforjih
- Nezavarovan železniški prehod.

**Opomba**: v Franciji ne boste dobili opozoril za posamezne kamere ali različne vrste kamer. Prejemate lahko le opozorila o nevarnih območjih. Nevarna območja so tista, v katerih so lahko kamere. Lokacije nevarnih območij lahko prijavite ali potrdite, ne morete pa jih odstraniti.

**Pomembno**: redno povezujte napravo za navigacijo s programom TomTom HOME, da boste posodobili seznam lokacij za nepremične kamere in nevarnosti za nesrečo.

# Naročanje na storitev

Na storitev prometnih kamer se lahko naročite na TomTomovi spletni strani na naslovu tomtom.com.

Če želite prenesti najnovejše lokacije nepremičnih prometnih kamer v napravo za navigacijo, priklopite napravo na računalnik in zaženite program TomTom HOME.

# Posodabljanje lokacij za opozorila

Lokacije prometnih kamer se lahko hitro spreminjajo. Nove kamere se lahko pojavijo tudi brez opozorila, mesta drugih opozoril, kakršna so nevarnosti za nesrečo, pa se lahko spreminjajo.

Zaradi tega je priporočljivo, da imate pred začetkom potovanja v napravi najnovejši seznam kamer in lokacij za opozorila.

Če želite zagotoviti, da imate najnovejši seznam, priklopite napravo TomTom Rider na računalnik tik pred začetkom vsakega potovanja. Za posodobitev zaženite program TomTom HOME, nato pa bodo lokacije opozoril o nepremičnih kamerah v napravi posodobljene.

# Opozorila glede prometnih kamer

Privzeto se opozorila prikažejo 15 sekund pred prihodom na lokacijo prometne kamere. Če želite spremeniti trajanje v sekundah ali opozorilni zvok, tapnite **Spremeni nastavitve za opozorila** v meniju Prometne kamere.

Opozorjeni ste na tri načine:

- Naprava predvaja opozorilni zvok.
- V pogledu vožnje se prikaže vrsta prometne kamere in vaša razdalja do njene lokacije. Če je bila za prometno kamero prijavljena tudi omejitev hitrosti, se ta prikaže v pogledu vožnje.
- Lokacija prometne kamere se prikaže na zemljevidu.

**Opomba**: na kamere za merjenje povprečne hitrosti ste opozorjeni s kombinacijo ikon in zvokov na začetku, sredini in koncu območja za preverjanje povprečne hitrosti.

# Spreminjanje načina opozarjanja

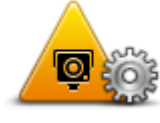

Spremeni nastavitve za opozorila Če želite spremeniti način, na katerega vas naprava TomTom Rider opozori na prometne kamere, tapnite gumb **Spremeni nastavitve za opozorila**.

Če želite na primer spremeniti zvok, ki se predvaja, ko se približate nepremični prometni kameri, naredite to:

- 1. V glavnem meniju tapnite Možnosti.
- 2. Tapnite Prometne kamere.
- 3. Tapnite Spremeni nastavitve za opozorila.

Prikaže se seznam vrst prometnih kamer. Ob vrstah prometnih kamer, za katere so nastavljena opozorila, je prikazan zvočnik.

- 4. Tapnite Nepremične prometne kamere.
- 5. Tapnite **NE**, če želite ohraniti opozorila za nepremične prometne kamere.
- 6. Vnesite, koliko sekund pred dosegom kamere naj se prikaže sporočilo, in tapnite **Naprej**.
- 7. Tapnite zvok, ki ga želite uporabiti za opozorilo.

**Namiga**: če želite izklopiti opozorilne zvoke za vrsto kamer, tapnite **Tišina** v zgoraj opisanem koraku 7. Če izklopite opozorilni zvok, se bo v pogledu vožnje še vedno prikazalo opozorilo.

8. Tapnite **DA**, da shranite spremembe.

Simboli prometnih kamer

Prometne kamere so v pogledu vožnje prikazane kot simboli.

Ko se približate kameri, se prikaže simbol, ki prikazuje vrsto kamere in razdaljo do nje. Predvaja se opozorilni zvok. Opozorilni zvok za kamere lahko spremenite ali pa ga vklopite in izklopite za vsako vrsto kamere posebej.

Če želite sporočiti, da kamere ni več tam ali potrditi, da je še vedno tam, tapnite simbol kamere.

Ko začnete prvič uporabljati napravo, se opozorilni zvoki predvajajo za te vrste kamer:

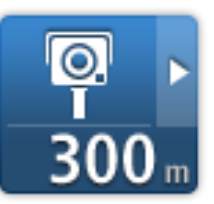

Я► 300 m

**Mobilna kamera** – te kamere preverjajo hitrost mimo vozečih vozil in jih je mogoče premikati na različne lokacije.

Nepremična prometna kamera – te kamere preverjajo hitrost

mimovozečih vozil in so vedno na istem mestu.

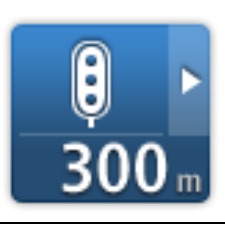

**Kamera semaforja** – te kamere preverjajo, ali vozila kršijo predpise na semaforjih. Nekatere kamere semaforjev lahko preverjajo tudi hitrost.

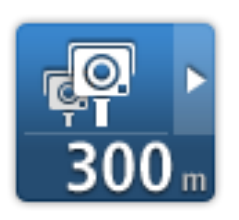

**Preverjanje povprečne hitrosti** – te kamere merijo vašo povprečno hitrost med dvema točkama. Opozorilo boste prejeli na začetku in koncu območja za preverjanje povprečne hitrosti.

Med vožnjo v območju s preverjanjem povprečne hitrosti je namesto trenutne prikazana vaša povprečna hitrost.

Med vožnjo v območju s preverjanjem hitrosti ostane vidno opozorilo prikazano v pogledu vožnje.

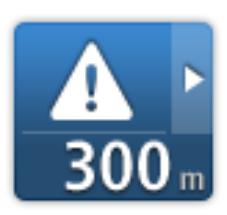

Nevarnost za nesrečo

Nezaščiten železniški prehod

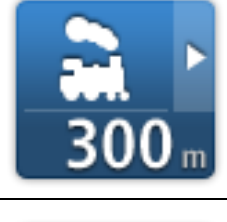

Kamera na plačljivi cesti

Ko začnete prvič uporabljati napravo, se opozorilni zvoki ne predvajajo za te vrste kamer:

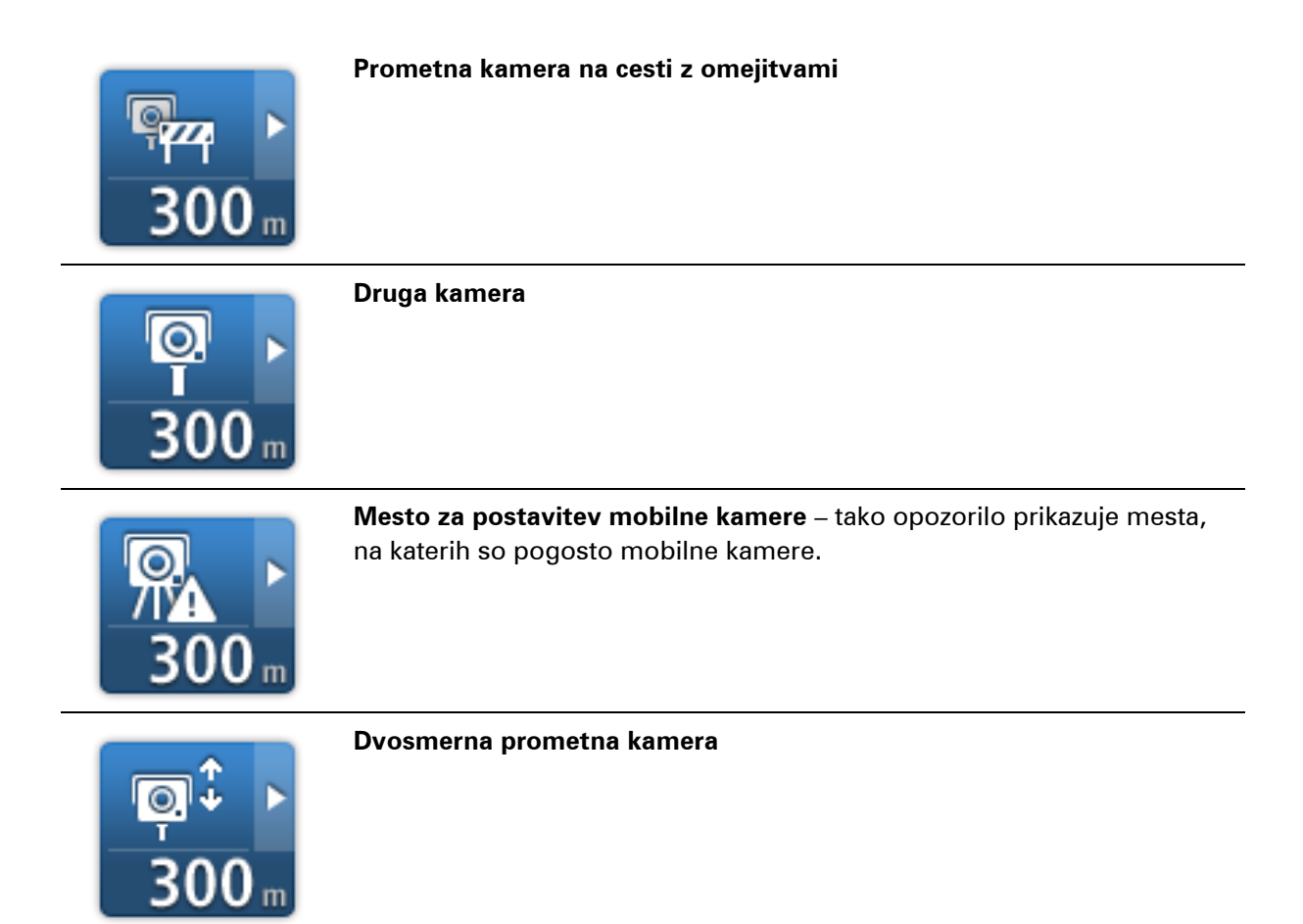

# Gumb za prijavo

Če želite v pogledu vožnje prikazati gumb za prijavo, naredite to:

- 1. V glavnem meniju tapnite Možnosti.
- 2. Tapnite Prometne kamere.
- 3. Tapnite Omogoči gumb za prijavo.
- 4. Tapnite Končano.

Gumb za prijavo je v pogledu vožnje prikazan na levi strani, če pa že uporabljate hitri meni, se doda med gumbe, ki so na voljo v hitrem meniju.

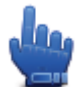

Možnost hitrega menija!

Namig: gumb za prijavo skrijete tako, da v meniju Prometne kamere tapnete Onemogoči gumb za prijavo.

Prijavljanje nove prometne kamere na poti

Če želite prometno kamero prijaviti na poti, naredite to:

- 1. Če želite zabeležite lokacijo kamere, tapnite gumb za prijavo v pogledu vožnje ali hitrem meniju.
- 2. Potrdite, da želite dodati kamero.

Prejeli boste sporočilo z zahvalo, ker ste dodali kamero.

Opomba: lokacije nevarnih območij lahko prijavite ali potrdite, ne morete pa jih odstraniti.

Prijava nove prometne kamere na domu

Če želite prijaviti novo lokacijo, vam ni treba biti na mestu prometne kamere. Če želite lokacijo nove prometne kamere prijaviti, ko ste doma, naredite to:

- 1. V glavnem meniju tapnite **Možnosti**.
- 2. Tapnite **Prometne kamere**.
- 3. Tapnite Prijavi prometno kamero.
- 4. Odvisno od vrste prometne kamere tapnite Nepremična kamera ali Mobilna kamera.
- 5. S kazalcem na zemljevidu označite natančno lokacijo kamere in tapnite Končano.
- 6. Tapnite **Da**, da potrdite lokacijo kamere.
- 7. Tapnite vrsto kamere, ki jo želite prijaviti in, če je treba, izberite omejitev hitrosti kamere. Pojavi se sporočilo, ki potrjuje, da je bilo poročilo ustvarjeno.

# Prijavljanje nepravilnih opozoril o kamerah

Prejmete lahko opozorilo o kameri, ki je ni več tam. Če želite prijaviti nepravilno opozorilo o kameri, naredite to:

Opomba: nepravilno opozorilo o kameri lahko prijavite samo, ko ste na njegovi lokaciji.

1. Ko ste na lokaciji manjkajoče kamere, tapnite **Prijavi** v pogledu vožnje.

**Opomba**: to morate narediti v 20 sekundah od prejema opozorila o kameri.

2. Tapnite Odstrani.

Opomba: lokacije nevarnih območij lahko prijavite ali potrdite, ne morete pa jih odstraniti.

# Vrste nepremičnih prometnih kamer, ki jih lahko prijavite

Ko prijavite nepremično prometno kamero, lahko izberete vrsto kamere.

To so različne vrste nepremičnih prometnih kamer:

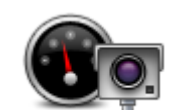

Te prometne kamere preverjajo hitrost mimovozečih vozil.

#### Prometna kamera

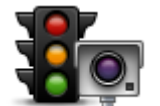

Te prometne kamere preverjajo, ali vozila kršijo predpise na semaforjih.

Kamera na semaforju

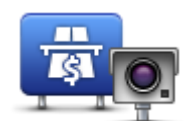

Te prometne kamere nadzorujejo promet na cestninskih postajah.

#### Kamera na plačljivi

cesti

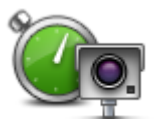

Te prometne kamere preverjajo povprečno hitrost vozil med dvema določenima točkama.

# Preverjanje povprečne hitrosti

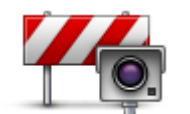

Te prometne kamere nadzorujejo promet na cestah z omejenim dostopom.

Omejitev vozila

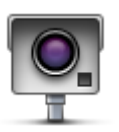

Druga kamera

Vse druge kamere, ki ne spadajo v zgoraj naštete kategorije.

# Opozorila o kamerah za preverjanje povprečne hitrosti

Ko se peljete mimo kamere za preverjanje povprečne hitrosti, se lahko prikaže in predvaja več vrst vidnih in zvočnih opozoril.

Vedno prejmete opozorilo o začetku in koncu območja, ne glede na hitrost, s katero vozite. Vmesna opozorila, če so nastavljena, se prikažejo vsakih 200 metrov.

Vsa opozorila so opisana spodaj:

| PO | <b>Opozorilo o začetku območja</b><br>Ko se približate začetku območja za preverjanje povprečne hitrosti, se v<br>zgornjem levem kotu pogleda vožnje prikaže vidno opozorilo, pod njim<br>pa je razdalja do kamere. Predvaja se zvočno opozorilo.<br>Na cesti se bo prikazala tudi majhna ikona, ki prikazuje položaj kamere za<br>preverjanje povprečne hitrosti na začetku območja. |
|----|----------------------------------------------------------------------------------------------------|
| Ŕ  | <b>Vmesno opozorilo – 1. vrsta</b><br>Ko ste v območju preverjanja hitrosti, ne vozite prehitro in ste že prejeli<br>opozorilo o začetku območja, se v pogledu vožnje prikaže vidno<br>opozorilo. To vas opozarja, da ste še vedno v območju preverjanja<br>hitrosti.                                                                                                    |
| 60 | Vmesno opozorilo – 2. vrsta<br>Ko ste v območju preverjanja hitrosti, vozite hitreje od dovoljene hitrosti<br>in ste že prejeli opozorilo o začetku območja, se v pogledu vožnje prikaže<br>vidno opozorilo, ki prikazuje najvišjo dovoljeno hitrost. Predvaja se tiho<br>zvočno opozorilo. Ta opozorila vas opozarjajo, da upočasnite                                                |

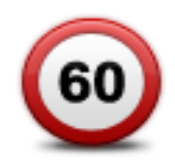

# Vmesno opozorilo – 2. vrsta

Ko ste v območju preverjanja hitrosti, vozite hitreje od dovoljene hitrosti in še niste prejeli opozorila o začetku območja, se v pogledu vožnje prikaže vidno opozorilo, ki prikazuje najvišjo dovoljeno hitrost. Predvaja se tudi glasno zvočno opozorilo.

Ta opozorila se prikažejo samo na PRVI vmesni točki in vas opozarjajo, da upočasnite ...

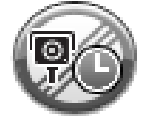

#### Opozorilo o koncu območja

Ko se približate koncu območja za preverjanje povprečne hitrosti, se v pogledu vožnje prikaže vidno opozorilo, pod njim pa je razdalja do kamere. Predvaja se zvočno opozorilo.

Na cesti se bo prikazala tudi majhna ikona, ki prikazuje položaj kamere za preverjanje povprečne hitrosti na koncu območja.

# Meni Prometne kamere

Če želite odpreti meni Prometne kamere, tapnite **Možnosti** v glavnem meniju in nato še **Prometne kamere**.

| Prijavi prometno<br>kamero             | Možnost hitrega menija!<br>Tapnite ta gumb, če želite <u>prijaviti lokacijo nove prometne kamere</u> .                                                                                                    |
|----------------------------------------|----------------------------------------------------------------------------------------------------|
| Spremeni<br>nastavitve za<br>opozorila | Tapnite ta gumb, če želite nastaviti opozorila, ki jih boste prejemali, in<br>zvoke za vsako opozorilo.                                                                                                    |
| Onemogoči<br>prometne kamere           | Tapnite ta gumb, če želite onemogočiti opozorila.                                                                                                    |
| Omogoči gumb za<br>prijavo             | Tapnite ta gumb, če želite omogočiti gumb za prijavo. Gumb za prijavo je<br>prikazan v pogledu vožnje ali hitrem meniju.<br>Ko je gumb za prijavo prikazan v pogledu vožnje, se ta gumb spremeni v<br><b>gumb Onemogoči prijavo</b> . |

# Nevarna območja

# Nevarna območja v Franciji

V Franciji je od 3. januarja 2012 prepovedano prejemanje opozoril o položaju nepremičnih ali mobilnih prometnih kamerah med vožnjo. Za zagotavljanje skladnosti s to spremembo v francoski zakonodaji se lokacije nobene vrste prometnih kamer ne prijavljajo več, pač pa so področja nevarnosti označena kot območja.

V Franciji je TomTom ukinil storitev prometnih kamer in uvedel novo storitev, ki se imenuje TomTomova nevarna območja.

Nevarna območja lahko vključujejo eno ali več prometnih kamer ali nobene ali številne druge nevarnosti za vožnjo:

- Natančne lokacije niso na voljo, ko se približujete območju, pa se pojavi ikona nevarnega območja.
- Najmanjša dolžina območja je odvisna od vrste ceste in je 300 m za ceste na pozidanih območjih, 2000 m (2 km) za lokalne ceste ali 4000 m (4 km) za avtoceste.
- Prometne kamere, če so postavljene, se lahko nahajajo kjerkoli znotraj tega območja.
- Če sta na krajšem odseku blizu skupaj dve nevarni območji, so lahko opozorila združena v eno daljše območje.

**Pomembno**: zunaj Francije prejemate opozorila o prometnih kamerah. V Franciji pa boste prejemali opozorila o nevarnih območjih. Vrsta prejetih sporočil se spremeni, ko prečkate mejo.

# Opozarjanje na nevarna območja

Sporočilo prejmete 10 sekund, preden dosežete nevarno območje. Opozorjeni ste na tri načine:

- Naprava predvaja opozorilni zvok.
- V pogledu vožnje je prikazana vaša razdalja do nevarnega območja. Če je bila za prometno kamero prijavljena omejitev hitrosti, se v pogledu vožnje pokaže tudi ta. Ko vozite po nevarnem območju, opozorilo ostaja v pogledu vožnje.
- Nevarna območja imajo najmanjšo dolžino: na avtocestah 4 km, na lokalnih cestah 2 km in na cestah na pozidanih območjih 300 m.
- Lokacija nevarnega območja se prikaže na zemljevidu.

# Spreminjanje načina opozarjanja

Če želite spremeniti način, na katerega vas naprava TomTom Rider opozarja na nevarna območja, tapnite gumb **Nastavitve opozoril**.

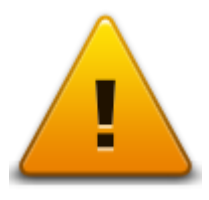

Nato lahko nastavite opozorilni zvok, ki se predvaja.

- 1. V glavnem meniju tapnite Možnosti.
- 2. Tapnite Nevarna območja.
- 3. Tapnite Spremeni nastavitve za opozorila.
- 4. Izberite, kdaj želite prejeti opozorilo o nevarnih območjih. Opozorila lahko prejemate vedno, nikoli ali samo, kadar vozite prehitro.
- Tapnite zvok, ki ga želite uporabiti za opozorilo.
  Predvaja se opozorilni zvok, nato pa ste pozvani, da potrdite, ali želite ta opozorilni zvok. Če želite izbrati drug zvok, tapnite Ne.
- 6. Tapnite **Končano**, da shranite spremembe.

# Gumb za prijavo

Opomba: nevarnega območja ni mogoče odstraniti.

Če želite v pogledu vožnje prikazati gumb za prijavo, naredite to:

- 1. V glavnem meniju tapnite **Možnosti**.
- 2. Tapnite Nevarna območja.
- 3. Tapnite Omogoči gumb za prijavo.
- 4. Tapnite Končano.

Gumb za prijavo je v pogledu vožnje prikazan na levi strani, če pa že uporabljate hitri meni, se doda med gumbe, ki so na voljo v hitrem meniju.

Namig: gumb za prijavo skrijete tako, da v meniju Nevarna območja tapnete Onemogoči gumb za prijavo.

# Prijavljanje novega nevarnega območja na poti

Nevarno območje na poti prijavite tako:

- 1. Če želite zabeležiti lokacijo nevarnega območja, tapnite gumb za prijavo v pogledu vožnje ali hitrem meniju.
- Potrdite, da želite dodati nevarno območje.
  Pojavi se sporočilo, ki potrjuje, da je bilo poročilo ustvarjeno.

# Prijava novega nevarnega območja na domu

Če želite prijaviti novo lokacijo, vam ni treba biti na mestu nevarnega območja. Če želite lokacijo novega nevarnega območja prijaviti, ko ste doma, naredite to:

- 1. V glavnem meniju navigacijske naprave tapnite Možnosti.
- 2. Tapnite Nevarna območja.
- 3. Tapnite Prijavi nevarno območje
- 4. S kazalcem na zemljevidu označite lokacijo nevarnega območja in tapnite Naprej.
- 5. Tapnite **Da**, da potrdite lokacijo nevarnega območja.

Pojavi se sporočilo, ki potrjuje, da je bilo poročilo ustvarjeno.

# Meni Varnostna opozorila

**Pomembno:** zunaj Francije boste prejemali opozorila o prometnih kamerah. V Franciji pa boste prejemali opozorila o nevarnih območjih. Vrsta prejetih sporočil se spremeni, ko prečkate mejo.

Če želite odpreti meni Nevarna območja, tapnite **Možnosti** v glavnem meniju in nato še **Nevarna območja**.

|                                        | Tapnite ta gumb, če želite prijaviti lokacijo novega nevarnega območja.                                                  |
|----------------------------------------|----------------------------------------------------------------------------------------------------|
| Prijavi nevarno<br>območje             |                                                                                                    |
| <u>!</u>                               | Tapnite ta gumb, da nastavite čas, ko boste prejemali opozorila, in zvok.                                                |
| Spremeni<br>nastavitve za<br>opozorila |                                                                                                    |
| l<br>N                                 | Tapnite ta gumb, če želite onemogočiti opozorila.                                                                        |
| Onemogoči<br>nevarna območja           |                                                                                                    |
| Omogoči gumb za<br>prijavo             | Tapnite ta gumb, če želite omogočiti gumb za prijavo. Gumb za prijavo je<br>prikazan v pogledu vožnje ali hitrem meniju. |
|                                        | Ko je gumb za prijavo prikazan v pogledu vožnje, se ta gumb spremeni v<br><b>gumb Onemogoči prijavo</b> .                |
|                                        |                                                                                                    |

# Pomoč

# Pridobivanje pomoči

Možnost Pomagaj mi je enostaven način za navigacijo do nujnih služb pomoči in drugih posebnih storitev ter telefonski stik z njimi.

Če ste na primer udeleženi v prometni nesreči, lahko z možnostjo Pomagaj mi pokličete najbližjo bolnišnico in jim poveste svojo natančno lokacijo.

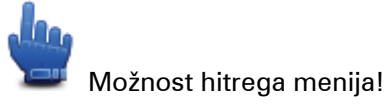

**Opomba**: informacije morda niso na voljo za vse storitve v vseh državah.

# Uporaba pomoči za klic lokalne storitve

Možnost Pomagaj mi lahko uporabite pri načrtovanju poti do lokalnih storitev, za klic lokalnih storitev po telefonu in za obveščanje lokalnih storitev o podrobnostih vaše trenutne lokacije.

Ko iščete storitveni center, se prikaže seznam najbližjih storitev. Izberite eno od storitev na seznamu, da si ogledate njen naslov in telefonsko številko ter svojo lokacijo na zemljevidu.

Če želite uporabiti storitev Pomagaj mi za iskanje nujne službe pomoči, jih poklicati po telefonu in ustvariti načrt poti do lokacije službe nujne pomoči, naredite naslednje:

- 1. Tapnite zaslon, da odprete glavni meni.
- 2. Tapnite Možnosti.
- 3. Tapnite Pomagaj mi.
- 4. Tapnite Telefoniraj za pomoč.
- 5. Izberite vrsto storitve, ki jo potrebujete. Za ta primer tapnite Najbližja bolnišnica.
- 6. Izberite storitev s seznama. Najbližja storitev je prikazana na vrhu seznama. Za ta primer tapnite storitev na vrhu seznama.

Vaša trenutna lokacija je prikazana na zemljevidu skupaj s telefonsko številko storitve. To vam pomaga, ko kličete nujno službo za pomoč in pojasnjujete, kje ste.

7. Če želite ustvariti načrt poti iz trenutne lokacije do lokacije storitve, tapnite Navigacija do.

Navigacijska naprava vas začne voditi proti cilju.

# Možnosti menija Pomoč

**Opomba**: v nekaterih državah informacije morda ne bodo na voljo za vse storitve.

| Telefoniraj za    | Tapnite ta gumb, če želite poiskati kontaktne informacije in lokacijo |
|-------------------|-----------------------------------------------------------------------|
| pomoč             | storitvenega centra.                                                  |
| Pelii se po pomoč | Če želite ustvariti načrt poti do storitve po cesti, tapnite ta gumb. |

# **TomTom HOME**

# **TomTom HOME**

S programsko opremo TomTom HOME lahko registrirate in upravljate napravo TomTom Rider tako, da pridobite brezplačne posodobitve in kupite nove storitve. Priporočamo, da napravo redno povezujete s programom HOME, da lahko:

- Brezplačno prenesete najnovejši zemljevid, ki je na voljo za vašo napravo.
- Brezplačno prenesete posodobitve za napravo, vključno s posodobitvami za Map Share, in druge storitve, ki so na voljo z izdelkom.
- V napravo dodajate nove elemente, kot so zemljevidi, glasovi in destinacije ter kupujete TomTomove storitve in upravljajte naročnine.
- Popravke zemljevidov in drugo vsebino delite s skupnostjo TomTom.
- Ustvarjate in obnavljate varnostne kopije naprave.

Ko uporabljate HOME, si lahko v pomoči programa ogledate navodila za postopke. Preberete si lahko tudi, kaj vse še lahko naredite s programom HOME.

**Namig**: priporočamo, da s programom HOME vzpostavljate širokopasovno internetno povezavo.

# Nameščanje programske opreme TomTom HOME

Spodnji koraki veljajo za Internet Explorer v operacijskem sistemu Windows XP. Če uporabljate drug brskalnik ali operacijski sistem, obiščite <u>tomtom.com/support</u> za več informacij.

Če želite TomTom HOME namestiti v računalnik, naredite to:

- 1. V računalniku vzpostavite internetno povezavo.
- 2. Za prenos najnovejše različice programa TomTom HOME kliknite spodnjo povezavo: tomtom.com/getstarted
- 3. Priporočamo, da datoteko prenesete v računalnik tako, da kliknete Shrani.
- Ko se prenos dokonča, kliknite Odpri.
  Če ste nenamerno zaprli okno Prenos je dokončan, v računalniku poiščite datoteko TomTomHOME2winlatest.exe in jo dvokliknite.
- 5. Če se prikaže varnostno opozorilo, kliknite Zaženi.
- Kliknite Naprej in nato še Namesti. Namestitev se bo začela.
- 7. Po zaključeni namestitvi kliknite Končaj.

# Račun MyTomTom

Če želite prenašati vsebino in storitve s programom TomTom HOME, rabite račun MyTomTom. Račun lahko ustvarite, ko začnete uporabljati TomTom HOME. **Opomba**: če imate več naprav TomTom, morate imeti za vsako napravo ločen račun My-TomTom.

Če imate račun MyTomTom, imate s storitvijo HOME ali v razdelku MyTomTom spletnega mesta tomtom.com dostop do teh prednosti:

- Storitve kliknite Storitve na TomTomovem spletnem mestu, če se želite naročiti na storitve, kot so prometne informacije v realnem času in informacije prometnih kamer.
- Glasila na TomTomovem spletnem mestu kliknite MyTomTom in nato še Podrobnosti računa, če želite upravljati naročnine na glasila in jezikovne nastavitve novic o izdelkih.
- Podpora na spletnem mestu TomTom klikniteMoja vprašanja, če želite slediti in si ogledati zgodovino vaših vprašanj in vseh pogovorov po e-pošti z družbo TomTom o zadevah glede tehnične podpore prek spletnega mesta. Primere lahko tudi posodobite z novimi informacijami.
- Naročila kliknite Moja naročila na spletnem mestu TomTom, če si želite ogledati izdelke, ki ste jih naročili na spletnem mestu TomTom, in zgodovino naročil.
- TomTom Map Share pošiljajte in prenašajte popravke zemljevidov tako, da se prek programske opreme HOME pridružite skupnosti Map Share. Tako lahko izkoristite prednosti skupnega poročanja o napakah zemljevidov, na primer o manjkajočih ulicah in napačnih navodilih za vožnjo.
- Prenosi s programom TomTom HOME prenesite brezplačne izdelke.

# Posodabljanje naprave

Preden začnete, preverite, ali imate varnostno kopijo naprave ali pomnilniške kartice. Za več informacij si oglejte Varnostno kopiranje navigacijske naprave.

Preverite lahko, ali so na voljo posodobitve zemljevidov, storitve in nabor drugih brezplačnih ali plačljivih izdelkov. Spodnja navodila opisujejo posodobitev TomTomovega programa v napravi.

- 1. Če želite preveriti, ali je na voljo posodobljena različica programa, naredite to:
- 2. Napravo TomTom priključite na računalnik in jo vklopite.
- 3. Počakajte, da se TomTom HOME zažene.
- Če program HOME posodobitev ne poišče samodejno, kliknite Posodobi napravo v meniju HOME.

**Opomba**: če želite namestiti že prenesen program, kliknite **Dodajanje prometnih informacij**, glasov, prometnih kamer itd., > Elementi v računalniku.

- 5. Če je na voljo nov program, je prikazan na naslednjem zaslonu.
- Prepričajte se, da je nov program izbran, in kliknite Prenesi posodobitve.
  HOME prenese izbrane elemente...
- 7. HOME izbrane elemente namesti na napravo.
- 8. Kliknite Končano.
- 9. V meniju HOME kliknite **Naprava > Prekini povezavo z napravo**. Napravo ali kartico lahko zdaj odklopite od računalnika.

# Varnostno kopiranje navigacijske naprave

Najlažji način za varnostno kopiranje celotne vsebine navigacijske naprave TomTom je uporaba programa TomTom HOME. Naredite lahko eno varnostno kopijo naprave in jo shranite v računalnik. Ko naredite novo varnostno kopijo, se starejša kopija te naprave prepiše.

1. Pomnilniško kartico vstavite v bralnik kartic na računalniku.

TomTom HOME se zažene samodejno.

Namig: Če se TomTom HOME ne zažene, naredite nekaj od tega:

Windows: kliknite meni Start, pojdite na Vsi programi > TomTom in kliknite TomTom HOME.

**Mac**: kliknite Go (Pojdi) v meniju iskalnika in izberite **Applications (Programi)**, nato pa dvokliknite **TomTom HOME**.

- 2. V meniju HOME kliknite Varnostno kopiranje in obnovitev.
- 3. Kliknite Varnostno kopiraj napravo.
- Kliknite Varnostno kopiraj.
  HOME naredi varnostno kopijo naprave.
- 5. Počakajte, da program HOME dokonča varnostno kopiranje, nato pa kliknite Končano.

Če si želite ogledati, kam HOME shranjuje varnostne kopije, naredite nekaj od tega:

Windows: kliknite Orodja > Nastavitve programa TomTom HOME in izberite zavihek Nastavitve map.

Mac: kliknite TomTom HOME > Nastavitve ... in izberite zavihek Nastavitve mape.

Če želite obnoviti varnostno kopijo, kliknite **Varnostno kopiranje in obnovitev** v meniju HOME in nato še **Obnovi napravo**.

# Predstavljamo pomoč za HOME

Med temami pomoči za TomTom HOME lahko najdete še veliko več informacij o tem, kako vam lahko program pomaga pri upravljanju vsebine in storitev v navigacijski napravi.

Pridobite lahko tudi pomoč za:

- Inicializacijo pomnilniške kartice
- Uporabo bralnika kartic
- Posodabljanje kombinacije naprava-račun
- Načrtovalnik poti TomTom

**Opomba**: načrtovalnik poti TomTom ne podpira pošiljanja načrtovanih poti v vsak model naprav za navigacijo TomTom. Za več informacij si oglejte pomoč za TomTom HOME.

- Prenašanje brezplačnih ali deljenih zvokov, slik in simbolov
- Nameščanje tem in razširitev

Za več informacij o ustvarjanju lastnih destinacij, tem, glasov, načrtovanih poti, barvnih shem, simbolov in zvokov obiščite <u>create.tomtom.com</u>.

# Dodatek

#### Pomembna varnostna obvestila in opozorila

# Globalni sistem za določanje položaja (GPS) in globalni satelitski sistem za navigacijo (GLONASS)

Globalni sistem za določanje položaja (GPS) in globalni satelitski sistem za navigacijo (GLONASS) sta satelitska sistema, ki zagotavljata informacije o lokacijah in času po vsem svetu. Za upravljanje in nadzor sistema GPS je odgovorna izključno vlada Združenih držav Amerike, ki je odgovorna za razpoložljivost in natančnost sistema. Za upravljanje in nadzor sistema GLONASS je odgovorna izključno vlada Rusije, ki je odgovorna za razpoložljivost in natančnost sistema. Kakršne koli spremembe razpoložljivosti in natančnosti sistema GPS ali GLONASS ali razmer okolja lahko vplivajo na delovanje te naprave. TomTom ne prevzema odgovornosti za razpoložljivost in natančnost sistema GPS ali GLONASS.

#### Uporabljajte pazljivo

Kljub temu, da med vožnjo uporabljate napravo TomTom, morate še vedno voziti pazljivo in pozorno.

#### Letala in bolnišnice

Uporaba naprav z anteno je prepovedana na večini letal, velikem številu bolnišnic in na mnogih drugih mestih. Naprave v takih okoljih ni dovoljeno uporabljati.

# Varnostna obvestila

Preberite in si zapomnite ta pomemben nasvet o varnosti:

- Redno pregledujte tlak v pnevmatikah.
- Vozilo redno servisirajte.
- Zdravila lahko vplivajo na vaše sposobnosti med vožnjo.
- Če je na voljo, si vedno pripnite varnostni pas.
- Ne vozite, ko pijete.
- Večina nesreč se zgodi manj kot 5 km od doma.
- Upoštevajte pravila na cesti.
- Vedno uporabljajte smernike.
- Vsaki 2 uri naredite vsaj 10 minut premora.
- Varnostni pas naj bo stalno pripet.
- Ohranjajte varnostno razdaljo od vozila pred vami.
- Preden se odpravite na vožnjo z motociklom, si pravilno pritrdite čelado.
- Če vozite motocikel, vedno nosite zaščitna oblačila in opremo.

Ko vozite motocikel, bodite še posebej pozorni in vedno vozite pazljivo.

# Baterija

Izdelek uporablja litij-ionsko baterijo.

Izdelka ne uporabljajte v vlažnem, mokrem in/ali korozivnem okolju. Izdelka ne postavljajte, shranjujte ali puščajte v ali blizu vira toplote, na mestu z visoko temperaturo, neposredno na močni sončni svetlobi, v mikrovalovni pečici ali posodi pod tlakom in ga ne izpostavljajte temperaturam nad 60 °C (140 °F). Če teh navodil ne upoštevate, lahko začne baterija puščati kislino, postane vroča, eksplodira, se vname in povzroči telesne poškodbe ali materialno škodo. Baterije ne prebadajte, odpirajte ali razstavljajte. Če baterija pušča in pridete v stik z izlito tekočino, jo temeljito sperite z vodo in takoj poiščite zdravniško pomoč. Iz varnostnih razlogov in za podaljševanje življenjske dobe baterije izdelek odstranite iz vozila, ko ne vozite, ter ga shranite na hladno in suho mesto. Polnjenje pri nizkih (pod 0 °C/32 °F) ali visokih (nad 45 °C/113 °F) temperaturah ni mogoče.

Temperature: običajno delovanje: od 0 °C (32 °F) do 45 °C (113 °F); kratkotrajno shranjevanje: od -20 °C (-4 °F) do 60 °C (140 °F); dolgotrajno shranjevanje: od -20 °C (-4 °F) do 25 °C (77 °F).

Opozorilo: če baterijo zamenjate z druge baterijo neustrezne vrste, lahko pride do eksplozije.

Ne odstranite ali poskušajte odstraniti baterij, ki jih uporabniki ne morejo zamenjati. Če imate z baterijo težave, se obrnite na TomTomovo podporo za stranke.

BATERIJO V IZDELKU MORATE USTREZNO RECIKLIRATI ALI ZAVREČI V SKLADU Z LOKALNO ZAKONODAJO IN PREDPISI IN JO VEDNO HRANITI LOČENO OD GOSPODINJSKIH ODPADKOV. S TEM BOSTE POMAGALI OHRANITI OKOLJE. NAPRAVO TOMTOM UPORABLJAJTE SAMO S PRILOŽENIM NAPAJALNIKOM (AVTOMOBILSKIM POLNILNIKOM/KABLOM BATERIJE), POLNILNIKOM (DOMAČIM POLNILNIKOM), V ODOBRENI POLNILNI POSTAJI ALI PA ZA POLNJENJE BATERIJ UPORABITE PRILOŽENI USB KABEL ZA POVEZAVO Z RAČUNALNIKOM.

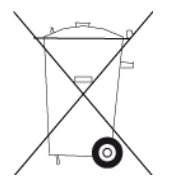

Če naprava zahteva polnilnik, uporabljajte priloženega. Za več informacij o odobrenih napajalnikih za vašo napravo obiščite<u>tomtom.com</u>.

Navedena življenjska doba baterije je najdaljša možna življenjska doba baterije. Najdaljša življenjska doba baterije bo dosežena samo v posebnih razmerah okolja. Predvidena življenjska doba baterije je ocenjena glede na povprečen profil uporabe.

Namige za podaljšanje življenjske dobe baterije si oglejte v teh pogosto zastavljenih vprašanjih: <u>tomtom.com/batterytips</u>.

Baterije ne razstavljajte ali stiskajte, zvijajte ali deformirajte, prebadajte ali režite.

Baterije ne spreminjajte ali predelujte, vanjo ne poskušajte vstaviti tujkov, je ne potapljajte ali izpostavljajte vodi ali drugim tekočinam, ognju, eksplozijam in drugim nevarnostim.

Baterijo uporabljajte samo s sistemom, kateremu je namenjena.

Baterijo uporabljajte samo z napajalnim sistemom, ki je bil s tem standardom odobren za sistem. Uporaba neodobrene baterije ali napajalnika lahko povzroči požar, eksplozijo, puščanje ali drugo nevarnost.

Ne povzročajte kratkega stika baterije ali dovolite, da bi kovinski prevodni predmeti prišli v stik s poloma baterije.

Baterijo zamenjajte samo s tako, ki je s standardom IEEE-Std-1725-200x odobrena za uporabo s tem sistemom. Uporaba neodobrene baterije ali napajalnika lahko povzroči požar, eksplozijo, puščanje ali drugo nevarnost.

Izrabljene baterije takoj zavrzite v skladu z lokalnimi predpisi.

Otroci baterije ne smejo uporabljati brez nadzora.

Pazite, da naprava ne pade na tla. Če se to zgodi, še posebej na trdi podlagi, in uporabnik sumi, da se je naprava poškodovala, jo nesite v servisni center na pregled.

Nepravilna uporaba baterije lahko povzroči požar, eksplozijo ali drugo nevarnost.

V priročniku za gostiteljske naprave, ki jih je mogoče napajati prek vrat USB, mora biti izjava, da je mogoče navigacijsko napravo priklopiti samo na izdelke, ki imajo logotip USB-IF ali ustrezajo pogojem programa o skladnosti USB-IF.

# Oznaka CE

Naprava ustreza zahtevam za oznako CE pri uporabi v gospodinjskih in poslovnih okoljih, v vozilih ter okoljih lahke industrije in izpolnjuje vsa ustrezna določila zadevne zakonodaje v EU.

# CE

#### Direktiva o radijski opremi in telekomunikacijski terminalski opremi

S tem TomTom izjavlja, da so naprave za osebno navigacijo in dodatna oprema v skladu z osnovnimi zahtevami in drugimi ustreznimi določili direktive EU 1999/5/ES. Izjavo o skladnosti si lahko ogledate tukaj: <u>tomtom.com/legal</u>.

# **Direktiva OEEO**

Simbol prečrtanega smetnjaka na kolesih, ki je na izdelku ali embalaži, označuje, da tega izdelka ni mogoče obravnavati kot gospodinjskega odpadka. V skladu z direktivo EU 2002/96/ES za odpadno električno in elektronsko opremo (OEEO) tega električnega izdelka ni dovoljeno zavreči kot nesortiran komunalni odpadek. Izdelek zavrzite tako, da ga za recikliranje vrnete na mesto nakupa ali lokalno mesto za zbiranje komunalnih odpadkov. S tem boste pomagali ohraniti okolje.

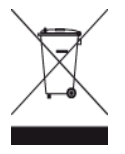

C s kljukico

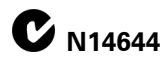

Na izdelku je oznaka C s kljukico, ki označuje, da izdelek ustreza zadevnim avstralskim predpisom.

#### Stik s podporo za stranke

Avstralija: 1300 135 604

Nova Zelandija: 0800 450 973

# Obvestilo za Novo Zelandijo

Na izdelku je koda dobavitelja Z1230, ki označuje, da izdelek ustreza zadevnim novozelandskim predpisom.

# Opozorilo za Avstralijo

Uporabnik mora na področjih s potencialno eksplozivnim okoljem, kot so bencinske črpalke, skladišča kemikalij in mesta razstreljevanja, napravo izklopiti.

# Stik s podporo za stranke

Malezija 1800815318

Singapur 8006162269

Tajska 0018006121008

Indonezija 0018030612011

# Informacije komisije FCC za uporabnika

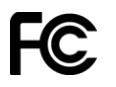

NAPRAVA USTREZA 15. DELU PRAVIL KOMISIJE FCC

# Izjava Zvezne komisije za komunikacije (FCC)

Naprava oddaja energijo radijskih frekvenc in lahko v primeru, da je ne uporabljate pravilno – to je strogo v skladu z navodili v tem priročniku – povzroči motnje pri radijskem in televizijskem sprejemu.

V zvezi z delovanjem naprave veljata naslednja pogoja: (1) ta naprava ne sme povzročati škodljivih motenj in (2) ta naprava mora sprejeti vse motnje, vključno s tistimi, ki lahko povzročijo neželeno delovanje naprave.

Naprava je bila preizkušena in ustreza omejitvam za digitalne naprave razreda B, ki so določene v 15. delu pravil komisije FCC. Te omejitve so zasnovane za zagotavljanje razumne zaščite proti škodljivim motnjam med uporabo v stanovanjskih območjih. Naprava ustvarja, uporablja in lahko oddaja radiofrekvenčno energijo ter lahko povzroči škodljive motnje v radijskih komunikacijah, če ni nameščena in uporabljana v skladu s temi navodili. Vendar pa ni jamstva, da pri določeni uporabi ne bo prišlo do motenj. Če naprava povzroča škodljive motnje pri radijskem ali televizijskem sprejemu, kar je mogoče ugotoviti z izklopom in vklopom naprave, uporabnika pozivamo, da poskuša motnje odpraviti tako, da:

- obrne ali prestavi sprejemno anteno.
- poveča razdaljo med napravo in sprejemnikom.
- napravo priklopi v vtičnico, ki je v drugem tokokrogu kot sprejemnik.
- se posvetuje s prodajalcem ali izkušenim serviserjem radiev ali televizorjev.

Spremembe ali predelave, ki jih ni izrecno odobrila stranka, odgovorna za skladnost, lahko izničijo dovoljenje uporabniku, da uporablja napravo.

# Pomembno

Skladnost naprave s standardi komisije FCC je bila preizkušena pod pogoji, ki so vključevali uporabo oklopljenih kablov in priključkov med napravo in zunanjimi napravami. Zelo pomembno je, da uporabljate oklopljene kable in priključke, da zmanjšate možnost povzročanja motenj radijskih in televizijskih signalov. Oklopljene kable, ki so primerni za družino izdelkov, lahko kupite pri pooblaščenem prodajalcu. Če uporabnik na kakršen koli način spremeni napravo ali zunanje naprave in teh sprememb TomTom ne odobri, lahko FCC umakne uporabnikovo dovoljenje za uporabo naprave. Kupcem v ZDA je lahko v pomoč ta knjižica, ki jo je pripravila Zvezna komisija za komunikacije: "How to Identify and Resolve Radio-TV Interference Problems (Kako prepoznate in odpravite motnje radijskih in televizijskih signalov)". Knjižica je na voljo na naslovu US Government Printing Office, Washington, DC 20402. Inventarna številka 004-000-00345-4.

ID komisije FCC: S4L4GD00

ID organizacije IC: 5767A-4GD00

# Izjava o izpostavljenosti radijskemu sevanju komisije FCC

Oddajniki v tej napravi ne smejo biti postavljeni ali delovati skupaj s katero koli drugo anteno ali oddajnikom.

# Odgovorna stranka v severni Ameriki

TomTom, Inc., 150 Baker Avenue Extension, Concord, MA 01742

Telefon: 866 486-6866, 1. možnost (1-866-4-TomTom)

# Informacije o emisijah za Kanado

Za uporabo naprave morata biti izpolnjena ta dva pogoja:

- Naprava ne sme povzročati motenj.
- Naprava mora sprejeti vse motnje, vključno s tistimi, ki jih povzroči neželena uporaba naprave.

Za uporabo velja pogoj, da naprava ne sme povzročati škodljivih motenj.

Ta digitalna naprava razreda B je v skladu s kanadskim standardom ICES-003. CAN ICES-3(B)/NMB-3(B).

# POMEMBNA OPOMBA

Izjava o izpostavljenosti sevanju organizacije IC:

- Oprema je v skladu z omejitvami izpostavljenosti sevanju IC RSS-102, ki so določena za nenadzorovana okolja.
- Naprava in njene antene ne smejo biti postavljene ali delovati skupaj s katero koli drugo anteno ali oddajnikom.

#### POSEBNA OPOMBA GLEDE VOŽNJE V KALIFORNIJI IN MINNESOTI

Razdelek 26708 kalifornijske zakonodaje o vozilih "Predmeti, ki ovirajo ali zmanjšujejo preglednost za voznika" dovoljuje namestitev navigacijske naprave na vetrobransko steklo na ta načina: "Prenosen globalni sistem za določanje položaja (GPS) je dovoljeno namestiti v sedem palčni kvadrat v spodnjem kotu vetrobranskega stekla, ki je najdlje od voznika ali v pet palčni kvadrat v spodnjem delu vetrobranskega stekla, ki je najbližji vozniku in izven območja sprožitve varnostne blazine, če se sistem med uporabo motornega vozila uporablja samo za navigacijo od vrat do vrat." Vozniki v Kaliforniji vakuumskega nosilca ne smejo uporabljate na stranskih ali zadnjih oknih.

**Opomba**: ta razdelek kalifornijske zakonodaje o vozilih velja za kogar koli, ki vozi v Kaliforniji, ne samo za prebivalce Kalifornije.

V razdelku 169.71, podrazdelku 1, razdelku 2 statuta zakonodaje zvezne države Minnesota je navedeno "Oseba ne sme voziti ali upravljati vozila s katerim koli predmetom, obešenim med voznikom in vetrobranskim steklom, razen ščitnikom pred soncem in elektronskimi napravami za cestnino."

**Opomba**: ta statut zvezne države Minnesota velja za kogar koli, ki vozi v Minnesoti, ne samo za prebivalce Minnesote.

TomTom Inc. ni odgovoren za nobeno globo, kazen ali škodo, ki lahko nastane zaradi neupoštevanja tega obvestila. Med vožnjo po kateri koli zvezni državi, kjer veljajo omejitve za namestitev na vetrobransko steklo, priporoča TomTom uporabo priloženega samolepilnega diska za namestitev ali nadomestnega kompleta za namestitev, ki omogoča več možnosti za namestitev naprav TomTom na armaturno ploščo ali odprtine za prezračevanje. Za več informacij o teh možnostih namestitve si oglejte <u>tomtom.com</u>.

#### Srčni spodbujevalniki

Proizvajalci srčnih spodbujevalnikov priporočajo, da naj bo med ročno brezžično napravo in srčnim spodbujevalnikom vsaj 15 cm (6 palcev), da preprečite potencialne motnje. Ta priporočila so v skladu z neodvisnimi raziskavami in priporočili raziskav brezžičnih tehnologij.

#### Smernice za osebe s srčnimi spodbujevalniki

- Naprava naj bo od spodbujevalnika VEDNO oddaljena vsaj 15 cm (6 palcev).
- Naprave ne nosite v prsnem žepu.

#### Druge medicinske naprave

Posvetujte se z zdravnikom ali proizvajalcem medicinske naprave, da ugotovite, ali lahko delovanje brezžičnega izdelka moti medicinsko napravo.

#### Skladnost s predpisi o določeni stopnji absorbiranja (SAR)

TA BREZŽIČNA NAPRAVA IZPOLNJUJE VLADNE ZAHTEVE ZA IZPOSTAVLJENOST RADIJSKIM VALOVOM, KO SE UPORABLJA V SKLADU S TEM RAZDELKOM

Ta navigacijski sistem GPS je radijski oddajnik in sprejemnik. Zasnovan in izdelan je tako, da ne presega emisijskih omejitev, ki veljajo za izpostavljenost radiofrekvenčni (RF) energiji in jih je določil Svet Evropske unije.

Omejitev določene stopnje absorbiranja, ki jo priporoča Svet Evropske unije, je 2,0 W/kg, povprečeno po 10 g telesnega tkiva (4,0 W/kg, povprečeno po 10 g telesnega tkiva za okončine – dlani, zapestja, gležnje in stopala). Preizkusi za določeno stopnjo absorbiranja se izvajajo po standardnih položajih delovanja, ki jih je določil Svet Evropske unije, in z napravo, ki oddaja z največjo dovoljeno močjo na vseh preskušenih frekvenčnih pasovih.

# Omejitve izpostavljenosti

Naprava je v skladu z omejitvami izpostavljenosti sevanju, ki so določena za nenadzorovana okolja. Da bi se izognili možnosti prekoračitve omejitev izpostavljenosti radijskim valovom, morajo biti uporabniki med običajno uporabo od antene oddaljeni vsaj 20 cm (8 palcev).

# Ta dokument

Ta dokument je bil pripravljen zelo pazljivo. Neprestano razvijanje izdelkov lahko pomeni, da nekatere informacije niso popolnoma posodobljene. Informacije v tem dokumentu se lahko spremenijo brez predhodnega obvestila.

TomTom ne prevzema odgovornosti za tehnične ali vsebinske napake ali izpuščene informacije v tem dokumentu, niti za naključno ali posledično škodo, ki je posledica delovanja ali uporabe tega dokumenta. V dokumentu so informacije, zaščitene z zakonom o avtorskih pravicah. Nobenega dela tega dokumenta ni dovoljeno fotokopirati ali reproducirati brez predhodnega pisnega dovoljenja družbe TomTom N.V.

Modeli

4GD00

# Obvestila o avtorskih pravicah

© 2013 TomTom. Vse pravice pridržane. TomTom in logotip "dveh rok" sta registrirani blagovni znamki družbe TomTom N.V. ali ene njenih podružnic. Omejeno jamstvo in licenčne pogodbe za končnega uporabnika si lahko ogledate na <u>tomtom.com/legal</u>.

© 2013 TomTom. Vse pravice pridržane. Gradivo je lastniško in zanj veljajo zakoni o zaščiti avtorskih pravic in/ali pravic za zbirke podatkov in/ali drugih pravic o intelektualni lastnini, ki so v lasti družbe TomTom ali njenih dobaviteljev. Uporabo tega gradiva urejajo pogoji licenčne pogodbe. Vsako nepooblaščeno kopiranje ali razkrivanje gradiva bo vodilo do kazenske in civilne odgovornosti.

Uradno kartografiranje zemljišč © Crown Copyright, številka licence 100026920. Podatkovni vir © 2013 TomTom Vse pravice pridržane.

Podatkovni vir © 2013 GeoSmart Maps Limited.

Podatkovni vir

Podatki zemljevidov Whereis® © 2013 Telstra® Corporation Limited in dajalci njenih licenc, Whereis® je registrirana blagovna znamka družbe Telstra® Corporation Limited in se uporablja v skladu z licenco.

Programska oprema za odpravljanje zvočnih odmevov SoundClear™ © Acoustic Technologies Inc.

Nekatere slike so iz zemeljskega observatorija organizacije NASA.

Cilj zemeljskega observatorija organizacije NASA je zagotavljati javno dostopne internetne publikacije, kjer lahko javnost pridobi nove satelitske posnetke in znanstvene informacije o našem planetu.

V središču so klimatske in okoljske spremembe na Zemlji: earthobservatory.nasa.gov

Programska oprema v tem izdelku vsebuje z avtorskimi pravicami zaščiteno programsko opremo z licenco GPL. Izvod te licence si lahko ogledate v razdelku Licenca. Celotno ustrezno izvorno kodo lahko pri nas dobite še tri leta po zadnji pošiljki tega izdelka. Za več informacij obiščite tomtom.com/gpl ali se obrnite na lokalno TomTomovo ekipo za podporo strankam na naslovu tomtom.com/support. Na zahtevo vam bomo poslali CD z ustrezno izvorno kodo.

Linotype, Frutiger in Univers so blagovne znamke družbe Linotype GmbH, registrirane pri ameriškem patentnem uradu, lahko pa so registrirane tudi v določenih drugih območjih pristojnosti.

MHei je blagovna znamka družbe in je lahko registrirana v določenih območjih pristojnosti.

2013 Programska oprema Tyre® © 't Schrijverke